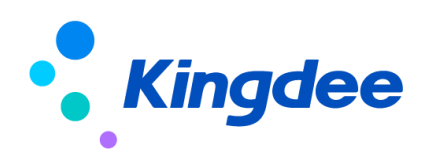

# s-HR Cloud V9.0 視圖視覺化使用指南

【免責聲明】:本文檔僅用於學習使用,未經授權,禁止轉載。本文檔中所涉及的資料均為 虛構的類比資料,不代表任何一家企業的真實情況,如有權利人認為其中的任何內容存在侵權 情況,請回饋給金蝶官方郵箱(<u>DataSubjectRequest@kingdee.com</u>),我們將在7個工作日內處 理。

金蝶軟體(中國)有限公司

2024年5月

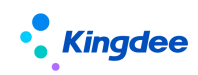

| 目 | 錄 |
|---|---|
|---|---|

| _,       | 概述                    |
|----------|-----------------------|
| 1.1.     | 總體說明3                 |
| 1.2.     | 適用範圍3                 |
| <u> </u> | 視覺化頁面介紹               |
| 1        | 視圖配置頁面構成              |
| 2        | 配置面板介紹4               |
| <u> </u> | 常見配置介紹6               |
| 1        | 添加欄位,並通過修改配置面板修改欄位屬性6 |
| 2        | 刪除欄位28                |
| 3        | 導航樹設置                 |
| 4        | 分頁欄設置31               |
| 5        | 附件常見設置                |
| 6        | 添加空白欄位                |
| 7        | 側邊欄配置                 |
| 三、       | 視圖配置規則介紹              |
| 1        | 控制項、容器、基礎元件拖拽規則34     |
| 2        | 控制項、容器、基礎元件添加規則35     |
| 四、       | 其他功能介紹                |
| 1        | 擴展視圖比較                |
| 2        | 還原標準視圖                |
| 3        | 欄位配置                  |
| 4        | 過濾方案設置                |
| 5        | 頁面設置方案40              |
| 6        | css 文件和 jss 文件引用41    |
| 7        | 標準視圖與擴展視圖切換42         |
| 8        | 擴展視圖升級43              |

一、概述

1.1. 總體說明

金蝶 s-HR Cloud V8.8 SP1 視圖視覺化配置手冊主要講解視圖配置以及常見操作步驟與方法。

1.2. 適用範圍

適用版本:金蝶 s-HR Cloud V8.8 SP1、金蝶 s-HR Cloud V9.0;

適用檢視類型:總共有8種檢視類型;

表單、清單、動態清單、F7、搜索、動態表單這6種類型支援視覺化配置;

普通、嚮導這2種類型只支援 XML 配置,不支援視覺化配置。

適用人員:實施顧問、二次開發人員等;

### 一、視覺化頁面介紹

## 1 視圖配置頁面構成

視圖配置頁面主要由三部分構成:

- 1、頂部功能表列
- 2、頁面主體
- 3、配置面板

| ♠ 祝園 入职申請form(专员)即展视                                                                        | ■ 1、顶部菜单栏                                                                        | 控件• 容嚴• 基础组件•                                                                                                    |                                     | 保存 XML 扩展视图比较 还原标准视图                                                                                                    |
|---------------------------------------------------------------------------------------------|----------------------------------------------------------------------------------|----------------------------------------------------------------------------------------------------|-------------------------------------|----------------------------------------------------------------------------------------------------|
| <i>保持   提交</i> 工作法   提交主法   数                                                               | 9 SUER BULLER OF SURVEY                                                          | aana<br>IRC<br>99                                                                                                    |                                     | 現現         現设         (1)           名称:         人即注例om (今页)            規則規算:         京和(第54)         ▼           最否你#规算:         京和(第54)         ▼           #描示:################################### |
| シース 取扱 1 信息 2 2 2 2 2 2 2 2 2 2 2 2 2 2 2 2 2 2 2                                           | 2、页面主(<br><sup>西</sup><br><sup>西</sup> <sup>西</sup> <sup>世前</sup>                | ★ <sup>7/20</sup> ≠#8 ■ 5 ★ 7/20 ★ 7/20 ★ 8 ▲ 100 ▲ 100 ▲ | 総合<br>人記(約1)                        | URI: 3、配置面板<br>UFK: com.kingdee.ess.hr.affair.app<br>安量: appCoderemployee<br>handler: com.kingdee.shr.affair.aeb.hr<br>jsClass: bhr.affair.keman.EmpErrollBiz                                        |
| (月今夏、月間夏之地入一街           入肥公町         入肥公町           8世           入肥日期         送町期           |                                                                                  | 81         入記2時         入記2時           82         22         第11号           100         第11号         第11号                                                                                                    | 83<br>金纹田期(金灯区)<br>[UTC ]<br>电子影体 ⑦ | ジ 文持引用調経<br>csc文持引用調経:<br>[SpgpPath/StapCode]/web/css/shr/emp/<br>common.cs<br>StapPPath/StapCode]/web/css/shr/emp/<br>empEnrollizibilite.css                                                        |
|                                                                                             | 82<br>53<br>53<br>53<br>53<br>53<br>53<br>53<br>53<br>53<br>53<br>53<br>53<br>53 | 身份正有効期开始         身份正有効期表           (日)         (日)           (日)         (日)                                                                                                    | 止 最份证长期有效                           | ic文件引用随径:<br>SlapPathlyStappCode]/web/js/thr/affair/                                                                                                    |
| ■<br>「<br>「<br>「<br>」<br>「<br>」<br>」<br>」<br>」<br>」<br>」<br>」<br>」<br>」<br>」<br>」<br>」<br>」 |                                                                                  | 88<br>2014日<br>マ                                                                                                    |                                     | hmman/shx4fisirillBaseHManEditjs<br>\$(sepPath/\$(sepCode))cb/s/th/afair/<br>hmman/empErrollBizBillHirManEditjs                                                                                      |
|                                                                                             | h<br>全線EAS-sHR860sp1Patch)                                                       | →<br>分組<br>に示页週片館                                                                                                    | ×                                   |                                                                                                    |

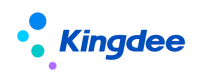

## 2 配置面板介紹

 右側的配置面板和左側的頁面主體是聯動的,點擊一個控制項,右側配置面板會顯示該控制 項的所有配置項:

如下圖所示:點擊一個 F7 類型的控制項,右側配置面板就顯示了該 F7 控制項的所有配置項。 如標題、必錄、唯讀、隱藏、uipk 等配置項

|          |            | 当方             | (页面                                                                                                    |      |         | 第 第 高級          | 0                    |
|----------|------------|----------------|----------------------------------------------------------------------------------------------------|------|---------|-----------------|----------------------|
|          |            |                | 4e=                                                                                                    |      |         | *name : hrOrgUr | it.                  |
| 保存 戰消 修订 | 修订日志 启用 禁用 | 分配 查看分配情况 菜单 🗸 | 1                                                                                                    |      |         | 标题: 创建业务        | lein                 |
|          |            |                |                                                                                                    |      |         | 必录: 是           |                      |
| ▼ 基本信息   |            |                | 8                                                                                                    |      |         | <b>吊滚</b> :     | 皆                    |
| ID       | ID         | 创建业务组织         | 编码                                                                                                    | 名称   | 简称      | 除意:             | 杏                    |
|          |            | 8=             |                                                                                                    |      |         | 字段类型: 通用F7      | *                    |
|          |            |                |                                                                                                    |      |         | tips内容:         |                      |
| 共享策略     | 系统预置       | 秋志             | 餐注                                                                                                    |      |         |                 |                      |
| ~        |            | ~              |                                                                                                    |      |         |                 |                      |
|          |            |                |                                                                                                    |      |         | > 通用F7          |                      |
|          |            |                |                                                                                                    |      |         |                 |                      |
|          |            |                |                                                                                                    |      |         | 宽度所占列数: 1       |                      |
| ▼ 其他信息   |            | 9              | 11                                                                                                    |      |         | query :         |                      |
| 创建人      | 创建日期       | 最近接改人          | 暴汗德改日期                                                                                                    |      |         | uipk : com.kinj | idee.eas.basedata.or |
| RE       | UTC        | 81             | UTC P                                                                                                    |      |         |                 | +r/ •                |
|          |            |                |                                                                                                    |      |         | mangati any (w  |                      |
|          | 大文本        |                | The second second second second second second second second second second second second second second second se | 0.49 | 200     | 67左松右奏。         |                      |
| X#       |            |                | 20-617                                                                                                    |      | NA (20) |                 |                      |
|          |            |                | 0=                                                                                                    |      |         |                 |                      |
|          |            |                |                                                                                                    |      |         |                 |                      |

 2、配置面板分為【常用】和【高級】配置項。【常用】裡面是經常使用的配置項,【高級】裡 面是不經常使用的配置項。

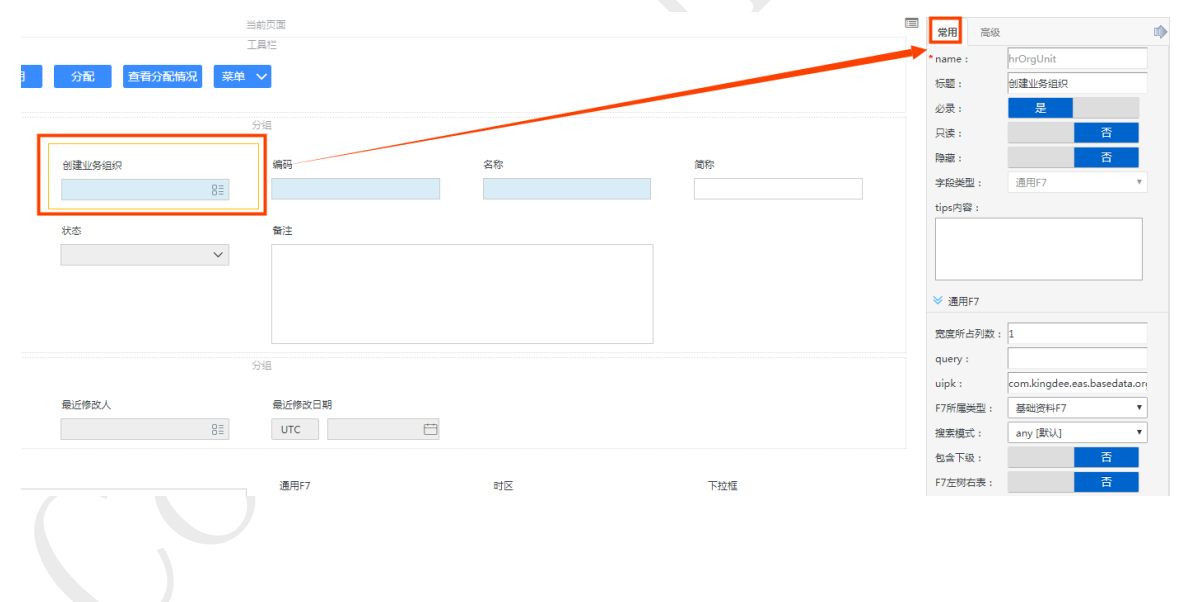

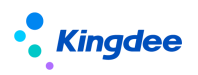

|                                       | 当前页面            |                      |                 | 常用                                                                                                    | 高级           | Φ        |
|---------------------------------------|-----------------|----------------------|-----------------|----------------------------------------------------------------------------------------------------|--------------|----------|
| 分配 查看分配情况 芽                           | 英单 🗸            |                      |                 | 默认信<br>F73单档                                                                                                 | 機板: 是   話标題: |          |
|                                       | 分组              |                      |                 | F7列港<br><del>南</del> 海城                                                                                      | 移选:          | <b>杏</b> |
|                                       |                 |                      |                 |                                                                                                    |              |          |
|                                       |                 |                      |                 |                                                                                                    |              |          |
|                                       |                 |                      |                 |                                                                                                    |              |          |
|                                       |                 |                      |                 |                                                                                                    |              |          |
| 建氟化化物物                                | -series         |                      |                 |                                                                                                    |              |          |
| 85                                    |                 |                      |                 | · · · · · · · · · · · · · · · · · · ·                                                                        |              |          |
| 就走                                    | 921.            |                      |                 | 新聞 / 新聞<br>輸入学習:                                                                                             | -<br>        |          |
| · · · · · · · · · · · · · · · · · · · |                 |                      |                 | autoComp                                                                                                    |              |          |
|                                       |                 |                      |                 | ີດໄຫ <sup>ຼ</sup> ະກິນສາປະສຸ                                                                                 |              |          |
|                                       |                 |                      |                 | C Marine and Marine and Anna and Anna and Anna and Anna and Anna and Anna and Anna and Anna and Anna and Ann |              |          |
|                                       |                 |                      |                 | BOOR :                                                                                                    |              |          |
|                                       |                 |                      |                 | 1-5-2-28-5-8                                                                                                 |              |          |
| 入党等之法<br>11日                          | 最近後 <u>進</u> 二階 |                      |                 | dows'n :                                                                                                    |              |          |
| :                                     | 1               |                      |                 | Maria                                                                                                    |              |          |
|                                       | Million         | 8(8) <sub>20</sub> ' | The State Basel | - 16-1                                                                                                    |              | 2 2 2 2  |

3、 滑鼠經過配置項,都會出現該配置項的 tips 提示,用來告訴使用者該配置項代表什麼意思, 如何配置。tips 提示資訊由該配置項的 key 值和功能描述構成,所以 tips 提示資訊也是一 份非常完善的視圖配置文檔,大家在使用時,可以多多參照 tips 提示資訊。

如下圖所示:當滑鼠放在【寬度所占列數】配置項上後,會出現該配置項的 tips 提示。其中 "colspan"為該配置項的 key 值,

"輸入值為正整數,若輸入1表示寬度占一列,2表示寬度占兩列"為該配置項的功能描述。

|           | ≫ 通用F7   |               |              |       |
|-----------|----------|---------------|--------------|-------|
|           | 宽度所占列数:  | 1             |              |       |
| colspan:蜻 | 入值为正整数,若 | 输入1表示宽度占      | 占一列,2表示      | 宽度占两列 |
|           | query .  |               |              | _     |
|           | uipk :   | com.kingdee.e | as.basedata. | ori   |
|           | F7所属类型:  | 请选择 [默认]      |              | •     |
|           | 搜索模式:    | any [默认]      |              | •     |
|           | 包含下级:    |               | 否            |       |
|           | F7左树右表:  |               | 否            |       |
|           |          |               |              |       |

4、 配置項名稱前面帶 \* 號, 則表示該配置項為必填項, 若未配置保存時會做提醒:

| ① 预警 文本的 name 🗄 | 助空,name t | 5公编项,不能为空!  |    |                     |        |                 |       |        |   |                     |      | × |
|-----------------|-----------|-------------|----|---------------------|--------|-----------------|-------|--------|---|---------------------|------|---|
| 保存取消            | 條订        | 修订日志 启用     | 禁用 | 分配 查爾分              | 配情况 菜单 | <b>~</b>        |       |        |   | name:<br>标题:<br>必录: | 通用F7 |   |
| ▼ 基本信息          |           | 10          |    | 0/201/06/00/1       |        | 9/E             | 17 Dr | 1812°  |   | 只读:<br>除藏:          | 晋    |   |
|                 |           |             |    | ET MALLEL SUT MELON | 81     | 2000<br>2000    | 600-  | 1017-  |   | 李段受型:<br>tips內容:    | 通用F7 | Y |
| 共豪焼略            | ~         | 系统预量        |    | 状态                  | ~      | <b>御</b> 注      |       |        |   |                     |      |   |
| ▼ 其他信息          |           |             |    |                     |        | 分倡              |       |        |   |                     |      |   |
| 创建人             | 8≣        | 创建日期<br>UTC |    | 晕近惨敌人               | 81     | 最近修改日期<br>UTC □ |       |        |   |                     |      |   |
| 文本              |           | 大文本         |    |                     |        | 遷用F7<br>8≣      | 8 M)  | 3<br>3 | 8 |                     |      |   |

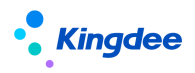

### 二、常見配置介紹

## 1 添加欄位,並通過修改配置面板修改欄位屬性

#### 1.1 實體(模型)中已存在欄位直接添加

不論是列表還是表單,視圖中都是可以添加欄位的,添加的欄位來自於實體(模型),我們可以通過添加實體(模型)中的欄位來實現列表、表單以及搜索視圖的展示資料配置

#### 1.1.1 表單

表單即常見的資訊填寫頁面,如員工入職頁面:

| 会 / 员工入职 / 连续新增                                         |                                                                                          |                 |          |                      |                           |    |             |                  |
|---------------------------------------------------------|------------------------------------------------------------------------------------------|-----------------|----------|----------------------|---------------------------|----|-------------|------------------|
| 保存 取用 读卡                                                |                                                                                          |                 |          |                      |                           |    |             |                  |
| <ul> <li>         ・</li></ul>                           |                                                                                          |                 |          |                      |                           |    |             |                  |
| 人事业捐组织<br>8日                                            |                                                                                          |                 |          |                      |                           |    |             |                  |
| <ul> <li>→ 入职员工信息</li> </ul>                            |                                                                                          |                 |          |                      |                           |    |             |                  |
| 员工编码                                                    | 姓名                                                                                       | 身份证号码           |          |                      | 护服号码                      |    | 入职职位        |                  |
|                                                         |                                                                                          | CN 身份证,非        | 9照至少输入一项 |                      |                           |    |             | 81               |
| 入肥肥务                                                    | 入肥齢门                                                                                     | 入职公司            |          |                      | 入肥肥屋                      | 95 | 入肥肥蜂        | 95               |
| 64-T0-D18                                               | \ 81/2 #8                                                                                | Address of the  |          |                      |                           | 01 |             | 01               |
|                                                         | 2020-10-19                                                                               | BU9948 (79      |          |                      | SCRUBETE                  | 81 | 50.70354012 | 83               |
| 变动原因                                                    | 用工关系状态                                                                                   | 性别              |          |                      | 手机号码                      |    | 出生日期        |                  |
| 81                                                      |                                                                                          | 81              |          | ~                    |                           |    |             | Ē                |
| 电子邮件                                                    | 民族                                                                                       | 「日本」            |          |                      | 確言                        |    | 身份证有效期开始    |                  |
|                                                         |                                                                                          | 81              |          | ~                    |                           | CN |             |                  |
| 身份证有效期始束                                                | 身份证地址                                                                                    | 身份证签发           | 机关       |                      | 连续新增                      |    |             |                  |
|                                                         |                                                                                          |                 |          |                      |                           |    |             |                  |
| ▼ 剛件 ⑦                                                  |                                                                                          |                 |          |                      |                           |    |             |                  |
| NH4(单个5M)                                               | 上传                                                                                       |                 |          |                      |                           |    |             |                  |
|                                                         |                                                                                          |                 |          |                      |                           |    |             |                  |
|                                                         |                                                                                          |                 |          |                      |                           |    |             |                  |
| 通過百亩的 uisk 可本#                                          | ミズロシオム ションドロ チャック ション・ション ション・ション ション・ション ション・ション しょうしょう しょう しょう しょう しょう しょう しょう しょう しょう | 主盟              |          |                      |                           |    |             |                  |
| 通過貝面的 UIPK 可查律                                          | 目到該慨悅類望局                                                                                 | 衣里              |          |                      |                           |    |             |                  |
|                                                         |                                                                                          |                 |          |                      |                           |    |             |                  |
| 合 / 视案                                                  |                                                                                          |                 |          |                      |                           |    |             |                  |
|                                                         |                                                                                          |                 |          |                      |                           |    |             |                  |
| 创建  删除  视出分类推护  清除初                                     | 回城存                                                                                      |                 |          |                      |                           |    |             |                  |
| No. Andre and I                                         |                                                                                          |                 |          |                      |                           |    |             |                  |
| 12463417 ·                                              |                                                                                          |                 |          |                      |                           |    |             | MUTTINGS *       |
| 50000 ·                                                 |                                                                                          | 精确搜索 🗊 UIPK com | ki x     | Q 👷                  |                           |    |             | (1-1)/1 < > 1共1页 |
| UIPK                                                    | 名称                                                                                       |                 | 视图关型     | 模型                   |                           |    | 标准视图        | 视图分类             |
| com.kingdee.shr.batchAffair.empBatchEnrollConsecutiveAd | dNew 入职连续新增                                                                              |                 | 表单       | com.kingdee.eas.hr.e | mp.app.EmpQuickAddNewInfo |    | 是           | 员工管理             |
|                                                         |                                                                                          |                 |          |                      |                           |    |             |                  |
|                                                         |                                                                                          |                 |          |                      |                           |    |             |                  |
|                                                         |                                                                                          |                 |          |                      |                           |    |             |                  |
|                                                         |                                                                                          |                 |          |                      |                           |    |             |                  |

視覺化頁面展示如下,可通過右上角的兩個圖示 💷 和 🖉 來添加實體欄位和自訂欄位:

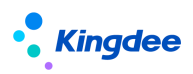

| ŧ | 1928   | 入职连续新增 [扩展视 | 周          |                                                  | 拉件- 容器- 基础组件 | •             |                                                                                                    | 保存 XN                        | AL 扩展视图比较                    | 还原标准规定 |
|---|--------|-------------|------------|--------------------------------------------------|--------------|---------------|----------------------------------------------------------------------------------------------------|------------------------------|------------------------------|--------|
|   | 组织信息   |             |            |                                                  | 分组           |               |                                                                                                    | <b>党用</b> 高                  | R                            | 10     |
|   | 人事业务组织 | 81          | 用工单位<br>81 |                                                  |              |               |                                                                                                    | - name :<br>标题 :<br>公录 :     | 人事业条组织                       |        |
| • | 入职员工信息 | l           |            |                                                  | 分组           |               | × 🗐 🖋                                                                                                    | 只读:<br>隐藏:                   |                              | 吉      |
|   | 员工编码   |             | 姓名         | 鼻份证号码<br>身份证,护照至少输入一项                            | 护服号码         | 入IRIE位<br>800 | 入 <b>回訳务</b><br>8日                                                                                                    | 字段类型:<br>tips内容:             | 通用F7                         | *      |
|   | 编织     |             | 入限部门<br>83 | 入职公司                                             | 入限限署         | 入肥肥等          | 参加工作日期                                                                                                    |                              |                              |        |
|   | 入职日期   |             | (3月期(月)    | 交动操作                                             | 安动类型         | 安动原因          | 用工关系状态                                                                                                    | 通用F7                         |                              |        |
|   | 住別     |             | 手机号码 (?)   | 8日期                                              | 81           | 88<br>Rit     | 18日<br>1月11日<br>1月111<br>1月111<br>1月111<br>1月111<br>1月111<br>1月111<br>1月111<br>1月111<br>1月111<br>1月111<br>1月111<br>1月111<br>1月111<br>1月111<br>1月111<br>1月111<br>1月111<br>1月1111<br>1月1111<br>1月1111<br>1月1111<br>1月1111<br>1月1111<br>1月1111<br>1月1111<br>1月1111<br>1月1111<br>1月1111<br>1月1111<br>1月1111<br>1月11111<br>111111 | 宽度所占列数<br>query:             | : 1                          |        |
|   |        | ~           |            |                                                  |              | 81            | ~                                                                                                    | vipk:<br>F7所屬类型:             | com.kingdee.easJ<br>HR业务组织F7 | v      |
|   | 贛贡     |             | 身份还有效期开始   | 身份证有效期结束<br>〇〇〇〇〇〇〇〇〇〇〇〇〇〇〇〇〇〇〇〇〇〇〇〇〇〇〇〇〇〇〇〇〇〇〇〇 | 身份证地址        | 身份证签发机关       |                                                                                                    | 10.余偏式:<br>包含下级:<br>17.5分左案。 | any (\$00)                   | 香<br>西 |
|   | 连续新增   |             |            | 是当将入职日期的教训/值设置为空                                 | 预计转正日期       | 个人性质<br>8日    |                                                                                                    |                              |                              |        |

1、點擊"配置欄位" 🔲 這個小圖示,就可以在欄位配置的彈框中添加三級之內的欄位。如下圖所示:

| DEX.LIPDIC SE |                                          |          | JONEONARINES H                                            |                                         |
|---------------|------------------------------------------|----------|-----------------------------------------------------------|-----------------------------------------|
|               |                                          |          | 字段配置                                                      | × – – – – – – – – – – – – – – – – – – – |
| 、职员工信息        |                                          |          | Q、请输入字段标题、关型、名称 搜索                                        | × •                                     |
|               | 吊丁编码                                     | 作品       | ■ 分录 [类型:F7; 名称:entrys]                                   |                                         |
|               | NUL MINI                                 | CL.05    | ☑ 量注 【类型:文本; 名称:entrys.description】                       |                                         |
|               |                                          |          | ▼ ■ 續厚組织 [类型:F7; 名称:entrys.replaceAdminOrg]               |                                         |
| 份证号码          | 护照号码 (?)                                 | 出生日      | ☑ 是否会计实体 [类型:布尔; 各称:entrys.replaceAdminOrg.isEntity]      | 6/3                                     |
| 份证,护照至少输入一项   |                                          |          | ☑ 是否虚拟团队 [类型:布尔; 名称:entrys.replaceAdminOrg.isVirtual]     | 8=                                      |
|               |                                          |          | ☑ 联系电话 [类型:文本; 名称:entrys.replaceAdminOrg.phoneNumber]     |                                         |
| 职公司           | 入职职务                                     | 入肥料      | ☑ 组织层次 [类型:F7; 名称:entrys.replaceAdminOrg.unitLayer]       | 3期(含时区)                                 |
| 8=            | 83                                       |          | □ 负责职位 [类型:F7; 名称:entrys.replaceAdminOrg.responPosition]  |                                         |
| 171 FT #00    |                                          | 200.14   | □ 地址 [类型:F7; 名称:entrys.replaceAdminOrg.address]           |                                         |
| 2014<br>      | (()) () () () () () () () () () () () () | 29/3/11+ | □ 负责人 [类型:F7; 名称:entrys.replaceAdminOrg.principal]        | M4 (?)                                  |
|               |                                          |          | □ 组织单元类型 [类型:F7; 名称:entrys.replaceAdminOrg.unitLayerType] |                                         |
| 如丁作日期         | 民族                                       | 語書       | □ 基本职能【类型:文本; 名称:entrys.replaceAdminOrg.baseDuty】         | 下长期有效                                   |
|               | 8=                                       |          | □ 駅务体系 【类型:F7; 名称:entrys.replaceAdminOrg.jobSystem】       |                                         |
|               |                                          |          | □ 序号 [类型:数值; 名称:entrys.replaceAdminOrg.index]             |                                         |
| 分证地址          | 身份证签发机关                                  | 星座       | 上級行政組织 [类型:F7; 名称:entrys.replaceAdminOrg.parent]          |                                         |
|               |                                          |          |                                                           |                                         |

可以看到,上方顯示資料只包含三級之內的資料,意思是資料只載入到三級,若需要添加四級及以上資料,需要

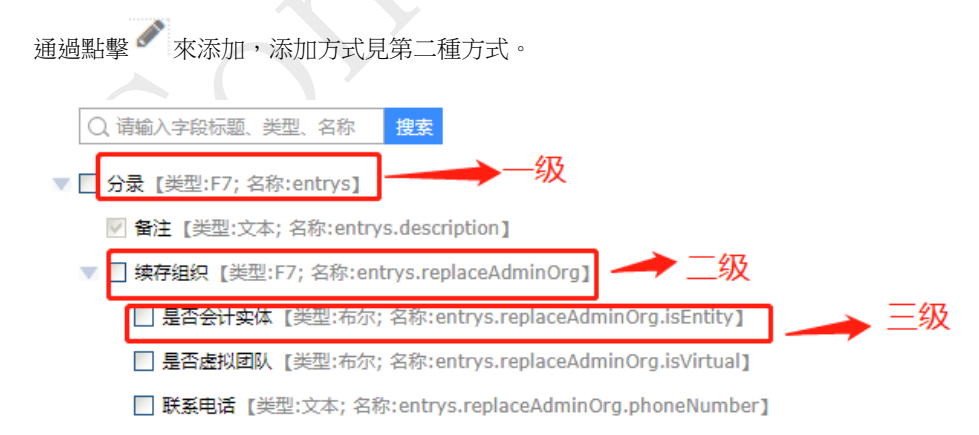

另外,頁面還提供了欄位搜索功能,可根據欄位標題、欄位類型或者欄位 name 值進行搜索,還提供上一條下一條的跳轉功能,極大地方便了用戶使用:

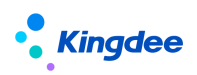

| 字段配置                                                                    | ×    |  |
|-------------------------------------------------------------------------|------|--|
| Q 등码 搜索 共直到4条信息 上一条 下一条                                                 |      |  |
| ─ 创建时间 【类型:时区; 名称:entrys.source.createTime】                             |      |  |
| □ 最后修改者 【类型:F7; 名称: entrys.source.lastUpdateUser】                       |      |  |
| ■ 最后修改时间【类型:时区;名称:entrys.source.lastUpdateTime】                         |      |  |
| □ 控制单元 【类型:F7; 名称:entrys.source.CU】                                     |      |  |
| ID [类型:文本; 名称:entrys.source.id]                                         |      |  |
| ☑ 员工编码 【送型:文本; 名称:entrys.empNumber】                                     |      |  |
| ☑ 姓名 [类型:文本; 名称:entrys.empName]                                         |      |  |
| ☑ 身份证号码 [ 地型:文本 名称:entrys.IDCardNo]                                     |      |  |
| ☑ 护照号码 [类型:文本; 名称:entrys.passportNo]                                    |      |  |
| ☑ 性别 【类型:枚举; 名称:entrys.gender】                                          |      |  |
| ☑ 出生日期 【类型:日期; 名称:entrys.birthday】                                      |      |  |
| ✓ 入职日期 [类型:日期; 名称:entrys.enrollDate]                                    |      |  |
| ☑ 试用期(月) [类型:数值; 名称:entrys.probation]                                   |      |  |
| ☑ 是否再入职 [类型:布尔; 名称:entrys.enrollAgain]                                  |      |  |
| ▼ 再入职人员ID 【类型:文本;名称:entrys.existPersonID】                               |      |  |
| 数据来源于模型: com.kingdee.eas.hr.affair.app.EmpEnrollBizBill<br>数据只包含三级之内的数据 | 确定取消 |  |

欄位添加完畢後,選中該欄位,便可為該欄位設置屬性,如該欄位需要進行資料選擇,還可配置 uipk 等:

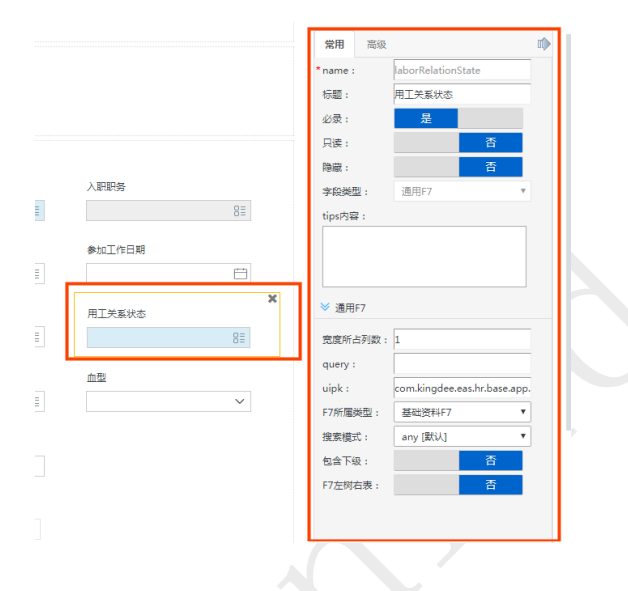

2、點擊 ズ 添加自訂欄位或者實體中未顯示的四級及以上資料;

如下圖所示:可以通過該頁面添加文本、通用 f7,還可添加分組、附件等

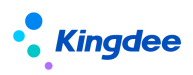

| ★ 祝田 入职法律:                              | 新聞(新聞 | 191)    |          | 腔性• 1                                  | 3墨• 看你们休•   |              | RTF XML                 | 扩展视图比较 | 医期间增强 |
|-----------------------------------------|-------|---------|----------|----------------------------------------|-------------|--------------|-------------------------|--------|-------|
| (2)市                                    |       |         |          | ne(FR<br>IRe                           |             |              | 第月 2500<br>name:<br>伝程: | 入职员工信息 |       |
| - <b>组织信息</b>                           |       |         |          | 藻加控件                                   |             |              | 布理:<br>默以展开:            | 大和学校布理 | *     |
| 人車业务组织                                  |       | RIMO    |          | 控件类型                                   | 描述          |              | 页面可见状态:                 | 调选择    | ~     |
|                                         | 81    |         |          | com.kingdee.bos.ctrl.web.TextField     | 文本          |              |                         |        |       |
| - 入即出工作地                                |       |         |          | com.kingdee.bos.ctrl.web.TextArea      | 大文本         | × = /        |                         |        |       |
| <ul> <li>A relative stration</li> </ul> |       |         |          | com.kingdee.bos.ctrl.web.PromptBox     | 通用F7        |              |                         |        |       |
| 员工编码                                    |       | 姓       |          | com.kingdee.bos.ctrl.web.DateField     | 日期          | 最份证号码        |                         |        |       |
|                                         |       |         |          | com.kingdee.bos.ctrl.web.TimePicker    | BHE         | 身份证,护税至少输入一项 |                         |        |       |
| PHON ()                                 |       | 入职职位    | 入职职务     | com.kingdee.bos.ctrl.web.ComboBox      | 下拉框         | 入职公司         |                         |        |       |
|                                         |       | 8       |          | com.kingdee.bos.ctrl.web.CheckBox      | 复选框         | 82           |                         |        |       |
| A BORDAN                                |       | ) 5050m | enToEtt  | com.kingdee.bos.ctrl.web.NumberField   | 政協          | 2708/0       |                         |        |       |
| / Andread                               |       | 8       | 1        | com.kingdee.bos.ctrl.web.Html          | html页面片段    | 82           |                         |        |       |
|                                         |       |         |          | com.kingdee.bos.ctrl.web.EditGrid      | 编辑表档        |              |                         |        |       |
| 安切建築                                    |       | 皇均原因    | 用工关系状态   | com.kingdee.bos.ctrl.web.QueryGrid     | 普通列表        | 学机带研         |                         |        |       |
|                                         |       |         | <u>.</u> | com.kingdee.bos.ctrl.web.Section       | 分组          |              |                         |        |       |
| 出生日期                                    |       | 电子邮件 ⑦  | IR2R     | com.kingdee.bos.ctrl.web.WebAttachment | 即件          | 最份证券效制截止     |                         |        |       |
|                                         | 8     |         |          | *提示:单击远中成职通近中;双击进中并确定                  | 86:22 R2(4) | B            |                         |        |       |
| #02KR#xx                                |       | RGBU    | 鼻份证至别机关  | 2.5                                    | 81<br>81    |              |                         |        |       |

如果是添加一個文本,我們還需要修改該文本的 name 值,欄位也是要屬於第一種方法中顯示的實體下的資料, 否則保存後,在表單頁面會顯示 null:

| THETTACHE / ROOM                                                                                                    |                                                                                                    |      |                                                                                                    |                                                                                       |                                                    |         |
|----------------------------------------------------------------------------------------------------|----------------------------------------------------------------------------------------------------|------|----------------------------------------------------------------------------------------------------|---------------------------------------------------------------------------------------|----------------------------------------------------|---------|
| 保存 提交工作流 提交生效                                                                                                    | R218                                                                                                    |      |                                                                                                    |                                                                                       |                                                    |         |
| • 入职员工信息                                                                                                    |                                                                                                    |      |                                                                                                    |                                                                                       |                                                    |         |
| 员工编码                                                                                                    | 姓名                                                                                                    |      | 身份证号码                                                                                                    | 护服号码 ⑦                                                                                | 性別                                                 |         |
|                                                                                                    |                                                                                                    | CN   | 身份证,护照至少输入一项                                                                                                    |                                                                                       |                                                    | *       |
| 出生日期                                                                                                    |                                                                                                    | ₿≣   | 入時期门                                                                                                    | 入职公司                                                                                  | 入职职务                                               |         |
| 入职职层                                                                                                    | 入肥肥暖                                                                                                    |      | 入肥日期                                                                                                    | 试用期(月) ⑦                                                                              | 预计转正日期                                             |         |
|                                                                                                    | 81                                                                                                    | 81   | E                                                                                                    | 3                                                                                     |                                                    | 8       |
| 手机号码<br>+85 V                                                                                                    | 电子邮件 ⑦                                                                                                    |      | 参加工作日期<br>E                                                                                                    | R0X                                                                                   | 織団 8=                                              | CN      |
| 身份证有效期开始                                                                                                    | 身份证有效明報止                                                                                                    |      | 身份证长期有效                                                                                                    | 身份证地址                                                                                 | 身份证签发机关                                            |         |
|                                                                                                    |                                                                                                    |      |                                                                                                    |                                                                                       |                                                    |         |
| 費注                                                                                                    |                                                                                                    |      |                                                                                                    | 文本<br>null                                                                            |                                                    |         |
|                                                                                                    |                                                                                                    |      |                                                                                                    |                                                                                       |                                                    |         |
| <ul> <li>入职事务信息</li> </ul>                                                                                                    |                                                                                                    |      |                                                                                                    |                                                                                       |                                                    |         |
| 、」 你加又平, 厞                                                                                                    | 育里、阳仲寺玛                                                                                                    | 円添加・ |                                                                                                    |                                                                                       |                                                    |         |
| 、」 你加又平, 俳                                                                                                    | 育単、附件等均                                                                                                    | 可添加・ |                                                                                                    | 420 M-469                                                                             | _                                                  |         |
|                                                                                                    | 育 <b>車、</b> 附件寺均<br><sup>藤</sup>                                                                                                    | り添加・ | com.kingdee.bos.ctrl.web.CheckBox                                                                                                    | 复选框                                                                                   | 长期有效                                               |         |
|                                                                                                    | 育単、附件寺均<br>驟<br>■                                                                                                    |      | com.kingdee.bos.ctrl.web.CheckBox<br>com.kingdee.bos.ctrl.web.NumberFiel                                                                                                    | <ul> <li>复选框</li> <li>d 数值</li> <li>broi所面は知</li> </ul>                               | :长期有效                                              |         |
|                                                                                                    |                                                                                                    |      | com.kingdee.bos.ctrl.web.CheckBox<br>com.kingdee.bos.ctrl.web.NumberFiel<br>com.kingdee.bos.ctrl.web.Html<br>rom.kingdee.bos.ctrl.web.Html                                                                                                    | 変速框<br>d 数値<br>html页面片段<br>編載末格                                                       | 长期有效                                               |         |
|                                                                                                    | <b>肖 単 、                                  </b>                                                                                                    |      | com.kingdee.bos.ctrl.web.CheckBox<br>com.kingdee.bos.ctrl.web.NumberFiel<br>com.kingdee.bos.ctrl.web.Html<br>com.kingdee.bos.ctrl.web.BtGrcid<br>com.kingdee.bos.ctrl.web.QueryGrid                                                                                                    |                                                                                       | 长期有效                                               |         |
|                                                                                                    | <b>手単、</b> 11) (十寺 12)                                                                                                    |      | com.kingdee.bos.ctrl.web.CheckBox<br>com.kingdee.bos.ctrl.web.NumberFiel<br>com.kingdee.bos.ctrl.web.Html<br>com.kingdee.bos.ctrl.web.EditGrid<br>com.kingdee.bos.ctrl.web.Setton                                                                                                    | 复応框       d     数億       htm(页面片段       編編表格       普通列表       分组                      | 长期有效                                               |         |
| ( 」 小い川又 小 、 か<br>参加TrE局<br>目<br>号の辺地<br>単注                                                                                                    | <b>手単、</b> 11) (十寺 12)                                                                                                    |      | com.kingdee.bos.ctrl.web.CheckBox<br>com.kingdee.bos.ctrl.web.NumberFiel<br>com.kingdee.bos.ctrl.web.Html<br>com.kingdee.bos.ctrl.web.EditGrd<br>com.kingdee.bos.ctrl.web.Section<br>com.kingdee.bos.ctrl.web.Section<br>com.kingdee.bos.ctrl.web.WebAttach                                                                                                    |                                                                                       | 长期有效                                               |         |
| < 1 小小川山文 小 / / / / / / / / / / / / / / / / / /                                                                                                    | <b>手単、</b> 11) (十寺 12)<br>R族                                                                                                    |      | com.kingdee.bos.ctrl.web.Check8ox<br>com.kingdee.bos.ctrl.web.NumberFiel<br>com.kingdee.bos.ctrl.web.FillCord<br>com.kingdee.bos.ctrl.web.EdlCord<br>com.kingdee.bos.ctrl.web.SeltCord<br>com.kingdee.bos.ctrl.web.Section<br>com.kingdee.bos.ctrl.web.WebAttach                                                                                                    | 复选框       d     数值       htm(页面片段       编辑来格       普通列表       分组       ment<          | 长期有效                                               |         |
| 、 」 小い山又 小 ,  か<br>参加工作目標<br>目<br>目の辺地址<br>目<br>書の辺地址<br>目<br>書た<br>し<br>入駅専務信息                                                                                            | <b>手単、</b> 11) (十寺 12)                                                                                                    |      | com.kingdee.bos.ctrl.web.CheckBox<br>com.kingdee.bos.ctrl.web.NumberFiel<br>com.kingdee.bos.ctrl.web.EditGrid<br>com.kingdee.bos.ctrl.web.EditGrid<br>com.kingdee.bos.ctrl.web.Settion<br>com.kingdee.bos.ctrl.web.Settion<br>com.kingdee.bos.ctrl.web.Settion                                                                                                    | 复选框       d     数值       htm(页面片段       編編表格       普通列表       分组       ment     附件    | 长雨穴<br>A.2 取()                                     | XEZ     |
| (」 小、川山、 小、 小<br>参加工作日間<br>当時回知社<br>前注                                                                                                    | (単、)))(十寺)(二)<br>(株)<br>(二)<br>(二)<br>(二)<br>(二)<br>(二)<br>(二)<br>(二)<br>(二)<br>(二)<br>(二                                                                                                    |      | com.kingdee.bos.ctrl.web.Check8ox<br>com.kingdee.bos.ctrl.web.NumberFiel<br>com.kingdee.bos.ctrl.web.SelfGrid<br>com.kingdee.bos.ctrl.web.SelfGrid<br>com.kingdee.bos.ctrl.web.SelfGrid<br>com.kingdee.bos.ctrl.web.SelfGrid<br>com.kingdee.bos.ctrl.web.SelfSrid<br>com.kingdee.bos.ctrl.web.SelfSrid<br>com   | 実施框       d     数値       htm(页面片段       編編来格       音識列表       分組       nent     附件    | 长雨衣<br>Ad UXA                                      | K III   |
| 、 1 小小川山文小中 ・ / 5<br>参加工作目標<br>目前<br>目前<br>日前<br>日前<br>日前<br>日前<br>日前<br>日前<br>日前<br>日前<br>日前<br>日前<br>日前<br>日前<br>日前                                                      | 1 年、 N1 (十 寺 戸)     日本     日本      |      | com.kingdee.bos.ctrl.web.CheckBox<br>com.kingdee.bos.ctrl.web.NumberFiel<br>com.kingdee.bos.ctrl.web.EditCard<br>com.kingdee.bos.ctrl.web.EditCard<br>com.kingdee.bos.ctrl.web.Section<br>com.kingdee.bos.ctrl.web.WebAttach<br>*告示:李忠忠中或家道士;汉主忠中并承定<br>用工業版法                                                                                                    | 契洗瓶       如     数億       hm/页面片段       編編表指       資源列表       分組       nent     附件     | 子可有文<br>AGZ 和ZA                                    | X III   |
| 、 」 小水川山文小中 ・ / F<br>参加工作目標<br>目のご認知<br>目のご認知<br>目前<br>目前<br>目のご認知<br>目前<br>目前<br>目前<br>目前<br>目前<br>目前<br>目前<br>目前<br>目前<br>目前<br>目前<br>目前<br>目前                           | 1 年、 N1 (十寺) (1)     日本、 N1 (十寺) (1)     日本、 N1 (1)     日本、 N1 (1)     日本     日本    |      | con.kingdee.bos.ctrl.web.Check8ox<br>con.kingdee.bos.ctrl.web.NumberFiel<br>con.kingdee.bos.ctrl.web.FieldCord<br>con.kingdee.bos.ctrl.web.EdtCord<br>con.kingdee.bos.ctrl.web.SetCord<br>con.kingdee.bos.ctrl.web.SetCord<br>con.kingdee.bos.ctrl.web.SetCord<br>con.kingdee.bos.ctrl.web.SetCord<br>con.kingdee.bos.ctrl.web.SetCord<br>con.kingdee.bos.ctrl.web.SetCord<br>con.Kingdee.bos.ctrl.web.SetCord<br>con.Kingdee.bos.ctrl.web. | 製造框       d<数值                                                                        | N/3                                                | × Z     |
| 、 」 小水川山文小牛 ・ / F<br>参加工作目標<br>目<br>自らご地址<br>目<br>注<br>し<br>入原専务信息<br>支売時作<br>81<br>日<br>日<br>日<br>日<br>日<br>日<br>日<br>日<br>日<br>日<br>日<br>日<br>日<br>日<br>日<br>日<br>日<br>日 | 1 年、 N1 (十寺) (1)     日本 (1)     日本 |      | com.kingdee.bos.ctrl.web.Check8ox<br>com.kingdee.bos.ctrl.web.NumberFiel<br>com.kingdee.bos.ctrl.web.BitKCrid<br>com.kingdee.bos.ctrl.web.EditCrid<br>com.kingdee.bos.ctrl.web.SettCrid<br>com.kingdee.bos.ctrl.web.SettCrid<br>com.kingdee.bos.ctrl.web.SettCrid<br>com.kingdee.bos.ctrl.web.SettCrid<br>com.kingdee.bos.ctrl.web.SettCrid<br>com.kingdee.bos.ctrl.web.SettCrid<br>com.Kingdee.bos.ctrl.web.SettCrid<br>com.Kingdee.bos.ctrl.web.SettCrid<br>com   | 製造框       d     数造       hmの匹面片段        編編来格        音通列来        分組        ment     附件 | <ul> <li>予用有效</li> <li>和公</li> <li>取())</li> </ul> | X II Z  |
| 、J 小水川山文 小 / / / / / / / / / / / / / / / / / /                                                                                                    | 1 年、 N1 (十寺) (二)     日本 (二)     日本 |      | om, kingdee, bos, ctrl, web, CheckBox<br>om, kingdee, bos, ctrl, web, Number Fiel<br>com, kingdee, bos, ctrl, web, Setti<br>Com, kingdee, bos, ctrl, web, Setti<br>Com, kingdee, bos, ctrl, web, setti<br>Com, kingdee, bos, ctrl, web, setti<br>Com, kingdee, bos, ct                | 製造種       d     数塩       htm(页面片段       編編来指       資源列表       分組       nent     附件    | Ad UDA                                             | ¥ = Z   |
| 、 」 //水川山文 / 本 ・ / F<br>参加工作目標<br>目<br>目の辺地址<br>創注<br>入駅事务信息<br>交別版作<br>8日<br>・ 分组                                                                                         | 1 年、 N1 (十寺) に)     日本 (1)     日本 (1)     日本  |      | om, kingdee, bos, ctrl, web, CheckBox<br>com, kingdee, bos, ctrl, web, Number Fiel<br>com, kingdee, bos, ctrl, web, EditCard<br>com, kingdee, bos, ctrl, web, EditCard<br>com, kingdee, bos, ctrl, web, VeelyAttach<br>*遗示: 中市送中成系統是十次主造中计中能<br>用工業版体<br>配                                                                                                    | 契洗框       如     数值       hm/顶面片段       編集時格       首通列表       力組       nent     附件     | AGZ 和UA                                            | ¥ III / |

3、表單視圖中有部分頁面是沒有 group 分組的,如開發平臺-基礎配置-視圖-創建視圖表單頁面,uipk 為: com.kingdee.shr.base.syssetting.app.UlView.form,該頁面的視圖是沒有 group 分組的,那麼我們就可以選中當前頁

面,點擊 🔲 添加欄位,添加完欄位,再將欄位拖拽到合適位置即可。

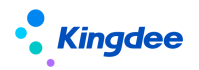

| ★ 税肥 税肥本单(J*業税肥)                                                                                                    | 校祥 •                                                                                                    | 保存 XML 扩展模型比较 还原标准规                                                                                                    |
|----------------------------------------------------------------------------------------------------|----------------------------------------------------------------------------------------------------|----------------------------------------------------------------------------------------------------|
| 吃之和思想牛到onn 扩展有限比较 中国政团 过始力发 页面设置方案                                                                                                    | net#<br>IRt                                                                                                    | 20 20 20 00 00                                                                                                    |
| 88 5852 0                                                                                                    |                                                                                                    | 本部的地理中心的中心的中心的中心的中心的中心的中心的中心的中心的中心的中心的中心的中心的中                                                                                                    |
| #23     #23     #24     #24     #24     #24     #24     #24     #24     #24     #24     #24     #24     #24     #24     #24     #24     #24     #24     #24     #24     #24     #24     #24     #24     #24     #24     #24     #24     #24     #24     #24     #24     #24     #24     #24     #24     #24     #24     #24     #24     #24     #24     #24     #24     #24     #24     #24     #24     #24     #24     #24     #24     #24     #24     #24     #24     #24     #24     #24     #24     #24     #24     #24     #24     #24     #24     #24     #24     #24     #24     #24     #24     #24     #24     #24     #24     #24     #24     #24     #24     #24     #24     #24     #24     #24     #24     #24     #24     #24     #24     #24     #24     #24     #24     #24     #24     #24     #24     #24     #24     #24     #24     #24     #24     #24     #24     #24     #24     #24     #24     #24     #24     #24     #24     #24     #24     #24     #24     #24     #24     #24     #24     #24     #24     #24     #24     #24     #24     #24     #24     #24     #24     #24     #24     #24     #24     #24     #24     #24     #24     #24     #24     #24     #24     #24     #24     #24     #24     #24     #24     #24     #24     #24     #24     #24     #24     #24     #24     #24     #24     #24     #24     #24     #24     #24     #24     #24     #24     #24     #24     #24     #24     #24     #24     #24     #24     #24     #24     #24     #24     #24     #24     #24     #24     #24     #24     #24     #24     #24     #24     #24     #24     #24     #24     #24     #24     #24     #24     #24     #24     #24     #24     #24     #24     #24     #24     #24     #24     #24     #24     #24     #24     #24     #24     #24     #24     #24     #24     #24     #24     #24     #24     #24     #24     #24     #24     #24     #24     #24     #24     #24     #24     #24     #24     #24     #24     #24     #24     #24     #24     #24     #24     #24     #24     #24     #24     #24     #24     #24     #24     #24     #24     #24     #24 | Later (Later (Later)     Later (Later)     Later (Later) | الإنتانية المحمد المحمد المحمد المحمد المحمد المحمد المحمد المحمد المحمد المحمد المحمد المحمد المحمد المحمد ال<br>المحمد المحمد المحمد المحمد المحمد المحمد المحمد المحمد المحمد المحمد المحمد المحمد المحمد المحمد المحمد المحمد<br>المحمد المحمد المحمد المحمد المحمد المحمد المحمد المحمد المحمد المحمد المحمد المحمد المحمد المحمد المحمد المحمد<br>المحمد المحمد المحمد المحمد المحمد المحمد المحمد المحمد المحمد المحمد المحمد المحمد المحمد المحمد المحمد المحمد<br>المحمد المحمد المحمد المحمد المحمد المحمد المحمد المحمد المحمد المحمد المحمد المحمد المحمد المحمد المحمد المحمد<br>المحمد المحمد المحمد المحمد المحمد المحمد المحمد المحمد المحمد المحمد المحمد المحمد المحمد المحمد المحمد المحمد |

普通清單的視圖中也存在這種情況,處理方法和表單視圖一樣。

#### 1.1.2 普通列表

普通清單即常見的清單展示頁面:

| 會 / 劳动合同                                   |            |            |           |          |                     |         |        |               |       |        |      |      |        |               |                   |
|--------------------------------------------|------------|------------|-----------|----------|---------------------|---------|--------|---------------|-------|--------|------|------|--------|---------------|-------------------|
| 新签 > 续签 >                                  | 変更 ~       | 终止 ~       | 解除 ~      | 合同追溯     | <i>秦打</i> 更多        | s 🗸     |        |               |       |        |      |      |        |               |                   |
| 过越条件: 朱蓝合同                                 | <b>v</b> 台 | 副英型(员工): 末 | 签/已到期未签×】 | 高级过途 用工关 | 系占人头 等于 是 ×<br>精确搜索 | t (3)   |        |               | Q (2) |        |      |      |        | (1-20)/610    | <b>展开辞选~</b><br>< |
| 请输入行政组织名称 Q                                | 员工编码       | 姓名         | 职位        | 合同编号     | 劳动合同主体              | 甲方单位代表人 | 合同期限类型 | 计划合同期限<br>(年) | 开始日期  | 计划结束日期 | 签订日期 | 解除日期 | 实际结束日期 | g际合同期限<br>(年) | 合同签订组织            |
| ▼ 环球集团                                     | Joshu      | Joshu      | 集团总裁      |          |                     |         |        |               |       |        |      |      |        |               |                   |
| <b>计球集团革</b> 部                             | yg2016003  | 梁顿霄        | 本部人事专员    |          |                     |         |        |               |       |        |      |      |        |               |                   |
| <ul> <li>美加人力式認知</li> <li>美国财务部</li> </ul> | yg2016004  | 简粒谦        | 本部人事专员    |          |                     |         |        |               |       |        |      |      |        |               |                   |
| ▶ 环球机械集团                                   | yg2016005  | 意时竹        | 本部人事专员    |          |                     |         |        |               |       |        |      |      |        |               |                   |

與表單一樣,有兩種方式添加清單。

1、 可通過右上角的圖示 🖃 添加實體欄位,並設置欄位屬性:

視園 劳动合同管理模图-截量 (F) 震视图) ŧ 常用 字段配置 支持部門 Q、硝酮入学段后题、类型、名称 投放 1599 □ ID (美型:文本;名称:id) 公开方案 夏丁id (美型:文本; 名称:employee.id)
 夏 姓名 (美型:文本; 名称:employee.name) \* 2011 × 00 00 过滤条件: query uipk : 合同签订组织 ● 员工编码 【类型:文本: 名称:employee.nu ● 任務委員 (必要:文本: 名称:empPosOrgRela.ass)
 ■ adminOrgUnit.id (問題:文本: 名称:adminOrgU 用工关系状态 排序列 □ 總統備約 (単型:文本; 名称:adminOrgUnit.nur
 □ 總統 (美型:文本; 名称:adminOrgUnit.name) 校址项 过滤原件 □ 工作信息ID [炎型:文本; 名称:empLaborRela.id] Nat Not ¥ 9≣≊ 副2010 (美型:文本: 名称:position.id)
 副2046 (美型:文本: 名称:position.nur 每页显示条数 图示条数列表: (20, 50, 100, 15) 页工编码 □ mtimes (sec.)、C+, net\_bound.nume)
 □ 限値(提出:文本; 名称:position.name)
 □ 用工業状誌目D (限制:文本; 名称:employeeType.id)
 □ 用工業基状意識係(資型:文本; 名称:employeeType.nume)
 □ 用工業基状素(提出:文本; 名称:employeeType.nume) 动合同主体 ★ 早前村 眼(年) 开始日期 数据来源于query: com.ki 数据只包含三级之内的数据 实际结束日期 过速距增 合列 HALL THE

【備註】普通清單的配置欄位來源於 query 和實體

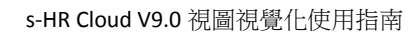

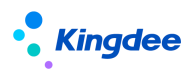

| ♠ 2888 > 5      | 劳动合何管理视图-批量 (扩展视图) |                     |                  |         |           | 保存        | XML 扩展视图比较 还原标                       | 准视图 过端方案 |
|-----------------|--------------------|---------------------|------------------|---------|-----------|-----------|--------------------------------------|----------|
|                 |                    |                     | 当前页面<br>工具栏      |         |           |           | 常用 高级                                | I)       |
| 99 <b>8</b> 2 # | 調 新浩 > 鉄塔 >        | 変更 > 终止 > 解除 > 合同追溯 | <b>制除合同</b>      | 更多 🗸    |           |           | 利标题: 任职典型                            |          |
| 讨涉客件,           |                    |                     | html页面片段         |         |           | ×⊟∏       | 可排序:                                 | -        |
| 合同签订组织:         | 文本                 |                     |                  |         |           |           | 表头对齐方式: 左对齐 (默认)<br>表体对齐方式: 左对齐 (默认) | •        |
| 用工关系状态:         |                    |                     | 8≣               |         |           |           | 冻结列:<br>字段类型: 文本[武以]                 | ñ<br>,   |
| 合同类型:           | 枚單項                |                     |                  |         |           |           | 利宽: 150                              |          |
|                 |                    |                     | html页面片段<br>普通列表 |         |           | 1014 2016 |                                      |          |
|                 | 员工编码               | 姓名                  |                  | 职位      | 合同编号      |           |                                      |          |
|                 | 劳动合同主体             | 甲方单位代表人             |                  | 合同聽限类型  | 计划合问题限(年) |           |                                      |          |
|                 | 违约金                | 连约赔付                |                  | 试用题开始日题 | 试用期纸来日期   |           |                                      |          |
|                 | 开始日期               | 计划结束日期              |                  | 签订日期    | 解除日期      |           |                                      |          |
|                 | 实际结束日期             | 实际合问题限(年)           |                  | 劳动合同    | 合同id      |           |                                      |          |
|                 | 员工id               | 合同状态                |                  | 合同状态    | 合同進订組织    |           |                                      |          |
| 3               | adminOrgUnit.id    | hrOrgUnit.id        |                  | gridCol | 任职类型      | ×         |                                      |          |
|                 |                    |                     |                  |         |           |           |                                      |          |

2、通過右上角的圖示□添加自訂的欄位,要注意的是,自訂的欄位也要來自於實體,否則也不會有資料展示:

| html页面片段 |            |
|----------|------------|
| 普通列表     | × 🗐 🔟      |
|          | 设计预览       |
| 职位       | 合同编号       |
| 合同期限类型   | 计划合同期限 (年) |
| 试用期开始日期  | 试用期结束日期    |
| 签订日期     | 解除日期       |
| 劳动合同     | 合同id       |
| 合同状态     | 合同签订组织     |
| 自定义字段1   | 自定义字段2     |

保存修改屬性後,即可展示在頁面上

| 會 / 劳动合同                                                                                                    |   |           |         |           |      |        |         |        |               |      |        |      |      |        |               |        |             |                           |
|----------------------------------------------------------------------------------------------------|---|-----------|---------|-----------|------|--------|---------|--------|---------------|------|--------|------|------|--------|---------------|--------|-------------|---------------------------|
| 新語 > 検答 >                                                                                                    | 变 | 更 ~       | 终止~     | 新除 ~      | 合同追溯 | 春打     | 更多 ~    |        |               |      |        |      |      |        |               |        |             |                           |
| 过滤条件: 未签合同                                                                                                    |   | v (#      | 線过達 用工关 | 新占人头 等于 呈 | ×    |        | 精确提表 🗊  |        |               |      | Q 👷    |      |      |        |               |        | 1-20)/625 < | <b>履开端透 ~</b><br>> 1 共32页 |
| 请输入行政组织名称 Q                                                                                                    |   | 员工编码      | 姓名      | 职位        | 合同编号 | 劳动合同主体 | 甲方单位代表人 | 合同期限类型 | 计划合同期限<br>(年) | 开始日期 | 计划结束日期 | 签订日期 | 解除日期 | 实际结束日期 | 实际合同期限<br>(年) | 合同签订组织 | 自定文字段1      | 自定义字段2                    |
| ▼ 环球集团                                                                                                    |   | Joshu     | Joshu   | 集团总裁      |      |        |         |        |               |      |        |      |      |        |               |        |             |                           |
| <ul> <li>(株式)(本)</li> <li>(株式)(本)</li> <li>(地)</li> <li>(地)</li> <li>(地)<!--</td--><td></td><td>yg2016003</td><td>深紙商</td><td>本部人事专员</td><td></td><td></td><td></td><td></td><td></td><td></td><td></td><td></td><td></td><td></td><td></td><td></td><td></td><td></td></li></ul> |   | yg2016003 | 深紙商     | 本部人事专员    |      |        |         |        |               |      |        |      |      |        |               |        |             |                           |
| ▶ 集团财务部                                                                                                    |   | yg2016004 | 他称谦     | 本部人事专员    |      |        |         |        |               |      |        |      |      |        |               |        |             |                           |
| ▶ 环球机械集团                                                                                                    |   | yg2016005 | 墓财竹     | 本部人事专员    |      |        |         |        |               |      |        |      |      |        |               |        |             |                           |
|                                                                                                    |   |           |         |           |      |        |         |        |               |      |        |      |      |        |               |        |             |                           |
| 1.1.3 動息                                                                                                    | 彭 | 清阜        | 7       |           |      |        |         |        |               |      |        |      |      |        |               |        |             |                           |

有右上角圖示 🗹 的頁面是動態清單,頁面展示如下:

| 合 / 员工入职              |       |           |               |        |      |        |        |            |        |      |      |        |            |                        |
|-----------------------|-------|-----------|---------------|--------|------|--------|--------|------------|--------|------|------|--------|------------|------------------------|
| 直接入职 ~                | 工作篇入职 | ↓ ~ 泉用分配  | ~ 救打          | 更多 ~   |      |        |        |            |        |      |      |        |            |                        |
| 过滤条件:在职员工             |       | ▼ 高级过速用   | 111关系占人头 等于是: | ×      | 精确搜索 |        |        | ۹ و        | 2      |      |      |        | (1-20)/618 | 展开筛选 ~<br>< > 1 共312 📝 |
| 请输入行政组织名称             | ٩     | 员工编码      | 姓名            | 所屬公司   | 所屬部门 | RH2    | 用工关系状态 | 入职日期       | 人事业务组织 | 合同主体 | 合同类别 | 合同开始日期 | 合同计划结束日期   | 合同期限类型                 |
| ▼ 环球集团                |       | Joshu     | Joshu         | 环球集团   |      | 集团总裁   | 正式员工   | 1996-06-01 | 环球集团   |      |      |        |            |                        |
| 対球集団本部<br>ト 毎日 ( 力学酒杯 |       | yg2016003 | 梁綬寶           | 环球集团本部 |      | 本部人事专员 | 正式员工   | 2016-01-01 | 环球集团   |      |      |        |            |                        |
|                       |       | yg2016004 | 简菘谦           | 环球集团本部 |      | 本部人事专员 | 正式员工   | 2016-01-01 | 环球集团   |      |      |        |            |                        |
|                       |       | vg2016005 | 意时行           | 环球集团本部 |      | 本部人事专员 | 正式员工   | 2016-01-01 | 环球集团   |      |      |        |            |                        |

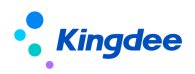

可以通過點擊右上角的圖示 🙋 , 選擇要展示的欄位, 保存方案並應用即可實現欄位展示, 操作如下:

#### 【備註】動態清單的欄位資訊來源於資訊集

| 操件: 在职员工   | ▼ 商級过渡       | :用工关系占人头 等于 |                                                                                                    |        |        | 页面设置方    | 「案   |    |      |              |              | ×      |        |                        |                 |
|------------|--------------|-------------|----------------------------------------------------------------------------------------------------|--------|--------|----------|------|----|------|--------------|--------------|--------|--------|------------------------|-----------------|
| 1入行政组织名称 G | 员工编码         | 姓名          | 方案: 当天入职(系统) x 在职员                                                                                                    | 8王(系统) | X EAR  | 寺分配 ( X  | 新增方案 |    |      |              |              |        | 台周开始日期 | (1-20)/618<br>合同计划结束日期 | < > 1<br>合用期限类型 |
| 球集団        | Joshu        | Joshu       | 列表字段设置 字积升降序设置                                                                                                    | ł      |        |          |      |    |      |              |              |        |        |                        |                 |
| 环球集团本部     | yg2016003    | 梁颖雪         | 列表字段选择                                                                                                    |        | 列表字段设置 | 1        | _    |    |      |              |              |        |        |                        |                 |
| ● 無助人力武派部  | yg2016004    | 简粒谦         |                                                                                                    | ۱      | Q      | 定位       |      |    |      |              | 11           | 11 T ± |        |                        |                 |
| 新設になった     | g2016005     | 菌则竹         | Image: Image: Image |        | 序号     | 宇宙彩色合合   | 显示名称 |    | 列宽   | 表头对齐         | 表体对齐         | 操作     |        |                        |                 |
| 环球日化集团     | ming20160901 | 张无忌         | ▼ □ 融票方式                                                                                                    | -      | 1      | 员工编码     |      | CN | 100  | <b>E</b> E E | <b>E</b> E E | •      |        |                        |                 |
| 环球旅游公司     | Mary         | Mary        | □电子邮件                                                                                                    |        | 2      | 姓名       | 姓名   | CN | 100  |              | <b>E</b> E E | •      |        |                        |                 |
| 环球投资公司     | g2016006     | 区醇洋         | 日の公电話                                                                                                    |        | 3      | 所属公司     |      | CN | 100  |              | <b>2</b> 2 2 |        |        |                        |                 |
|            | gg2016007    | 胡焙売         | ■国际区号手机号码                                                                                                    |        | 4      | 所属部门     |      | CN | 100  | ===          | <u>=</u> ==  |        |        |                        |                 |
|            | yg2016009    | 深利房         | 通信地址                                                                                                    |        | .5     | 职位       | 职位   | CN | 100  |              | <b>H H H</b> | •      |        |                        |                 |
|            | yg2016011    | 冯慎蔚         | □ 紧急联系人姓名                                                                                                    |        | 6      | 用工关系状态   |      | CN | 100  |              | <b>H H H</b> |        |        |                        |                 |
|            | yg2016012    | 防基约         | ■緊急联系人电话                                                                                                    |        | 7      | 入职日期     |      | CN | 100  |              |              | •      |        |                        |                 |
|            | yg2016013    | 梁陽行         | □ 国际区号                                                                                                    |        |        |          |      |    |      |              | 冻结列数量:       | 2 0    |        |                        |                 |
|            | yg2016014    | 莨克油         |                                                                                                    |        |        |          |      | -  |      |              | _            | _      |        |                        |                 |
|            | gg2016015    | 梁延中         | <b>方案名称:</b> 国天入职                                                                                                    |        | CN     | 2 设为默认方案 |      |    | 引入方論 | : (Ri        | ž            | 应用     |        |                        |                 |
|            | yg2016016    | 成阿葵         |                                                                                                    |        |        |          |      |    |      |              |              |        |        |                        |                 |

| 會 / 员工入职     |   |           |          |         |       |        |        |            |        |      |      |      |        |        |      |      |              |         |                  |
|--------------|---|-----------|----------|---------|-------|--------|--------|------------|--------|------|------|------|--------|--------|------|------|--------------|---------|------------------|
| 直接入职 > 工作流入  | 职 | ~ 录用:     | 6762 ×   | 前打      | 18 ~  |        |        |            |        |      |      |      |        |        |      |      |              |         |                  |
| 过速条件:在职员工    |   | マ高級       | 过途 用工关系占 | i人头等于是× |       |        | 精确搜索 🗊 |            |        |      | Q 👷  |      |        |        |      |      | (1-20)/6     | 518 < > | 展开筛透<br>1 共31页 [ |
| 请输入行政组织名称 Q  |   | 员工编码      | 姓名       | 所屬公司    | 所屬部门  | 职位     | 用工关系状态 | 入职日期       | 人事业券组织 | 合同主体 | 合同类别 | 开始日期 | 计划结束日期 | 合同期限类型 | 电子邮件 | の公用活 | 国际区母手机<br>母码 | 通信地址    | 紧急联系人<br>姓名      |
| ▼ 环球集团       |   | Joshu     | Joshu    | 环球集团    |       | 集团总裁   | 正式员工   | 1996-06-01 | 环球集团   |      |      |      |        |        |      |      |              |         |                  |
|              |   | yg2016003 | 桌板雪      | 环球集团本部  |       | 本部人事专员 | 正式员工   | 2016-01-01 | 环球集团   |      |      |      |        |        |      |      |              |         |                  |
| ● 東田 パリ 見 解却 |   | yg2016004 | 简菘谦      | 环球集团本部  |       | 本部人事专员 | 正式员工   | 2016-01-01 | 环球集团   |      |      |      |        |        |      |      |              |         |                  |
| ▶ 环球机械集团     |   | yg2016005 | 题财竹      | 环球集团本部  |       | 本部人事专员 | 正式员工   | 2016-01-01 | 环球集团   |      |      |      |        |        |      |      |              |         |                  |
| ▶ 环球日化集团     |   | ming20160 | 张无忌      | 环球集团本部  |       | 本部人事专员 | 正式员工   | 2016-09-01 | 环球集团   |      |      |      |        |        |      |      |              |         |                  |
| ▶ 环球旅游公司     |   | Mary      | Mary     | 环球集团    | 集团人力资 | 集团人力资  | 正式员工   | 2011-08-23 | 环球集团   |      |      |      |        |        |      |      | 18575581125  |         |                  |
| 环球投资公司       |   | yg2016005 | 区群洋      | 环球集团    | 集团人力资 | 集团人力资  | 正式员工   | 2016-02-01 | 环球集团   |      |      |      |        |        |      |      |              |         |                  |
|              |   |           |          |         |       |        |        |            |        |      |      |      |        |        |      |      |              |         |                  |

還可通過下面三個模組進行調整欄位的序號,凍結列的數量以及欄位升降設置等:

| 案: 当天入职(系统)X 在职员工(系 | 统)X 已入职得 | 寺分配 ( X | 新增方案     |       |          |            |      |
|---------------------|----------|---------|----------|-------|----------|------------|------|
| 列表字段设置 字段升降序设置      | ζ        |         |          |       |          |            |      |
| 列表字段选择              | 列表字段设置   | 2       |          |       |          |            | J    |
| Q. 定位               | Q        | 定位      |          |       |          | 41         | 41 🛣 |
| ▶ 🗹 员工基本信息          | 広号       | 空份系统名称  | 显示文称     | 列安    | 素斗财客     | 表体对齐       | 操作   |
| 🕨 🗹 员工人事业务组织        |          | ST/ST   | SECTION. | 7 198 |          |            |      |
| ▼ ▼ 联系方式            | 1        | · · · · |          | 100   |          |            |      |
| ▶ 电子邮件              | 2        | 姓名      | 姓名 CN    | 100   |          |            | Ξ    |
| ▼ 办公电话              | 3        | 所属公司    | CN       | 100   | ΞΞΞ      | ΞΞΞ        | Ī    |
| ▼ 国际区号手机号码          | 4        | 所属部门    | CN       | 100   | ΞΞΞ      | ΞΞΞ        | Ū    |
| ☑ 通信地址              | 5        | 职位      | 职位 CN    | 100   | ΞΞΞ      | ΞΞΞ        | Ī    |
| ☑ 紧急联系人姓名           | 6        | 用工关系状态  | CN       | 100   | ΞΞΞ      | ΞΞΞ        | Ī    |
| □ 紧急联系人电话           | 7        | 入职日期    | CN       | 100   | ΞΞΞ      | ΞΞΞ        | Ī    |
| □ 国际区号              |          |         |          |       | <b>ר</b> | 冻结列数量。     | 2 ^  |
| □ ±+1 □ ±7          |          |         |          |       |          | WALH/JEASE | - ~  |

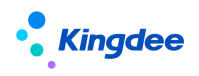

#### 1.1.4 快速過濾

快速過濾是清單頁面下方模組部分的配置:

| 育 / 员工入职   |                                                                                                    |                 |
|------------|----------------------------------------------------------------------------------------------------|-----------------|
| 直接入职 ~ 工作  | 端入駅 ×                                                                                                   |                 |
|            |                                                                                                    | -               |
| 过滤条件: 在职员工 | ★ 電磁过降 用工关系占人头 等于 昰 ×                                                                                   | の最端法へ           |
| 业务组织:      | 全部 环球集团 环球机械集团 环球日化集团 环球放进公司 环球投资公司                                                                     |                 |
| 内部管理员工:    |                                                                                                    |                 |
| 用工关系状态:    | 85                                                                                                    |                 |
| 入职日期:      |                                                                                                    |                 |
| 高级过滤:      | 用工关系占人头 等于 是                                                                                            | e t             |
|            |                                                                                                    | 引入方案 经存分素 重整 查询 |
|            | 1 1000007 2月1日本 111日本日 (1日本日本) (1日本日本) (1日本日本) (1日本日本) (1日本日本) (1日本日本日本日本日本日本日本日本日本日本日本日本日本日本日本日本日本日本日本 | 1128世纪          |

|                                               |                          |         |        |            |        |          |              |                |          |          |     |         | 0.94   | 7,3,94 | 18.18 | 10.00  |
|-----------------------------------------------|--------------------------|---------|--------|------------|--------|----------|--------------|----------------|----------|----------|-----|---------|--------|--------|-------|--------|
|                                               | yg20160                  | 807 胡培克 | 环转     | 東団         | 集团人力资源 | 第 集团人    | 力资源部经理 正式    | BI 2016-02-    | -01 环球集团 |          |     |         |        |        |       |        |
| 在視圖頁                                          | 面根據                      | uipk    | 詢後可    | 直接         | 查看到    | 间快翅      | <b></b> 老過濾的 | 匀配置項:          | :        |          |     |         |        |        |       |        |
| <u>,                                     </u> |                          |         |        |            |        |          |              |                |          |          |     |         |        |        |       |        |
| ♠ 〉祝聞 〉 爲:                                    | 工入职 (扩展视图)               |         |        |            |        |          | 控件 -         | 容器- 基础信件-      |          | 保存       | XML | 扩展视题比较  | 还原标准视图 | 字段配置   | 过滤方案  | 页面设置方案 |
|                                               |                          |         |        |            |        | 111      | 的页面          |                |          |          |     |         | 常用     | 高級     |       |        |
|                                               |                          |         |        |            |        | I        | 具栏           |                |          |          |     |         | 公共方    | R :    | 是     |        |
| 817 <b>1</b> 8870                             | 直接入职 🗸                   | 工作流入职 🗸 | 泉用分配 ~ | - 森打       | 更多 ~   |          |              |                |          |          |     |         | 显示:    |        | 是     |        |
|                                               |                          |         |        |            |        |          | _            |                |          |          |     |         | 3      |        |       |        |
| 过滤条件:                                         |                          |         |        |            |        |          |              |                |          |          |     | × III L |        |        |       |        |
| 业务组织:                                         | 枚举项                      |         |        |            |        |          |              |                |          |          |     |         |        |        |       |        |
| 内部管理员工:                                       | 枚單環                      |         |        |            |        |          |              |                |          |          |     |         |        |        |       |        |
| 用工业系统内                                        |                          |         |        |            |        | 07       |              |                |          |          |     |         |        |        |       |        |
| 1022/08/0000                                  |                          |         |        |            |        | 81       |              |                |          |          |     |         |        |        |       |        |
| 入职日期:                                         |                          | ~       | E      | 포          |        | <b>—</b> |              |                |          |          |     |         |        |        |       |        |
|                                               |                          |         |        |            |        | 50.C     | 河東           |                |          |          |     |         |        |        |       |        |
|                                               | person.id                |         |        | company.ic | đ      |          | 2            | dminOrgUnit.id |          | hr0rg.id |     |         |        |        |       |        |
| empHROR                                       | Relation His.use Default |         |        |            |        |          |              |                |          |          |     |         |        |        |       |        |
|                                               |                          |         |        |            |        | html     | 页图片段         |                |          |          |     |         |        |        |       |        |
|                                               |                          |         |        |            |        |          |              |                |          |          |     |         |        |        |       |        |

通過右上角的兩個圖示 🥅 和 🖍 可分別從實體添加過濾項,也可以直接添加自訂過濾項:

|           |                      |         |          | 当前页面                                  |     |
|-----------|----------------------|---------|----------|---------------------------------------|-----|
| 新増 删除     | 直接入职 >               | 工作流入职 🗸 | 家用分配 🗸 👔 | 丁 更多 ~                                |     |
|           |                      |         |          | 快速过滤项配置                               | ×   |
| 过滤条件:     |                      |         |          |                                       | ×□□ |
| 业务组织:     | 枚举项                  |         |          |                                       |     |
|           |                      |         |          |                                       |     |
| 内部管理员工:   | 枚举项                  |         |          | □ 员工编码 [类型:文本; 名称:person.number]      |     |
| 用于关系研究。   |                      |         |          | ☐ 姓名 【类型:文本; 名称:person.name】          |     |
| MLX:MAX.  |                      |         |          | □ 身份证号码 [类型:文本; 名称:person.idCardNO]   |     |
| 入职日期:     |                      | ~       | E H      | □ 护照号码 [类型:文本; 名称:person.passportNO]  |     |
|           |                      |         |          | ✓ 性則 【类型:枚举; 名称:person.gender】        |     |
| 户口类型:     | 文本                   |         |          | □ 出生日期 [类型:日期; 名称:person.birthday]    |     |
|           |                      |         |          | ■ 篇貫【类型:文本;名称:person.nativePlace】     |     |
|           |                      |         |          | □ 户口所在地 [类型:文本; 名称:person.hjAddress]  |     |
| p         | person.id            |         | con      | □ 民族 [类型:文本; 名称:folk.name]            | i   |
| empHRORel | lationHis.useDefault |         |          | □ 婚姻状况 [类型:F7; 名称:wed.name]           |     |
|           |                      |         |          | □ 政治面貌 [类型:文本; 名称:politicalFace.name] |     |
|           |                      |         |          | ☑ 戶口幾型 [类型:文本; 名称:regresidence.name]  |     |
|           |                      |         |          | □ 人員振盛 [类型:文本; 名称:perTagLib.name]     |     |
|           |                      |         |          | □ 员工推序码 [类型:数值; 名称:person.indexOf]    |     |
|           |                      |         |          |                                       |     |
|           |                      |         |          | 数据来源于模型:001 確定                        | 取消  |
|           |                      |         |          | <u>就要只包含二级之内的</u> 就是                  |     |
|           |                      |         |          |                                       |     |
|           |                      |         |          | 当前页面                                  |     |

|          |              |       |                                       | 工具栏      |       | 常用           |         | 10- |
|----------|--------------|-------|---------------------------------------|----------|-------|--------------|---------|-----|
|          | -            |       |                                       |          |       | name :       | namel   |     |
| 新增量除     | 直接入职 く 工作流 ノ | 東田分配~ | ● ● ● ● ● ● ● ● ● ● ● ● ● ● ● ● ● ● ● |          |       | 标题:          | 自定义过津项名 |     |
|          |              |       |                                       |          |       | 过滤项类型:       | 文本 •    |     |
| 过滤条件:    |              |       |                                       |          | × 🗉 🗆 | 显示已财存组       | 音       |     |
| 业务组织:    | 枚單環          |       |                                       |          |       | 全部:          | 音       |     |
|          |              |       |                                       |          |       | 多造:          | 是       |     |
| 内部管理员上:  | 枚举项          |       |                                       |          |       | url :        |         |     |
| 用工关系状态:  |              |       |                                       | 8=       |       | enumSource : |         |     |
|          |              |       |                                       | 01       |       | enumOption   |         |     |
| 入职日期:    | ~            | 8     | 至                                     | <b>—</b> |       |              |         | -   |
| 户口类型:    | ***          |       |                                       |          |       |              |         |     |
|          | 2.4          |       |                                       |          |       |              |         |     |
| 性别:      | 文本           |       |                                       |          | î     |              |         |     |
| 自定义过速项名: | 文本           |       |                                       |          |       |              |         |     |
|          |              |       |                                       | 动志列表     |       |              |         |     |

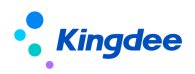

【注意】快速過濾在配置時,有一點要注意:若過濾項類型為文本、枚舉、核取方塊、選項按鈕,則下方的 url、 enumSource 和 enumOptions 必須有一項是配置的

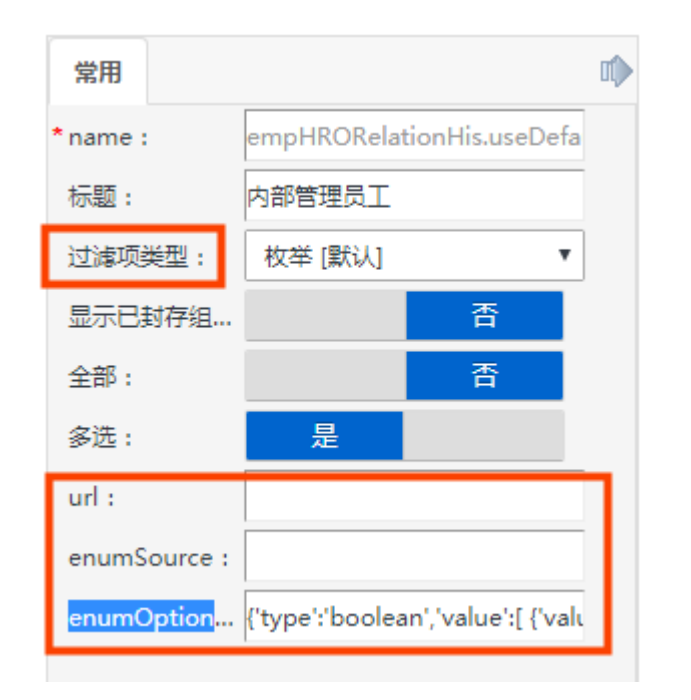

#### 1.1.5 搜索視圖快速過濾

搜索視圖快速過濾在清單頁面位置如下:

| 會 / 员工入职      |                          |              |        |          |        |        |            |        |      |      |        |            |                       |
|---------------|--------------------------|--------------|--------|----------|--------|--------|------------|--------|------|------|--------|------------|-----------------------|
| 直接入駅 ~ 工作流り   | · 直接入剧 ◇ 王作成入剧 ◇ 童灯 更多 ◇ |              |        |          |        |        |            |        |      |      |        |            |                       |
| 过滤条件: 在职员工    | ▼ ※@1214                 | :用工关系占人头 等于! | L×     | 101419-1 | t ca   |        | ٩          | 23     |      |      |        | (1-20)/618 | 展开端透。<br>< > 1 共31页 2 |
| 请输入行政组织名称 Q   | 员工编码                     | 姓名           | 所屬公司   | 所題部门     | 职位     | 用工关系状态 | 入职日期       | 人事业务组织 | 合同主体 | 会同类别 | 合同开始日期 | 合同计划结束日期   | 合同期限类型                |
| ▼ 环球機团        | Joshu                    | Joshu        | 环球集团   |          | 美田总裁   | 正式员工   | 1996-06-01 | 环球艇团   |      |      |        |            |                       |
| い 使用 ( 上述) 原始 | yg2016003                | 梁綬商          | 环球集团本部 |          | 本部人事专员 | 正式员工   | 2016-01-01 | 环球集团   |      |      |        |            |                       |
| 「東田人口氏線印      | yg2016004                | 简积谦          | 环球集团本部 |          | 本部人事专员 | 正式员工   | 2016-01-01 | 环球集团   |      |      |        |            |                       |
|               | vg2016005                | 意时竹          | 环球集团本部 |          | 本部人事专员 | 正式员工   | 2016-01-01 | 环球集团   |      |      |        |            |                       |
|               |                          |              |        |          |        |        |            |        |      |      |        |            |                       |

我們根據 uipk 查找到該頁面的視圖配置頁面,可以看到視圖配置頁面並沒有搜索視圖快速過濾的配置,此時我們可以通過選中動態清單頁面,找到 searchView 選項對應的 uipk,然後再去查詢該 uipk 對應的頁面

| ÷  | े स्प्रस | 员工入职        | (扩展视图)           |         |        |            |   |                  | 控件・ | 容器・       | 基础组件 - |          | 保存 | XML | 扩展视图比较 | 还原来 | 記住視問     | 字段配置         | 过来方案            | 页面设置方案      |
|----|----------|-------------|------------------|---------|--------|------------|---|------------------|-----|-----------|--------|----------|----|-----|--------|-----|----------|--------------|-----------------|-------------|
|    |          |             |                  |         |        |            |   | 当前页面             |     |           |        |          |    |     |        |     | 党用       | 高级           |                 | 10          |
| ١. |          |             |                  |         |        |            |   |                  |     |           |        |          |    |     |        |     | 支持多迭     |              | 是               |             |
|    | 新宿       | 20X         | 直接入职 ∨           | THERE ~ | 衆用分配 ∨ | - 107 J    |   |                  |     |           |        |          |    |     |        |     | 显示序号     |              |                 | 香           |
|    |          |             |                  |         |        |            |   |                  |     |           |        |          |    |     |        |     | 公开方案     | -            | 是               |             |
| 15 | 1.波奈件:   |             |                  |         |        |            |   |                  |     |           |        |          |    |     | × (10) | L I | × ≈#3    |              |                 |             |
| 4  | 上外组织:    |             | 枚寧項              |         |        |            |   |                  |     |           |        |          |    |     |        |     | searchVi | ew : shr.e   | emp.affair.dyna | micList.sex |
| P  | 的部管理员工:  |             | 枚萃项              |         |        |            |   |                  |     |           |        |          |    |     |        | 4   | 加那門:     | adm          | inOrgUnit.sort  | Code,admi   |
| я  | 月工关系状态:  |             |                  |         |        |            |   | 85               |     |           |        |          |    |     |        |     | ♥ 分页档    |              |                 |             |
|    |          |             |                  |         |        |            |   |                  |     |           |        |          |    |     |        | /   | 每页显示     | 祭政: 20       |                 |             |
| 1  | (眼日期:    |             |                  | ~       |        | 11 X       |   | <b>—</b>         |     |           |        |          |    |     |        | /   | 显示条数     | 列表: [20,     | 50, 100, 200]   |             |
| ¢  | 生名:      |             | 文本               |         |        |            |   |                  |     |           |        |          |    |     |        |     | ♥ 导航权    |              |                 |             |
| 17 | 1)東西京:   |             | -                |         |        |            |   |                  |     |           |        |          |    |     |        |     | 显示导航     | 时:           | 是               |             |
|    |          |             | 又本               |         |        |            |   |                  |     |           |        |          |    |     |        |     | 左树右列     | 夜:           | 是               |             |
| ij | 封建项名:    |             | 文本               |         |        |            |   |                  |     |           |        |          |    |     |        |     | 左树可拖     | 8:           | 是               |             |
| E. |          |             |                  |         |        |            |   | 动态列表             |     |           |        |          |    |     |        |     | 导航树取     | Rturl        |                 |             |
| Т  |          | pers        | on.id            |         |        | company.ie | i |                  | ad  | lminOrgUr | iit.id | hr0rg.id |    |     |        |     | 过滤配置     | 1            |                 |             |
| Т  |          | -           | ablic ucoDefault |         |        |            |   |                  |     |           |        |          |    |     |        |     | navDom   | ain : [('id' | ;'=','\$UserAdm | inRangeFil  |
| Ł  | emp      | PIRORelatio | nnis.useDelautt  |         |        |            |   |                  |     |           |        |          |    |     |        |     | 导航阿泰     | ne           |                 | Ξ           |
| _  |          |             |                  |         |        |            |   | 1101112/Cale/117 |     |           |        |          |    |     |        |     |          |              |                 |             |

可以看到有一個搜索視圖快速搜索的配置:

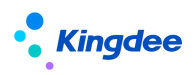

| ÷ | ) 10E | 员工变动搜索视图 [扩展视图] |                           | 控件- | 容器 - | 基础组件 - | 保存          | XML          | 扩展视图比较             | 还原标准         | QE. |
|---|-------|-----------------|---------------------------|-----|------|--------|-------------|--------------|--------------------|--------------|-----|
|   |       |                 | 当前页面<br>Abend2004.5 miles |     |      | _      | 党用          | 高级           |                    |              | •   |
|   |       | #8              | 短期就因何送到期<br><b>發了論码</b>   |     |      |        | 名称:         |              | 员工变动搜索视图           |              | 1   |
| 4 |       |                 | 1-10-101                  |     |      | _      | 视图类         | 2:           | 搜索                 | Ŧ            |     |
|   |       |                 |                           |     |      |        | 是否标         | <b>住</b> 纪团: | 是                  |              |     |
|   |       |                 |                           |     |      |        | •模型:        |              | com.kingdee.eas.b  | asedata.pe   |     |
|   |       |                 |                           |     |      |        | URI :       |              | shr.emp.affair.dyn | amicList.sez |     |
|   |       |                 |                           |     |      |        | UIPK :      |              | shr.emp.affair.dyn | amicList.sez |     |
|   |       |                 |                           |     |      |        | <b>28</b> . |              |                    |              |     |

#### 對應前臺頁面的快速搜索:

| 精确搜索 🕥                                  | h                                                                                                    |                                             | Q 👸              | 置                                                                                                    |
|-----------------------------------------|----------------------------------------------------------------------------------------------------|---------------------------------------------|------------------|----------------------------------------------------------------------------------------------------|
| 部门 职位                                   | 搜索 姓名: h<br>搜索 员工编码: h                                                                                                    |                                             | 入职日期             | 人事业务组                                                                                                    |
| 集团。                                     |                                                                                                    |                                             | 1996-06-01       | 环球集团                                                                                                    |
| 通過添加實體欄位和增加                             | 目訂搜索欄位修改快速搜索                                                                                                    | 條件:                                         |                  |                                                                                                    |
| ★ 税幣 员工会动使未税幣 (F) 規税幣)                  | <u> 拉件 •</u><br>国航页面                                                                                                    | 岩器 • 新聞日本 -                                 |                  | 62479 XML 8770040000482 ESSREGULAR                                                                                                    |
| 姓名                                      | 提张规图快速报告<br><b>员工编码</b>                                                                                                    | 身份证号码                                       | gridCol          |                                                                                                    |
| € 08 Aldonitate@()*#080)<br>#8 保存後效果如下: | Image: State State Stat | Person<br>स्व. <u>प्रसिथि</u> •<br>स्वर्थने | eta 201          | QAT     XAA.     Y'MRN2ELSQ     EJBROARD2E       TIT     TIT     TIT     TIT       VIATURE     EJBROARD2E     TIT     TIT       VIATURE     EJBROARD2E     TIT     TIT       VIATURE     EJBROARD2E     TIT     TIT       VIATURE     EJBROARD2E     TIT     TIT       VIATURE     EJBROARD2E     TIT     TIT |
| 结确细去 一                                  | -                                                                                                    |                                             | 0.00             | _                                                                                                    |
|                                         | nn                                                                                                    |                                             | 设置               | Ξ                                                                                                    |
| 门 职位                                    | 100-00 100 00 0 0 0                                                                                                    |                                             |                  |                                                                                                    |
|                                         | 搜索 姓名: hh<br>搜索 员丁编码· hh                                                                                                    |                                             | 职日期              | 人事                                                                                                    |
| 集团总                                     | 搜索 妊名: hh<br>搜索 员工编码: hh<br>搜索 身份证号码: hh                                                                                                    | λ<br>19                                     | 职日期<br>996-06-01 | 人事                                                                                                    |

#### 1.1.6 搜索視圖高級過濾

1、搜索視圖高級過濾在頁面上位置如下:

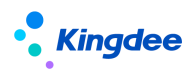

#### ♠ / 员工入职

| 直接入职 > コ         | 【作流入职 > | 录用分配 ~   | <i>会</i> 打 勇           | <b>Es</b> ~ |        |        |        |
|------------------|---------|----------|------------------------|-------------|--------|--------|--------|
| 过滤条件: 在职员工       | ◆ 余部    | 高级过滤:用]  | [关系占人头 等于 是 ×]<br>环球机械 | 生日          | 环球日化集团 | 环球旋转公司 | 环球松淬小司 |
| 内部管理员工:          | 문       | ALACACIA | T                      |             |        |        |        |
| 用工关系状态:<br>入职日期: |         | ~        |                        | □ 至         | 8=     |        |        |
| 高级过滤:            | 用工关系占   | 认头 等于 是  |                        |             |        |        |        |

2、高級過濾條件配置詳情頁的欄位包含兩種類型的資料:

第一種如下圖中的資料,過濾條件是以資訊集的形式出現的

| 會 / 员工入职                                                                                                    |                                                                                                    |              |
|----------------------------------------------------------------------------------------------------|----------------------------------------------------------------------------------------------------|--------------|
| 直接入駅 > 工作流入駅 > 泉用分配 > 套打                                                                                                    | 更多 ∨                                                                                                    |              |
| 23歳祭件: 在形式工 ▼                                                                                                    |                                                                                                    | ×            |
| 内部管理員工: 泉 高<br>用工关系状态:<br>入取日間: マ<br>同双対論: 用工共工会人具 等于 是                                                                                      | > 方工業半点型         第加原件条件(升品)           > 方工業量素編件         第加原件条件(升品)           > 方工業量素編件         第加原件条件(読者)           > 民工業工業量         第加原件条件(読者)           > 民業方式         第四生業量           > た出電業         71                                                                                                    |              |
| yu2015007 約時期     yu2015007 約時期     yu2015007 約時期     yu2015011 2時期     yu2015011 2時期     yu2015011 即時17     yu2015011 即時7     yu2015014 既用時 | ゆ (文工児工矢紙     の ( )     ないのからし     ないのからし     ない | 引入力室 保持力室 里面 |
| □ <u>yg2016015</u> 异因用中<br>□ <u>yg2016016</u> 銀阿獎                                                                                            | 862 ×16                                                                                                    |              |

第二種如下圖中的資料,過濾條件是以單獨的實體對應的資料形式出現的:

| ♠ / \$                                       | / 组织基础资料数据维护                                                              |                                                                       |                                            |                           |  |  |  |  |  |  |  |
|----------------------------------------------|---------------------------------------------------------------------------|-----------------------------------------------------------------------|--------------------------------------------|---------------------------|--|--|--|--|--|--|--|
| 过滤                                           | <b>条件:   业务组织: 环球集团 × 〕</b><br>组织:                   环球集团                 | 环球机械集团                                                                | 设                                          | 置高级过滤条件                   |  |  |  |  |  |  |  |
| 高級<br>4<br>5<br>6<br>7<br>8<br>9<br>10<br>11 | 203       204       205       212       214       215       317       318 | 业务板块<br>产品线<br>登记注册类型<br>副等类别<br>行政组织职能<br>副等类型<br>行政组织类型配置<br>任职要求分类 | i满选择查询项目 88             ///             编码 | 条件逻辑:               添加条件+ |  |  |  |  |  |  |  |
| 12                                           | <u>319</u><br>323                                                         | 任职资格分类城市                                                              |                                            |                           |  |  |  |  |  |  |  |

第三種如下圖中的資料,過濾條件是資訊集的資料和實體資料結合起來的,實際上上面的實體資料(員工編碼, 姓名,所屬公司等欄位)也是來自於下面的資訊集(專業過濾專案)的:

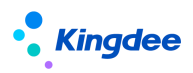

| ♠ / 员工人数初始化                                |                          |             |                                                                |              |
|--------------------------------------------|--------------------------|-------------|----------------------------------------------------------------|--------------|
| 创建 导入                                      | 删除 生成员工业务组织              | 只 更多 〜      |                                                                |              |
| 过滤条件: 在职员工                                 | → 高级过途 用工                | 关系占人头 等于    | 设置高级过滤条件                                                       | x            |
| 生成业务组织:<br>用工关系状态:                         |                          | *<br>       | 1 用工关系占人失 82 等于 ▼ 是 ▼ ● 条件逻辑:<br>◎ 満足所有条件(井旦)<br>◎ 満足に発発件(北点)) |              |
|                                            | 用工天系占人头 等于 是             |             | 姓名                                                             | 引入方案         |
| <ul> <li>林塚白化集团</li> <li>环球旅游公司</li> </ul> | ming20160901             | 张无忌         | 任职装型<br>入 即日期                                                  | 环球集团         |
| ▶ 环球投资公司                                   | <u>Mary</u><br>yg2016006 | Mary<br>区羿洋 | > 专业过速项目                                                       | 环球集团<br>环球集团 |
|                                            | 4<br>yg2016007           | 胡焙売         |                                                                | 环球集团         |
|                                            | yg2016009                | 梁利房         |                                                                | 环球集团<br>环球集团 |
|                                            | yg2016012                | 陈基灼         |                                                                | 环球集团         |

#### 3、針對這三種類型的資料,添加資料的方式也不相同

對於第一種,過濾條件只包含資訊集的資料(此處解釋一下,資訊集其實是由多個實體組成的),我們不能 直接選擇添加某個欄位,只能選擇是否包含該實體下的資料,預設配置是包含資訊集下的所有實體資料。

通過頁面的 uipk , 進入視圖配置頁面, 如員工人職頁面的 uipk 是: com.kingdee.shr.batchAffair.empBatchEnroll.dynamicList,可以看到該頁面對應的資訊集編碼是 001:

| 會/視園              |                                      |              |                |               |                  |                           |                                                       |
|-------------------|--------------------------------------|--------------|----------------|---------------|------------------|---------------------------|-------------------------------------------------------|
| OUSE BOX          | 視態分类維护 清除視態操存 导                      | 一 更多   ~     |                |               |                  |                           |                                                       |
| 过滤条件:             |                                      |              |                |               |                  |                           | 雇开饰选~                                                 |
| 視園分獎 ~            |                                      | 精确接受(        | UIPK com.ki x  | Q (2)         |                  |                           | (1-1)/1 〈 〉 1 共1页                                     |
| UIPK              |                                      | 名称           | 视图类型           | 模型            |                  | 标准视图                      | 视图分类                                                  |
| comkingdee.shr.ba | tchAffair.empBatchEnroll.dynamicList | <b>法工人</b> 群 | 动态列表           | 001           |                  | 展                         | 员工管理                                                  |
| 點擊進入              | 視圖配置頁面:                              |              | X              | $\mathcal{O}$ |                  |                           |                                                       |
| 🕈 🔪 ধ্বপ্লে 🏷 র:  | [入职 [87 展祝說]                         |              | 拉件- 容者- 基      | 磁组件▼          | 保存 XML 扩展视器比较    | 还原谅世纪图 🗧                  | 和我配置                                                  |
|                   |                                      |              | 当前页面<br>工具栏    |               |                  | 2月 1                      | eta 📫                                                 |
| 新電量的              | 直接入职 > 工作流入职 > 柔用分配 >                | ✓ 奏打 更多 ∨    |                |               |                  | 名标:<br>祝園美型:              | 為上入№<br>訪志列表 ▼                                        |
| 讨诚你件:             |                                      |              |                |               | × III            | 显音标准视图<br>□ • 編用 ·        | 图: 是                                                  |
| 业务组织:             | 枚尾環                                  |              |                |               |                  | URI :                     | com.kingdee.shr.batchAffair.e                         |
| 内部管理局下・           | 1.110                                |              |                |               |                  | UIPK :                    | com.kingdee.shr.batchAffair.e                         |
| 的副產用口。            | 校举项                                  |              |                |               |                  | 变量:<br>handler:           | appCode=empBatchAffair                                |
| 用工关系状态:           |                                      | 8            |                |               |                  | jsClass :                 | shr.batchAffair.EmpBatchEnrc                          |
| 入职日期:             | ×                                    | ₩ ¥          | 3              |               |                  | ※ 文件引用                    | <b>諸</b> 径                                            |
|                   |                                      |              | 动态列表           |               |                  | css交件引用                   | 路径:                                                   |
|                   | person.id                            | company.id   | adminOrgUnit.i | i .           | hr0rg.id         | \$(appPath)<br>hAffair/em | /\$(appCode)/web/css/shr/batc<br>pBatchEnrollList.css |
| етрнков           | elationHis.useDetault                |              | html页面片段       |               |                  |                           |                                                       |
| 選擇欄位              | 配置,跳轉到該頁面                            | <b>1</b> :   |                |               |                  |                           |                                                       |
| 合 / 字段配置          |                                      |              |                |               |                  |                           |                                                       |
| entar Brog        | <u> </u>                             |              |                |               |                  |                           |                                                       |
| 过速条件:             |                                      | 精确搜索         | •              | Q. (82)       |                  |                           | 展开编通 ♥<br>(1-2)/2 〈 〉 1 共1页                           |
| 名称                |                                      | 状态           | 5              | 语内量           | 创建时间             |                           |                                                       |
| . 111             |                                      | 颜用           | 2              |               | 2020-10-16 10:03 |                           |                                                       |
| 222               |                                      | 禁用           | 2 A A          | ŝ             | 2020-10-16 10:05 |                           |                                                       |

創建一個新的欄位展示方案,並啟用:

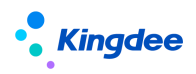

| ♠ / 字段配置 / 创建 保存 取消 |                                                                                                    |                                                                                  |      |  |
|---------------------|----------------------------------------------------------------------------------------------------|----------------------------------------------------------------------------------|------|--|
| 名称<br>test          | CN                                                                                                    | 状态                                                                               | 是否内置 |  |
| ▲ / 字段配罟            | <ul> <li>図形化配置</li> <li>信息集</li> <li>○ 员工基本信息</li> <li>○ 员工人事业务组织</li> <li>○ 受託系方式</li> <li>○ 研設业信息</li> <li>○ 员工町居駅等</li> <li>○ 员工町ご大系</li> <li>○ 員工町交格信息</li> <li>○ 員工交动记录</li> <li>○ 日本で作品味</li> </ul> | <ul> <li>● 员工基本信息</li> <li>● 员工人事业务组织</li> <li>● 联系方式</li> <li>● 职业信息</li> </ul> |      |  |
| 创建                  | 删除                                                                                                    | 禁用复制                                                                             |      |  |

过滤条件:

精确搜索

| 名称   | 状态 |
|------|----|
|      | 禁用 |
| 222  | 禁用 |
| test | 启用 |

進入到員工入職頁面的高級過濾條件頁面重新查看資訊集資料,與上面配置的一致:

| ♠ / 员工入职                                                                        |                                                                                                    |    |
|---------------------------------------------------------------------------------|----------------------------------------------------------------------------------------------------|----|
| 直接入职 > 工作流入职 > 灵用分配 > 養打                                                        |                                                                                                    |    |
| <b>过滤条件:</b> 在职员工                                                               | 设置高级过滤条件                                                                                                    | ×  |
| 业务相知::     全部 环球曲回     内部管理员工:     星 冨     用工关系状态:     入取日期:     承 国工关系占人先 等于 量 | D<br>T<br>用工关系点人头 0: 等于 ▼ 是<br>▷ 员工基本信息<br>▷ 员工基本信息<br>▷ 房工人参业3040代<br>▷ 房工人参业3040代<br>▷ 房工人参数404代<br>▷ 房工人参数404代<br>○ 同型人参数404代<br>○ 同型人参数404代<br>○ 同型人参数40代<br>○ 同型人参数40代<br>○ 同型人参数40代<br>○ 同型人参数40代<br>○ 同型人参数40代<br>○ 同型人参数40代<br>○ 同型人参数40代<br>○ 日本の<br>○ 日本の<br>○ | au |

將方案禁用後,高級過濾條件又變成了預設配置:

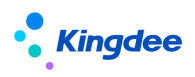

| 1 月工入职                                        |                                                                                                    |             |                                                                                                    |            |                                                                      |
|-----------------------------------------------|----------------------------------------------------------------------------------------------------|-------------|----------------------------------------------------------------------------------------------------|------------|----------------------------------------------------------------------|
| 直接入职 ~ 工作                                     | 作流入职 🗡 录用分配                                                                                             | ~ 套打        | 更多 🗡                                                                                                    |            |                                                                      |
| 过滤条件: 在职员工                                    | ▼ 高级过滤                                                                                                  | :用工关系占人头 等于 |                                                                                                    | 设置高级过滤条件   | ×                                                                    |
| 业务组织:<br>内部管理员工:<br>用工关系状态:<br>入职日期:<br>高级过速: | ● 全部 环球規用 単 2016007 ・ yg2016007 ・ yg2016007 ・ yg2016011 ・ yg2016011 ・ yg2016011 ・ yg2016012 ・ yg2016013 | 日<br>       | T1     用工关系占人头     85     等于     ●       ▶     员工基本信息     ▶     员工人事业务组织       ▶     民工人事业务组织       ▶     取工人事业务组织       ▶     取工処信息       ▶     見工肥田田米系       ▶     日田田米系       ▶     社会工作組历       ▶     就算組历       ▶     教育組历 | ▼<br>漢加鉄件+ | 祭件逻辑:<br>③ 満足所有祭件(井旦)<br>④ 満足任意条件(或者)<br>● 目定义逻辑<br>11<br>or and ( ) |

對於第二種,過濾條件只包含實體的欄位資料,我們拿系統設置-人事資料設置-組織基礎資料頁面來講解, 根 據 頁 面 的 uipk : shr.base.SHRBasicItem.admin , 找 到 searchView 對 應 的 uipk 是 : com.kingdee.shr.base.syssetting.app.SHRBaseInfo.search

| 1 1 1 1 1 1 1 1 1 1 1 1 1 1 1 1 1 1 1 | 料-组织 (扩展视踪)  |         | 拉件- 容器-  | 基础组件 -       | (Q77  | XML 扩展视题比    | 枝 还原标准视图 过滤方室                |
|---------------------------------------|--------------|---------|----------|--------------|-------|--------------|------------------------------|
|                                       |              | 当前页面    |          |              |       | 常用高级         |                              |
|                                       |              | 工具性     |          |              |       | 支持多远:        | 香                            |
|                                       |              |         |          |              |       | 显示序号:        | 書                            |
|                                       |              |         |          |              |       | 公开方置:        | 是                            |
| 过速条件:                                 |              |         |          |              |       | ₩ 数据原        |                              |
| 业务组织:                                 | 枚军项          |         |          |              |       | query :      |                              |
|                                       |              | 普通列表    |          |              | × 🗆 🗆 | uipk :       |                              |
|                                       |              |         |          |              | 设计 预愿 | searchView : | om.kingdee.shr.base.syssetti |
|                                       | ID           | 实体名称    | 实际实体名称   | : 编码         |       | 程序列:         |                              |
|                                       | 名称           | 共享策略    | 默认限略     | 组织默认权限       |       | 过嫁祭件:        |                              |
| х                                     | 统预置          | 可使用基础资料 | 可使用基础资料U | JIPK 可维护基础资料 |       | ≫ 分页栏        |                              |
| 可维护                                   | Feb Wat UIPK |         |          |              |       | 每页显示条数:      | 60                           |
|                                       |              |         |          |              |       | 显示条数列表:      | 50,100,200]                  |

可查找到 com.kingdee.shr.base.syssetting.app.SHRBaseInfo.search 對應的搜索視圖如下,包含了搜索視圖快速 搜索和搜索視圖高級搜索:

| ♠ > 8 | 规图 基础资料搜索 [扩展视图] |      | 控件▼              | 容器▼    | 基础组件→       |  |
|-------|------------------|------|------------------|--------|-------------|--|
|       |                  |      | 当前页面<br>搜索视图快速搜索 |        |             |  |
|       | 编码               | 名称   | ×                | 共享策略   | 略           |  |
|       |                  |      | 搜索视图高级搜索         |        |             |  |
|       | 编码               | 名称   |                  | 共享策略   | 略影认策略       |  |
|       | 组织默认权限           | 系统预置 |                  | 可使用UIP | IPK 可维护UIPK |  |
|       | HR可使用关系实体        |      |                  |        |             |  |

右上角圖示選擇實體中的欄位進行添加:

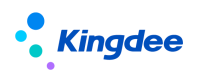

|           | 投索机                                                     | 图快速搜索                      |           |
|-----------|---------------------------------------------------------|----------------------------|-----------|
| 编码        | 名称                                                      | 共享策略                       |           |
|           | 搜索初                                                     | 图高级搜索                      | × 🗖       |
| 编码        | 名称                                                      | 共享策略                       | 默认策略      |
| 组织默认权限    | 系统预置                                                    | 可使用UIPK                    | 可维护UIPK   |
| HR可使用关系实体 | 字段配置                                                    |                            | ×         |
|           | Q、请编入字段标题、类型、名称 <b>搜索</b>                               |                            |           |
|           | □ 分类 [类型:枚举; 名称:type]                                   |                            |           |
|           | <ul> <li>」 卖体名称 【类型:文本; 名称:entityName]</li> </ul>       |                            |           |
|           | 实际实体名称 [类型:文本; 名称:realEntit                             | yName]                     |           |
|           | ▼ ■ 控制策略 [类型:F7; 名称:conPolicy]                          |                            |           |
|           | ☑ 共享策略 [类型:枚举;名称:conPolicy                              | .usePolicy]                |           |
|           | ☑ 維护策略 [类型:枚举;名称:conPolicy                              | .maintainPolicy]           |           |
|           | ☑ 创建者 [类型:F7; 名称:conPolicy.cre                          | ator]                      |           |
|           | ✓ 創建时间 [类型:时区; 名称:conPolicy                             | .createTime]               |           |
|           | ☑ 最后修改者 [类型:F7; 名称:conPolicy                            | .lastUpdateUser]           |           |
|           | □ 最后修改时间 [炎型:时区; 名称:conPerformance]                     | blicy.lastUpdateTime]      |           |
|           | □ 控制单元 [类型:F7; 名称:conPolicy.C                           | CU]                        |           |
|           | □ ID [类型:文本; 名称:conPolicy.id]                           |                            |           |
|           | ☑ 默认策略 【类型:枚举;名称:defPolicy】                             |                            |           |
|           | ☑ 组织默认权限 【类型:枚举;名称:manage                               | Policy]                    |           |
|           | ▼ 🔲 编织创建权限 [类型:F7; 名称:crHRBUAu                          | ith]                       |           |
|           | "就提来源于模型: com.kingdee.shr.base.syssett<br>"数据只包含三级之内的数据 | ing.app.SHRBasicItem<br>确定 | 記 <b></b> |
|           |                                                         |                            |           |

添加欄位後,頁面高級搜索條件如下,添加成功:

设置高级过滤条件

| T1 | <ul> <li>请选择查询项目 8Ξ</li> <li>名称</li> <li>共享策略</li> <li>默认策略</li> <li>组织默认权限</li> <li>系统预置</li> <li>可使用UIPK</li> <li>可使用UIPK</li> <li>可维护UIPK</li> <li>UP可使用关系文件</li> <li>共享策略</li> <li>维护策略</li> <li>创建时间</li> <li>最后修改者</li> </ul> | 添加条件+ | <ul> <li>条件逻辑:</li> <li>· 满足所有条件(并且)</li> <li>· 满足任意条件(或者)</li> <li>· 自定义逻辑</li> <li>T1</li> <li>or and ( )</li> </ul> |
|----|----------------------------------------------------------------------------------------------------|-------|----------------------------------------------------------------------------------------------------|
|    |                                                                                                    |       | 确定 关闭                                                                                                    |

針對第二種添加欄位的方法,對於有些業務頁面是無效的,原因是業務人員在該頁面做了特殊處理,用戶使 用時要注意

對於第三種形式,過濾條件既包含實體的欄位資料又包含資訊集的欄位資料,我們點擊 法加來自於資訊集的資料,添加後保存即可

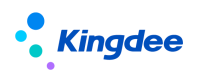

|      | 当航页面<br>操作和预计编辑                         |   |
|------|-----------------------------------------|---|
| 姓名   | 员工编码                                    |   |
| 反工编码 | 字段配置 X                                  | × |
| 任职类型 | Q 语编入字段振骤、类型、名称 2023                    |   |
|      |                                         |   |
|      | ✓ test1019 [类型:文本; 名称:person.test1019]  |   |
|      | ☑ 员工编码 [炎型:文本;各称:person.number]         |   |
|      | ☑ 姓名 [英型:文本; 名称:person.name]            |   |
|      | ☑ 身份证号码 [类型:文本; 名称:person.idCardNO]     |   |
|      | ☑ 护服号码 (美型:文本; 名称:person.passportNO)    |   |
|      | ■ 性則 (类型:枚举; 各称:person.gender)          |   |
|      | □ 出生日期 [ 受型:日期; 名称:person.birthday ]    |   |
|      | □ 編書 [炎型:文本; 名称: person.nativePlace]    |   |
|      | □ 户口所在地 [类型:文本; 名称:person.hjAddress]    |   |
|      | □ 民族 (美型:文本; 各称:folk.name)              |   |
|      | □ 遺園状況 [ 类型:F7; 名称:wed.name ]           |   |
|      | □ 政治軍閥 [ 炎型:文本; 名称:politicalFace.name ] |   |
|      | □ 户口类型 [类型:文本; 名称:regresidence.name]    |   |
|      | □ 人员标准 [类型:文本; 名称:perTagLib.name]       |   |
|      |                                         |   |
|      | - 数据来源于場型: 001<br>- 数据目句会二級之大的数据        |   |
|      |                                         |   |
|      |                                         |   |
|      |                                         |   |

頁面展示添加的欄位:

|                 |              | ALMINESS RES   |                                       |          |                                                   |           |            |
|-----------------|--------------|----------------|---------------------------------------|----------|---------------------------------------------------|-----------|------------|
| 建建築件: 在职员工      | ·<br>第603    | 23年 用工关系占人头 等于 |                                       | 设置高级过滤条件 |                                                   | ×         | 102        |
| <b>主成业务组织</b> : | 12           | <b>a</b>       |                                       |          |                                                   |           |            |
| 1工关系状态:         |              |                | T1 用工关系占人头 811 等于 🖌 是                 |          | 条件逻辑: ③ 鉴尼听有条件(并目)                                |           |            |
| ARRITUR :       | 用工具系统人头 号子 计 | £              | 页工编码<br>姓名                            | 源加获件+    | <ul> <li>◎ 満足任意条件(或者)</li> <li>● 自定义逻辑</li> </ul> |           | E          |
|                 |              |                | 所屬公司                                  |          |                                                   | 引入方案      | 保存方案 重量 血師 |
| • 环球日の集団        | 3040100813   | MASTI .        | 职位                                    |          | 11                                                | 517838105 | 2018-09-21 |
| 环球度神公司          | ming20160901 | 致无器            | 任职典型                                  |          | or and ( )                                        | 环球樂園      | 2019-07-22 |
| 环球投资公司          | Merce        | Mary           | 入职日期                                  |          |                                                   | 环球集团      | 2018-09-21 |
|                 | yg2016006    | 医理道            | test1019                              |          |                                                   | 訪社会集団     | 2018-09-21 |
|                 | yg2016007    | 胡慎亮            |                                       |          |                                                   | 环球集团      | 2018-09-21 |
|                 | yg2016009    | 二年三月月          |                                       |          |                                                   | 1719:4518 | 2018-09-21 |
|                 | yg2016011    | 冯俶府            | · · · · · · · · · · · · · · · · · · · |          |                                                   | 环球集团      | 2018-09-21 |
|                 | vg2016012    | 842530         |                                       |          |                                                   | 环球集团      | 2018-09-21 |

### 1.2 實體(模型)中不存在欄位先配置再添加

上面我們講到添加欄位都是通過資訊集修改高級過濾包含的實體來配置頁面上展示的過濾條件欄位,或者通過添加對應實體中的欄位來配置過濾條件欄位,但是有時候客戶想要使用的欄位在實體或者資訊集中並不存在,那麼這種情況下我們就需要先通過 GUI 端添加所需要的欄位,再將該欄位配置在查詢準則中

### 1.2.1 高級過濾一添加資訊集欄位

如員工入職頁面,我們可以查看到該頁面對應的 uipk 是: com.kingdee.shr.batchAffair.empBatchEnroll.dynamicList, 在視圖頁面根據 uipk 查詢到,該頁面對應的資訊集編碼是 001:

| 合/视图                                                  |                 |        |      |      |                          |
|-------------------------------------------------------|-----------------|--------|------|------|--------------------------|
| 创建 删除 视距分类维护 清除视图缓存 导出 >                              | 更多 >            |        |      |      |                          |
| ば逾条件:<br>现面分类 ∨                                       | 精神建筑 💷 UIPK com | n.ki x | 9.00 |      | 展开描述<br>(1-1)/2 () 1 共12 |
| 🗌 ИЛРК                                                | 名称              | 积累美型   | 模型   | 标准规图 | 视图分类                     |
| comkingdee.shr.batchAffair.empBatchEnroll.dynamicList | 员工入职            | 动态列表   | 001  | 是    | 员工管理                     |

進入開發平臺-資訊集配置-結構配置頁面,查看到 001 編碼對應的查詢方案是員工資訊綜合查詢:

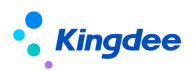

| <b>†</b> /            | / Key/KEP/R                    |              |     |      |                                    |              |   |                                  |                 |                        |                             |     |    |
|-----------------------|--------------------------------|--------------|-----|------|------------------------------------|--------------|---|----------------------------------|-----------------|------------------------|-----------------------------|-----|----|
|                       | 193 <b>2 8</b> 999 42 <u>0</u> | ⑦ 減型         | 查询  | 配置方案 |                                    |              |   |                                  |                 |                        |                             |     |    |
| 查询配至方案<br>员工信意综合查询 81 |                                | 81           | 过速氛 | 件:   | 164925 ()) Q (2)                   |              |   |                                  |                 |                        | (1-10)/20                   |     |    |
| <u>过</u> )            | <b>龙条件:</b>                    |              | 序号  | 编码   |                                    | 名称           |   | 解析SQL实现类                         |                 | 报表解析前实现类               |                             | 是否预 | 2  |
|                       | 714.00                         | 014014       | 1   | 001  |                                    | 员工信息综合查询     |   | com.kingdee.eas.hr.emp.app.repo  | ort.EmpSHRSqlB  | com.kingdee.shr.report | tweb.service.api.impl.Emp   |     |    |
|                       | 丁石寨洲的                          | 與特別者         | 2   | 0010 |                                    | 招聘需求及过程数据查询  |   | com.kingdee.shr.recuritment.repo | ort.REC0010SHR  | com.kingdee.shr.report | tweb.service.api.impl.REC0  |     |    |
|                       | test1016                       | Test1016     | 3   | 0011 |                                    | 面试言信息集       |   | com.kingdee.shr.recuritment.repo | ort.REC0011SHR  | com.kingdee.shr.report | tweb.service.api.impl.REC0  |     |    |
|                       | empinfohyp1                    | yuangong     | 4   | 0012 |                                    | 应聘者信意集       |   | com.kingdee.shr.recuritment.repo | ort.REC0012SHR  | com.kingdee.shr.report | t.web.service.api.impl.REC0 |     |    |
|                       | graduateType                   | 毕业美型         | 5   | 0013 |                                    | 简历库简历        |   | com.kingdee.shr.recuritment.repo | ort.REC0013SHR  | com.kingdee.shr.report | tweb.service.api.impl.REC0  |     |    |
|                       | affairAction                   | 变动操作         | 6   | 002  |                                    | 薪酬信息综合查询     |   | com.kingdee.shr.compensation.b   | aseconfig.Cmp0  | com.kingdee.shr.comp   | ensation.report.CmpRepor    |     |    |
|                       | affairActionReason             | 变动类型         | 7   | 003  |                                    | 流入流出信息综合查询   |   | com.kingdee.eas.hr.emp.app.repo  | ort.Flow003SHRS | com.kingdee.shr.report | t.web.service.api.impl.Flow |     |    |
|                       | actionVariation                | 变动原因         | 8   | 004  |                                    | 组织职位信息综合查询   |   | com.kingdee.eas.hr.emp.app.repo  | ort.Org004SHRS  | com.kingdee.shr.report |                             |     |    |
|                       | perTagLib                      | 标签库-人员标      | 9   | 005  |                                    | 考勤信息综合查询     |   | com.kingdee.eas.hr.ats.baseconfi | g.Ats0055HRSql  | com.kingdee.shr.ats.re | port.Ats005ReportPrepare    |     |    |
|                       | posTaglib                      | 标签库·职位标      | 10  | 006  |                                    | 发薪档案综合查询     |   | com.kingdee.shr.compensation.b   | aseconfig.Cmp0  |                        |                             |     |    |
|                       | orgTagLib                      | 标签库-组织标      |     |      |                                    |              |   |                                  |                 |                        |                             |     |    |
|                       | department                     | 部门           |     |      |                                    |              |   |                                  |                 |                        |                             |     |    |
|                       | productLine                    | <b>7</b> %品线 |     |      |                                    |              |   |                                  |                 |                        |                             |     | _  |
|                       | danhangyqdemo                  | 单行页签样例       |     |      |                                    |              |   |                                  |                 |                        |                             |     | 关闭 |
|                       | cmpCalOrgUnit                  | 档案发薪组织       | _   |      | com.kingdee.eas.basedata.org.app./ | AdminOrgUnit | 1 | 自實发薪组织关系                         | 토               | 2                      | E                           | 是   |    |
|                       | cmpCalOrg                      | 档案发薪组织3      | СЖ  |      | com.kingdee.shr.compensation.app   | CmpCalOrg    | 1 | 5.工藝本信息                          | 2               | 1                      | 1                           | 24  |    |
| -                     |                                |              |     |      |                                    |              |   |                                  |                 |                        |                             |     |    |

### a. GUI 端為實體添加二開欄位

員工資訊綜合查詢方案包含了多個實體,選擇其中一個員工基本資訊實體:

| 合 / 结构配置列表                  | ℓ / INFACEOPA       |                                            |   |        |     |          |                                                                                                    |  |  |  |  |
|-----------------------------|---------------------|--------------------------------------------|---|--------|-----|----------|----------------------------------------------------------------------------------------------------|--|--|--|--|
| C BR C 2010                 |                     |                                            |   |        |     |          |                                                                                                    |  |  |  |  |
| 查询配服方案<br>员工信息综合查询<br>过途条件: | 古江高好が古場 83<br>近流旅祥: |                                            |   |        |     |          |                                                                                                    |  |  |  |  |
| 子对象编码                       | 实体制名                | 卖体名                                        | ] | 父节点    | 多行表 | 支持单行显示   | 是否预置                                                                                                    |  |  |  |  |
| 2 person                    | 员工基本信息              | com.kingdee.eas.basedata.person.app.Person |   |        | 8   | 8        | 문                                                                                                    |  |  |  |  |
| jczidemo2                   | 员工基本信息_基础资料样例       | com.kingdee.eas.hr.affair.app.Jczldemo     |   | 员工基本信息 | 否   | <b>a</b> | The second second se |  |  |  |  |

進入 GUI 端, user 使用者登錄(密碼是 kduser),或者使用其他普通使用者登錄,進入動態擴展平臺高級版 頁面:

| 🤷 金蝶EAS-sHR860sp1Patch                                                                                                    |         |             |
|----------------------------------------------------------------------------------------------------|---------|-------------|
| 系统(5) 工具(1) 帮助(1) 服务有效期:2021                                                                                                    | 1-01-07 |             |
| <b>1</b>                                                                                                    |         |             |
| · · · · · · · · · · · · · · · · · · ·                                                                                                    | 長平台高級版  |             |
| -                                                                                                    |         |             |
| 🏒 我的常用                                                                                                    |         |             |
| 🎭 战略管理                                                                                                    | 动态扩展平台  | 📝 动态扩展模板库   |
| 満 商业分析                                                                                                    |         | 📝 动态扩展平台标准版 |
| 1 财务会计                                                                                                    |         | 📝 动态扩展平台高级版 |
| 📚 税务管理                                                                                                    |         |             |
| 🚵 资金管理                                                                                                    |         |             |
| 🎊 人力资源                                                                                                    |         |             |
| 📚 EAS移动门户                                                                                                    |         |             |
| 🤩 供应链管理                                                                                                    |         |             |
| 金融 生产制造     金融 生产制造     金融 生产生产制造     金融 生产生产制造     金融 生产生 |         |             |
| 📚 项目制造                                                                                                    |         |             |
| 企业建模                                                                                                    |         |             |
| 🗀 组织架构                                                                                                    |         |             |
| 🗀 主約据                                                                                                    |         |             |
|                                                                                                    |         |             |
| <ul> <li>□ 安全管理</li> <li>□ 业务对象建模</li> </ul>                                                                                                    |         |             |
| 🛅 业务规则                                                                                                    |         |             |
| 🗀 业务流程管理                                                                                                    |         |             |
|                                                                                                    |         |             |

找到一個實體,選擇導入實體:

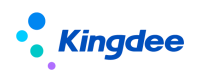

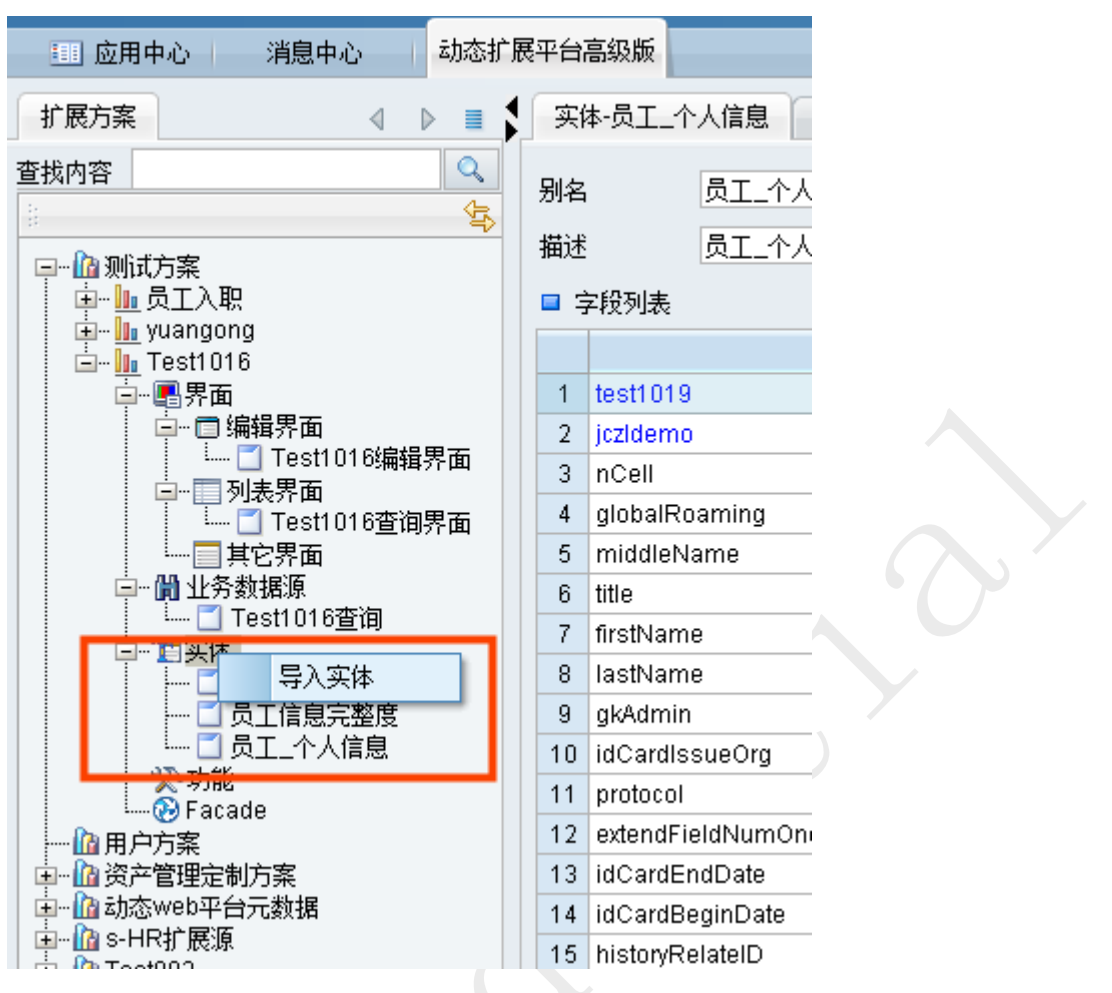

選擇下方的輸入框,f7 按鍵使該輸入框可編輯,將員工基本資訊的實體名複製到輸入框中,點擊確認後即可 導入實體:

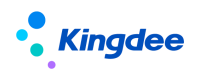

| 选择实体                                                                 |        |   |    |     | ×        |  |
|----------------------------------------------------------------------|--------|---|----|-----|----------|--|
|                                                                      |        |   |    |     | Q        |  |
| 8                                                                    | +      | - | +, | #   | -        |  |
| <ul> <li>EAS</li> <li>●●●●●●●●●●●●●●●●●●●●●●●●●●●●●●●●●●●●</li></ul> | Person |   |    | •   |          |  |
|                                                                      | 72:    |   |    | Hue | <u>к</u> |  |
|                                                                      |        | Æ |    | 바았가 | =        |  |

新增一個自訂欄位,並保存,如果保存按鈕不可用,先將啟用按鈕的狀態由反啟用變成啟用便可保存成功:

| 厚 保存 🔁 刷新 🌆 息用 📑 动态扩展方式                                                                                                    | 紫管理 🐚 脚本远程调试 🔹 🔮 脚本日志记录 🔹 💅 元数据检查 🏚 元数据核                                                                                                    | Al 🕑 有形词试信息 🔼 在线交流 🖃 |           |                    |                    |
|----------------------------------------------------------------------------------------------------|----------------------------------------------------------------------------------------------------|----------------------|-----------|--------------------|--------------------|
| - 広用中心 消息中心 动态打                                                                                                    | 展平台高级版                                                                                                    |                      |           |                    | A D # X            |
| 1 展力楽 4 0 = 5                                                                                                    | 实体-员工_个人信息 业务方法定义 事件 扩展定义                                                                                                    |                      |           |                    | 🔁 क •, 🕲 🌢 🖽 🐁 🐮 🕻 |
| 室鉄内容                                                                                                    | 别名 员工_个人信息                                                                                                    | 名称 Person            |           | 表名 T_BD_Person     |                    |
| no. Pa pice entr                                                                                                    | 描述 员工_个人信息                                                                                                    |                      |           |                    |                    |
| 11月1日 日本 日本 日本 日本 日本 日本 日本 日本 日本 日本 日本 日本 日本                                                                                                    | ■ 字統列表                                                                                                    |                      |           |                    | Z 🗶 🖬 🗶 🦻          |
| the Tosti 010                                                                                                    | 6.00                                                                                                    | 746                  | <u>20</u> | 数据表定段              |                    |
| □-■ 用                                                                                                    | 1 test1019                                                                                                    | test1019             | 字符串       | CFTest1019         |                    |
| □-□ 编模界面                                                                                                    | 2 jczdemo                                                                                                    | 基础货料拜别               | 对原        | CFJIZIdemolD       |                    |
| - Test101の美国界面                                                                                                    | 3 nCell                                                                                                    | 新手机号                 | 字符串       | FNCELL             |                    |
| 一 列表介属<br>Test1016音術展示                                                                                                    | 4 globalRoaming                                                                                                    | 医号                   | 字符串       | FGLOBALROAMING     |                    |
|                                                                                                    | 5 middleName                                                                                                    | 中词名                  | 字符串       | FMIDDLENAME        | -                  |
| □- 開业务数据源                                                                                                    | 6 title                                                                                                    | 称谓                   | 字符串       | FTITLE             |                    |
|                                                                                                    | 7 firstName                                                                                                    | 8                    | 字符串       | FFIRSTNAME         |                    |
|                                                                                                    | 8 lastName                                                                                                    | *                    | 学符曲       | FLASTNAME          |                    |
| C STARTER                                                                                                    | 9 gkAdmin                                                                                                    | <b>壮孝</b> 般门         | 경운        | FGKAdmin           |                    |
| □ 员工_个人信息                                                                                                    | 10 IdCardissueOrg                                                                                                    | 身份证验发机关              | 学符串       | FIDCardIssueOrg    |                    |
| - 次 初慶                                                                                                    | 11 protocol                                                                                                    | <b>协议</b>            | 字符串       | FProtocol          |                    |
| Phacade<br>Phacade                                                                                                    | 12 extendFieldNumOne                                                                                                    | <b>扩展</b> 次段1        | 家符串       | FExtendFieldNumOne |                    |
| 1-12 第二月二月二日 11 日本 11 日本 | 13 idCardEndDate                                                                                                    | 身份证券止日期              | BB        | FldCardEndDate     |                    |
| ▶- 函 动态web平台元数据                                                                                                    | 14 idCardBeginDate                                                                                                    | 身份证开始日期              | BM        | FldCardReginDate   |                    |
| 由-Las-HR扩展原                                                                                                    | 15 historyRelateID                                                                                                    | 历中相互关系实验             | 全符串       | FHistoryRelateID   |                    |
| testuu2                                                                                                    | 16 LEFFDT                                                                                                    | 牛勃日期                 | 81        | FLEFFDT            |                    |
|                                                                                                    | 17 EFFDT                                                                                                    | 生効日期                 | E#8       | FEFFDT             | -                  |
|                                                                                                    | 10 hamonlare                                                                                                    | store and the        | 270 B     | Ellementore        | -                  |
|                                                                                                    | Calution of the Calution of the Calution of th |                      |           |                    |                    |

保存後,點擊啟用按鈕,啟用後 shr 系統才能查詢到該欄位

#### b. 結構配置添加欄位

在結構配置清單頁面,進入該實體,新增上面配置的欄位並保存:

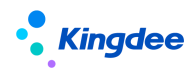

| / 1 | · 结构配置列表 / 结构配置 |                   |          |                 |     |                              |                                  |                                                                                                    |      |
|-----|-----------------|-------------------|----------|-----------------|-----|------------------------------|----------------------------------|----------------------------------------------------------------------------------------------------|------|
| 保   | R47/ 1001       |                   |          |                 |     |                              |                                  |                                                                                                    |      |
|     | 纲相称:1公有许会保计的政策  |                   |          |                 |     |                              |                                  |                                                                                                    |      |
| 南   | Nor*1038        |                   |          |                 |     |                              |                                  |                                                                                                    |      |
|     |                 |                   |          |                 |     |                              |                                  |                                                                                                    |      |
| 81  | 谓               | 删除                |          |                 |     |                              |                                  |                                                                                                    |      |
|     | 序号              | 字段名               | 字段别名     | 字段长别名           | 顺序号 | 扩展处理类                        | 扩展参数                             | 是否预置                                                                                                    | 扩展属性 |
|     | 1               | id                | ID       | 员工基本信息_ID       | 0   |                              |                                  |                                                                                                    |      |
|     | 2               | name              | 姓名       | 员工基本信息,姓名       | 1   |                              |                                  |                                                                                                    |      |
|     | 3               | number            | 员工编码     | 员工基本信息_员工编码     | 2   |                              |                                  |                                                                                                    |      |
|     | - 4             | simpleNamePingYin | 姓名简拼     | 员工基本信息_姓名简拼     | 3   |                              |                                  |                                                                                                    |      |
|     | 5               | fullNamePingYin   | 姓名全拼     | 员工基本信息_姓名全拼     | 4   |                              |                                  |                                                                                                    |      |
|     | 6               | gender            | 性别       | 员工基本信息_性别       | 5   |                              |                                  |                                                                                                    |      |
|     | 7               | birthday          | 出生日期     | 员工基本信息_出生日期     | 6   | com.kingdee.shr.report.model | ('group':{{'alias':'20岁以下','max' |                                                                                                    |      |
|     | 8               | idCardNO          | 身份证号码    | 员工基本信息_身份证号码    | 7   |                              |                                  | 2                                                                                                    |      |
|     | 9               | passportNO        | 护照号码     | 员工基本信息_护服号码     | 8   |                              |                                  | Image: A start and a start a start |      |
|     | 10              | nativePlace       | 籍贯       | 员工基本信息_籍贯       | 9   |                              |                                  |                                                                                                    |      |
|     | 11              | officePhone       | の公室电话    | 员工基本信息_办公室电话    | 10  |                              |                                  |                                                                                                    |      |
|     | 12              | cell              | 国际区号手机号码 | 员工基本信息。国际区号手机号码 | 11  |                              |                                  |                                                                                                    |      |
|     | 13              | email             | Email    | 员工基本信息_Email    | 12  |                              |                                  |                                                                                                    |      |
|     | 14              | hjAddress         | 户口所在地    | 员工基本信息」户口所在地    | 15  |                              |                                  |                                                                                                    |      |
|     | 15              | indexOf           | 员工排序码    | 员工基本信息_员工排序码    | 16  |                              |                                  |                                                                                                    |      |
|     | 16              | description       | 备注       | 员工基本信息。备注       | 16  |                              |                                  |                                                                                                    |      |
|     | 7               | test1019          | test1019 | 员工基本信息_test1019 | 19  |                              |                                  |                                                                                                    |      |
|     | 18              | globalRoaming     | 国际区号     | 员工基本信息。国际区号     | 30  |                              |                                  | 2                                                                                                    |      |
|     | 19              | nCell             | 手机号码     | 员王基本信息_手机号码     | 31  |                              |                                  | Z                                                                                                    |      |

在保存時,頁面報錯如下,是因為該模型有歷史模型,需要為歷史模型也配置相同的欄位,配置後保存成功 (不是所有的模型都有歷史模型的,遇到時根據提示到對應的歷史模型下添加即可)

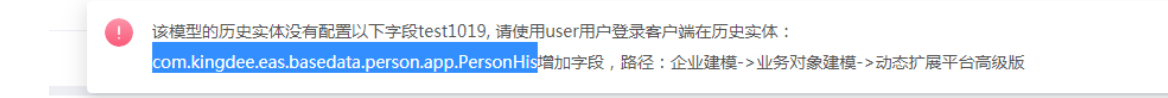

#### c. 查詢配置添加欄位

| ¥        | 取用          |         |               |                                                                                                    |                          |                                            |            |                      |
|----------|-------------|---------|---------------|----------------------------------------------------------------------------------------------------|--------------------------|--------------------------------------------|------------|----------------------|
| 5        | 19:51       | 宇段      |               |                                                                                                    |                          |                                            |            | ×                    |
| 6        | 出生日期        |         |               |                                                                                                    |                          |                                            |            |                      |
| 7        | 82          | 1336    | 件:            |                                                                                                    |                          |                                            |            | 開井団体。                |
| 8        | 户口所在地       |         |               |                                                                                                    | 精确激素 D 学校名称 test x       | Q 100                                      |            | (11-17)/17 ( ) 2 共2页 |
| 9        | 民族          | 席号      | 所國政法          | 字印刷名                                                                                                    | 2028                     | 李印长到名                                      | 方案         | 8558                 |
| 10       | 瘤眼状况        |         |               | and the second second s |                          |                                            |            |                      |
| 11       | 政治面积        | 11      | 四二时空信息        | 是百三大殿新记家                                                                                                    | isLatestinAday           | 页上最不得思问工业动记录(素规円))                         | 四四上保管标合查询  |                      |
| 12       | 户口供型        | 12      | 英王泰本保慧        | test1019                                                                                                    | test1019                 | <u>肉工最本情思</u> 。肉工最本情思                      | 「二個意味を意味   |                      |
| 13       | 标签名         | 13      | 员工变动记录(系统内)   | 是百一大中的最新记录                                                                                                    | isLatestinaDay           | 员工基本信息;员工受助出家(系统内)」                        | 灵 页工信想综合查询 |                      |
| 14       | 员工非序码       | 14      | 多行员图样例,基础资料样例 | test1016                                                                                                    | test                     | 员工基本信息(多行页医样例)(多行页医样)                      | 附 员工信息综合查询 |                      |
| 15       | 年龄          | 15      | 员工职管职等信息      | 是合地新                                                                                                    | isLatest                 | 员工基本信息员工变动记录(系统内)//                        | 员员工信息综合查询  |                      |
| 16       | 名称          | 10      | 渡台同           | 试用朝井始日期                                                                                                    | testBeginDate            | 页工基本信息·页工台间·微世间。微台间                        | 页上信息时台查问   |                      |
| 17       | MIRE CEN    | 17      | 避合同           | 试用期结束日期                                                                                                    | testEndDate              | 员工基本信息员工合同;混合同,混合同                         | 员工信息综合查询   |                      |
| 18       | test1016111 |         |               |                                                                                                    |                          |                                            |            |                      |
| 19       | 身份证长期有      |         |               |                                                                                                    |                          |                                            |            |                      |
| 20       | 新注          |         |               |                                                                                                    |                          |                                            |            |                      |
| 21       | 国际区号手机      |         |               |                                                                                                    |                          |                                            |            |                      |
| 22       | ●加工作日期      |         |               |                                                                                                    |                          |                                            |            |                      |
| 23       | 社会工会        |         |               |                                                                                                    |                          |                                            |            | 关闭                   |
| 24       | 憲法休日期       |         | TAL DAY       |                                                                                                    | ①1.禁亭情是学员并觉情况 遗体目射       |                                            |            | 4/                   |
| 25       | termas      | (a) (a) | 社会工能研         | 劉道(年)                                                                                                    | 员工基本信息(积负其检信息,社会工能调整值(年) |                                            |            | 43                   |
|          | 星虎名称        |         | 8.0           |                                                                                                    | 员工基本信意。职资其他信意,员工集座、集座    | com.kingdee.eas.hr.base.app.Constellation  | name       | 49                   |
| 26       |             |         |               |                                                                                                    |                          |                                            |            |                      |
| 26<br>27 | 篇相名称        |         | 101           |                                                                                                    | 员工基本信息(职员其他信息)员工编程_编程    | com.kingdee.eas.hr.base.app.Zodiac.FastFil | name       | 50                   |

進入查詢配置頁面,選擇資訊集名稱為員工基本資訊,打開並添加欄位:

最後重新進入員工入職的高級過濾頁面,查看欄位已添加成功:

×

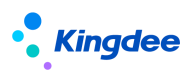

| <b>俞</b> / 员工入职 |                        |              |                                                                     |   |
|-----------------|------------------------|--------------|---------------------------------------------------------------------|---|
| 直接入职 ~          | 工作流入职 > 录用分配           | ↓ ─ 套打       | 更多 🗸                                                                |   |
| 过滤条件: 在职员工      | ~ 高级过                  | 澽:用工关系占人头 等于 | 设置高级过滤条件                                                            | × |
| 业务组织:<br>       | 全部         环球集团        | 环<br>否       | T1         用工关系占人失 8目         等于           条件逻辑:<br>@ 場況的新客性(#目)    |   |
| 用工关系状态:         |                        |              | ▼ 見工基本環境          ○ 漏足行任務条件(10萬)           test1019         ⑧ 自定义逻辑 |   |
| 入职日期:<br>高级过速:  | ▼<br>田丁学系占人斗 等于 早      |              | 氏工编码<br>建名 T1                                                       |   |
|                 | NILORGAN & L           |              | 身份证号码                                                               |   |
|                 | yg2016007              | 胡焙売          | 性别<br>出生日期                                                          |   |
|                 | yg2016011              | 冯根蔚          | 編页<br>户口所在地                                                         |   |
|                 | yg2016012              | 22毫行<br>22毫行 | 民族<br>婚姻状况                                                          |   |
|                 | yg2016014<br>yg2016015 | 具咒訟<br>梁延中   | 双治面的                                                                |   |

#### 1.2.2 高級過濾一添加實體欄位

添加實體欄位與添加資訊集欄位方式是一樣的,因為資訊集就是由多個實體組成的,現在講一下添加實體欄位的 流程,拿員工資訊變更審核頁面舉例:

#### a.GUI 端為實體添加二開欄位

根據頁面的 uipk 找到對應的實體模型:

| 合/视题     |                                     |        |      |          |            |                                          |       |      |                |
|----------|-------------------------------------|--------|------|----------|------------|------------------------------------------|-------|------|----------------|
| ÛÆ       | 删除 视影分类维护                           | 清除视图缓存 | 母田 ~ | 更多 ~     |            |                                          |       |      |                |
| 过速条件:    |                                     |        |      |          |            |                                          |       |      | <b>展开饰选 ~</b>  |
| 004/7    |                                     |        |      | 精确搜索 🗩 🕕 | K com.ki X | Q. (2011)                                |       | (1-) | 1)/1 < > 1 共1页 |
| UIPK     |                                     |        |      | 名称       | 积密类型       | 模型                                       | 15/85 | RE   | 视图分类           |
| comkingd | ee.eas.hr.emp.app.EmployeeAudit.lis |        |      | 员工档案审核列表 | 列表         | com.kingdee.eas.hr.emp.app.EmployeeAudit | 븄     |      | 员工管理           |

進入 GUI 端,給該實體增加欄位(查找實體與添加欄位方式與 1.2.1 中的方式一致)

| - 18 fr 🔁 钢铁 🔞 反自用 🍞 动态扩展方案管理 👊 即本选程编试 🚽 即本自步记录 — 🎾 元典编辑绘画 💩 元数编码集 🤭 有经演试信息 🕓 在线交流 🖂                                                                                                    |           |                       |             |
|----------------------------------------------------------------------------------------------------|-----------|-----------------------|-------------|
| 」 広用中心 消費中心 おおず 原干白馬級板                                                                                                    |           |                       | 4           |
| 扩展力速 《 》 a 《 实体-员工审核 业务方法定义 事件 扩展定义                                                                                                    |           |                       |             |
| 業状内容 Q<br>新名 员工事物 名称 EmployeeAudt                                                                                                    |           | 素名 T_HR_EmployeeAudit |             |
|                                                                                                    |           |                       |             |
|                                                                                                    |           |                       | ے 🛃 🕹       |
| (a)- (a) restricts (a) (a) (a) (a) (a) (a) (a) (a) (a) (a)                                                                                                    | 次型        | 數据表字段                 |             |
| 中國界面 1 testhyp1019 字                                                                                                    | 学符串       | CFTesthyp1019         | Sφ •, 🙂 🧶 🔤 |
| □□□·□·□··□···························                                                                                                    | 业务校举      | FSource               |             |
| - TestIOTestIOTestIon 3 confirmStatus 最终输认状态 布                                                                                                    | 報宗        | FConfirmStatus        |             |
| は「「Total State State S | <b>対象</b> | FCategory             |             |
| i jac game for status 状态 业                                                                                                    | 业务校举      | FStatus               |             |
| □ · · · · · · · · · · · · · · · · · · ·                                                                                                    | 业务校举      | FOperateType          |             |
| Test1016董调 7 descAfter 总改后描述 字                                                                                                    | 字符串       | FDescAfter            |             |
| は<br>こ<br>した<br>の<br>は<br>の<br>の<br>の<br>の<br>の<br>の<br>の<br>の<br>の<br>の<br>の<br>の<br>の                                                                                                    | 字符串       | FDescBefore           |             |
|                                                                                                    | BOSUUID   | FPk                   |             |
| □员工个人信意 10 entity 对在实体 字                                                                                                    | 字符串       | FEntity               |             |
| - <u> う工 - 人信息</u> 历史 11 reason 审批意见 字                                                                                                    | 字符串       | FReason               |             |
| Caller Street 12 saveTime (Frida)                                                                                                    | BN        | FSaveTime             |             |
| 会 Facade 13 person 员工 23                                                                                                    | 対象        | FPersonID             |             |

實體名查看方式:

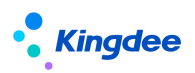

#### s-HR Cloud V9.0 視圖視覺化使用指南

| 系统(S) 文件(E) 工具(E) 帮助(E) 服务有                                           | 有效期:2021-01-07           |                                             |                                       | 功能快捷码或菜单名称(支持拼音)      |
|-----------------------------------------------------------------------|--------------------------|---------------------------------------------|---------------------------------------|-----------------------|
| 🔒 保存 📓 刷新 💊 反启用 👿 动态扩展)                                               | 防索管理 🎟 脚本远程调试 🍷 🎒 脚本日志记录 | - 🚀 元数据检查 👍 元数据校验 💕 清除调试信息 💁 在线交流 🖃         |                                       |                       |
| 应用中心 消息中心 动态扩展中心 动态扩展中心 动态扩展中心 前面 前面 前面 前面 前面 前面 前面 前面 前面 前面 前面 前面 前面 | 1展平台高级版                  |                                             |                                       |                       |
| お また お また また また お また また また また また また また また また また また また また              | 实体·员工审核 业务方法定义 事件        | 扩展定义                                        |                                       |                       |
| 直找内容 へ へ へ へ へ へ へ へ へ へ へ へ へ へ へ へ へ へ へ                            | 别名 员工审核                  | 元数据检查                                       | · · · · · · · · · · · · · · · · · · · | 表名 T_HR_EmployeeAudit |
| □- 恤 朔式方案<br>  中- 恤 员工入职                                              | <ul> <li></li></ul>      | PK com.kingdee.eas.hr.emp.app.EmployeeAudit |                                       |                       |
| · III yuangong<br>□ III Test1016                                      | 名称                       | 方案 测试方案                                     | ■ 査询                                  | 数据表字段                 |
| □ <b>■</b> 界面                                                         | 1 testhyp1019            | - shinking                                  |                                       | FTesthyp1019          |
| □-□ 編輯界面                                                              | 2 source                 | 元朝時間自己。                                     |                                       | Source                |
|                                                                       | 3 confirmStatus          |                                             |                                       | ConfirmStatus         |
| L Test1016曹御界而                                                        | 4 category               |                                             |                                       | Category              |
|                                                                       | 5 status                 |                                             |                                       | Status                |
| □ 👘 业务数据源                                                             | 6 operateType            |                                             |                                       | OperateType           |
|                                                                       | 7 descAfter              |                                             |                                       | DescAfter             |
| - Test1016                                                            | 8 descBefore             |                                             |                                       | DescBefore            |
| 🗂 员工信息完整度                                                             | 9 pk                     |                                             |                                       | Pk                    |
| 🛄 员工_个人信息                                                             | 10 entity                |                                             |                                       | Entity                |
|                                                                       | 11 reason                |                                             |                                       | Reason                |
| 小沙山能                                                                  | 12 saveTime              |                                             |                                       | SaveTime              |
| - 🛞 Facade                                                            | 13 person                |                                             |                                       | PersonID              |
| 一個用户方案                                                                | 14 HR0rgUnit             |                                             |                                       | HROrgUnitID           |
| III 」 「「」」」 「」 」 「」 」 「」 」 」 「」 」 」 」 」                               | 15 entrys                |                                             |                                       |                       |

#### d. 結構配置添加欄位

在結構配置頁面新該實體資訊,父物件實體和連接資訊可以參照其他的實體配置:

| 合 / 结构配                  | 置列表 / 创建                         |       |               |       |    |                 |       |          |          |         |     |             |  |
|--------------------------|----------------------------------|-------|---------------|-------|----|-----------------|-------|----------|----------|---------|-----|-------------|--|
| 保存                       | मराम                             |       |               |       |    |                 |       |          |          |         |     |             |  |
| - 11-1-12-1              |                                  |       |               |       |    |                 |       |          |          |         |     |             |  |
| ▼ 想中信心                   | \$                               |       |               |       |    |                 |       |          |          |         |     |             |  |
| 实体名                      | daa aas bi amo ano Emplouastudit |       | 对象编码          |       |    | 父对象实体<br>目下其主体自 |       | 0=       | 长对象编码    |         | (1) | 本別名         |  |
| containg                 | uee-eesantempappampioyeeaaan     |       | employeenduit |       |    | 24.7.02.4-18-02 |       | 0=       |          |         |     | Cale of 191 |  |
| 长实体别名                    |                                  |       | 多行表           |       |    | 支持单行显示          |       |          | 单行显示条件 ⑦ |         | \$P | テ显示则名       |  |
|                          |                                  |       |               |       |    |                 |       |          |          |         |     |             |  |
| 基础数据                     |                                  |       | 唯一判断字段 (?)    |       |    | 当前日期是否处理 ?      |       |          | 是否预置     |         |     |             |  |
|                          |                                  |       |               |       |    |                 |       |          |          |         |     |             |  |
| - 10/21                  |                                  |       |               |       |    |                 |       |          |          |         |     |             |  |
| * 1±191040               | 2                                |       |               |       |    |                 |       |          |          |         |     |             |  |
| 新聞                       | 删除                               |       |               |       |    |                 |       |          |          |         |     |             |  |
| 序号                       | 子对象属性                            | 子对象尾  | 注别名           | 比較樂型  |    | 固定值             |       | 父对象属性    |          | 父对象属性别名 | #2  | 日秋夏         |  |
|                          |                                  |       |               |       |    |                 |       |          |          |         |     |             |  |
|                          | id                               |       |               |       |    |                 |       | jczidemo |          |         |     |             |  |
| <ul> <li>查询字段</li> </ul> | 段设置                              |       |               |       |    |                 |       |          |          |         |     |             |  |
| <b>867</b>               | 制除                               |       |               |       |    |                 |       |          |          |         |     |             |  |
|                          |                                  |       |               |       |    |                 |       |          |          |         |     |             |  |
| 序号                       | 学校名                              | 字段别名  |               | 李段长别名 | 顺序 | 3               | 扩展处理类 |          | 扩展参数     | 是白炽重    |     | 扩展屬性        |  |
|                          | saveTime                         | 保存时间  |               |       | 11 |                 |       |          |          |         |     |             |  |
| 2                        | reason                           | 审批意见  |               |       | 2  |                 |       |          |          |         |     |             |  |
| 3                        | entity                           | 对应实体  |               |       | 3  |                 |       |          |          |         |     |             |  |
| 4                        | pk                               | 主號    |               |       | 4  |                 |       |          |          |         |     |             |  |
| 5                        | descBefore                       | 修改前描述 |               |       | 5  |                 |       |          |          |         |     |             |  |
| 6                        | descAfter                        | 停改后描述 |               |       | 6  |                 |       |          |          |         |     |             |  |
|                          |                                  |       |               |       |    |                 |       |          |          |         |     |             |  |

#### e. 查詢配置添加欄位

在該頁面新增實體資訊(編碼隨意填寫,不重複即可):

| ↑ / 查询配置 / 创建                                                    |             |             |      |      |
|------------------------------------------------------------------|-------------|-------------|------|------|
| 保存取消                                                             |             |             |      |      |
| ▼ 基本信息                                                           |             |             |      |      |
| 编码                                                               | 信息集名        | 父节点         |      |      |
| 01000                                                            | 测试1019      | CN          | 8=   |      |
| <ul> <li>         字段选择         新增         删除         </li> </ul> |             |             |      |      |
| 序号 字段                                                            | 字段别名        | 字段长别名       | 查询视图 | 查询字段 |
| 1 testhyp1019                                                    | testhyp1019 | testhyp1019 |      |      |

#### f. 視圖中展示添加欄位

實體中添加的不能像資訊集的資料一樣直接在頁面展示,需要通過配置添加欄位後展示,進入視圖頁面,將 員工資訊變更審核頁面的 uipk 對應的視圖配置頁面打開,找到 searchView,根據 searchView 中配置的 uipk,

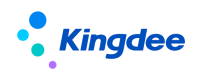

#### 找到高級搜索對應的視圖:

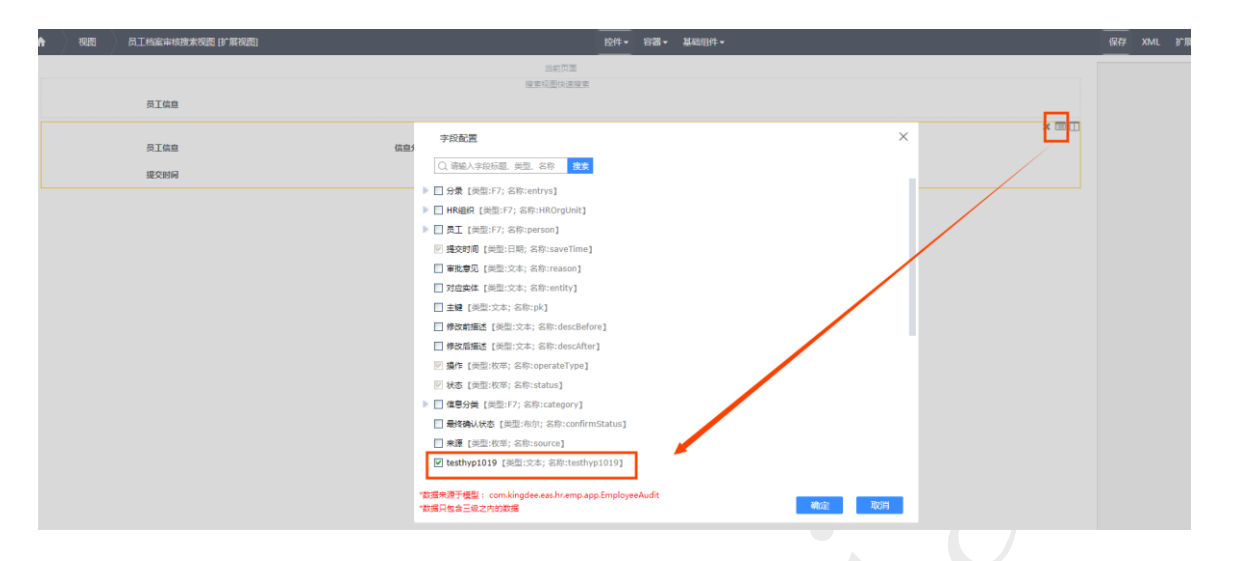

添加上該欄位並保存,回到高級過濾頁面發現並沒有添加成功,該頁面便是被業務人員特殊處理過,不能自 主添加欄位,除了該頁面,還有部分頁面也被特殊處理過,但是一些基礎頁面是可以通過該方法添加欄位的, 步驟一致。

| T1 | 请选择查询项目 |  |
|----|---------|--|
|    | 员工信息    |  |
|    | 信息分类    |  |
|    | 操作      |  |
|    | 状态      |  |
|    | 提交时间    |  |

## 2 刪除欄位

刪除欄位有三種情況

1、標準產品預置出廠的欄位不能隨意刪除,如果不想顯示該欄位,請隱藏該欄位。如下圖所示:

| <b>1</b> | 教育美型(可维护基础资料表单)(3)  | "尾视题]                                   | ł                      | ‡• 8₩• | 基础组件 -   |    | 0        | 177 X0 | 4L 扩展视器比较 | 还原标准视器   |
|----------|---------------------|-----------------------------------------|------------------------|--------|----------|----|----------|--------|-----------|----------|
| ○ 提示     | 最近修改人是标准产品预置出厂字段,不建 | 议删除!如果不想显示该字段,请隐藏该学                     | ·段!如果确实需要删除该字段,请通过修改XM | Bile I |          |    |          |        |           | $\times$ |
| 保存       | 取消 修订 修订日志          | □ 二月 二二月 二二二二二二二二二二二二二二二二二二二二二二二二二二二二二二 | 直看分配情况 分配 按钮           | 菜単 🗸   |          |    | 10       |        | BUC/BDF I |          |
|          |                     |                                         |                        |        |          |    | 63<br>82 |        | ACCUPICON | 百        |
| ▼ 其他信息   |                     |                                         | 分组                     |        |          |    | R        | R :    | 是         |          |
| 创建人      | 创建日期                | 慶近修改人                                   | 最近修改日期                 |        |          |    | 101      | ž :    |           | 吉        |
|          | 8≣ UTC              | <b></b>                                 | 8E UTC                 |        | <b>—</b> |    | 学        | 2类型:   | 通用F7      | Y        |
| ▼ 基本信息   |                     |                                         | 分担                     |        |          |    | tip      | :内容:   |           |          |
| ID       | ID                  | 创建业务组                                   | 107 名称                 |        | 编码       | 简称 |          |        |           |          |
|          |                     |                                         | 8≣                     |        |          |    | ×        | 週田67   |           |          |
|          |                     |                                         |                        |        |          |    |          |        |           |          |

2、 通過實體添加或者自訂添加的欄位直接選中刪除即可。如下圖所示:

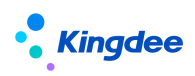

L.

|           | 24            |       |           |   |           |       |               |
|-----------|---------------|-------|-----------|---|-----------|-------|---------------|
| [关系状态:    |               | 操作确   | ų         | × |           |       | 冻结列:<br>字段类型: |
| 19622.    |               |       | 2         |   |           | 设计 预选 |               |
| 员工编码      | 姓名            |       | 确认要删除组织吗? |   | 合同编号      |       |               |
| 劳动合同主     | 体 甲方单位作       | 读人    | 确定 取消     |   | 计划合同期限(年) |       |               |
| 违约金       | 迷約頭           | 19    |           |   | 试用期结束日期   |       |               |
| 开始日期      | 计划结束          | 日期    |           |   | 解除日期      |       |               |
| 实际结束日     | 朝 实际合同期间      | (年)   |           |   |           |       |               |
|           |               |       |           |   | 合同签订组织    |       |               |
| adminOrgU | it.id hrOrgUr | it.id | 自定义字段1    | _ | 自定义字段2    |       |               |
| ID        | 组织编           | 8     | 組织        | × |           |       |               |

3、需要同時刪除多個欄位,直接將勾選過的欄位勾掉即可,打鉤並置灰的是預置出廠欄位,不 可刪除。如下圖所示:

| 字段配置                                          |
|-----------------------------------------------|
| Q、请输入字段标题、类型、名称 搜索                            |
| ☑ ID 【类型:文本; 名称:id】                           |
| ✓ 员工id 【类型:文本;名称:employee.id】                 |
| ✓ 姓名 【类型:文本; 名称:employee.name】                |
| ☑ 员工编码 【类型:文本; 名称:employee.number】            |
| □ 任职类型 【类型:文本; 名称:empPosOrgRela.assignType】   |
| 📝 adminOrgUnit.id 【类型:文本; 名称:adminOrgUnit.id】 |
| ✓ 组织编码 【类型:文本;名称:adminOrgUnit.number】         |
| ✓ 组织 【类型:文本; 名称:adminOrgUnit.name】            |
| □ 工作信息ID 【类型:文本;名称:empLaborRela.id】           |
| □ 职位ID 【类型:文本;名称:position.id】                 |
| □ 职位编码 【类型:文本; 名称:position.number】            |
|                                               |

## 3 導航樹設置

選中清單(普通清單或者動態清單)元件可載入到導航樹配置

|          |                                    |           |            |      | 三朝以近               |                      |              |       | 常用                                                                               | 高级                                                                                                    | 0     |
|----------|------------------------------------|-----------|------------|------|--------------------|----------------------|--------------|-------|----------------------------------------------------------------------------------|----------------------------------------------------------------------------------------------------|-------|
| 新地 服除    | 直接入职 ~                             | 工作流入駅 ~ 泉 | 朝分配 🗸 🦷 森打 | 更多 ~ |                    |                      |              |       | 显示序号:                                                                            | ·····································                                                                                                    |       |
|          |                                    |           |            |      |                    |                      |              |       | 公开方套:                                                                            | 是                                                                                                    |       |
| 过滤条件:    |                                    |           |            |      |                    |                      |              | × 💷 🛛 | ♥ 数据源                                                                            |                                                                                                    |       |
| 业劳组织:    | 枚萃项                                |           |            |      |                    |                      |              |       | searchVie                                                                        | w : shr.emp.affair.dynamicList.se                                                                                                    | ñ     |
| 内部管理员工:  | 枚举项                                |           |            |      |                    |                      |              |       | 排序列:                                                                             | adminOrgUnit.sortCode,adm                                                                                                    | ai    |
| 用丁单系状态:  |                                    |           |            |      | 0=                 |                      |              |       | ♥ 分页栏                                                                            |                                                                                                    |       |
|          |                                    |           |            |      | 0=                 |                      |              |       | 每页显示的                                                                            | 版款: 20                                                                                                    |       |
| 人助(日期)   |                                    | ~         | E          |      |                    |                      |              |       | 用示体的系                                                                            | 18 120 50 100 2001                                                                                                    |       |
|          |                                    |           |            |      |                    |                      |              |       |                                                                                  |                                                                                                    |       |
|          |                                    |           |            |      | 动态列表               | R                    |              | × 🗆   | ≤ 导航树                                                                            |                                                                                                    | ٦     |
|          | person.id                          |           | company    | r.id | 助态列表               | *<br>adminOrgUnit.id | hr0rg.id     | × []] | ✓ 导航内<br>显示导航标                                                                   | f :                                                                                                    | 1     |
| empHROR  | person.id<br>elationHis.useDefault |           | company    | .id  | 助态列表               | adminOrgUnit.id      | hr0rg.id     | × []  | ✓ 导航树<br>显示导航校<br>左树右列录                                                          | f: 是<br>E: 是                                                                                                    | ]     |
| empHROR  | person.id<br>elationHis.useDefault |           | company    | .id  | 助志列表<br>htms:cap   | adminOrgUnitid       | hrOrg.id     | × 11  | ✓ 导航时<br>显示导航机<br>左树右列录<br>左树可拖射                                                 | f: 是<br>E: 是                                                                                                    |       |
| empHRORe | person.id<br>elationHis.useDefault |           | company    | ıld  | 助志予)衆<br>Humistait | adminOrgUnitid       | <br>hrOrg.id | × []  | ✓ 导航树<br>显示导航树<br>左树右列寻<br>左树可用册<br>导航时取录<br>讨法职置:                               | f: E                                                                                                    |       |
| empHRORe | person.id<br>elationHis.useDefault |           | company    | ld   | 动态列表<br>THITERE    | adminOngUnit.id      | <br>hr0rg.id | × II  | ✓ 导航树<br>显示导航标<br>左树石列表<br>左树可拖制<br>导航时取录<br>过速配置:<br>navDoma                    | #         #           #:         #           #:         #           Ref.         #           In:         [Cid/:w/:SUserAdminRangeFinition]                          | 1 1 1 |
| empHROR  | person.id<br>elationHis.useDefault |           | company    | r.ld | 助志引き<br>nomptab    | n<br>adminOrgUnit.id | <br>hrörg.id | × II  | ✓ 导航树<br>显示导航师<br>左树右列提<br>左树可指制<br>导航时间截<br>号航时间载<br>i立编程置:<br>navDoma<br>导航时参数 | #1:<br>第:<br>是:<br>たいれー<br>1:<br>(fd','=','SUserAdminRangeFi<br>1:<br>1:<br>(fd','=','SUserAdminRangeFi<br>1:<br>1:<br>1:<br>1:<br>1:<br>1:<br>1:<br>1:<br>1:<br>1: |       |
| empHRORe | person.ld<br>elationHis.useDefault |           | company    | .ld  | 助さず)巻<br>htmpcap   | n<br>adminOrgUnit.id | <br>hrörg.id | ×     | ✓ 导航树<br>显示导航机<br>左树可指触<br>导航间取渡<br>过端配置:<br>navDoma<br>导航用参数                    | 9 : 20 - 20 - 20 - 20 - 20 - 20 - 20 - 20                                                                                                    | 1     |

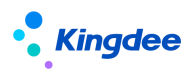

| 过滤条件:     |         |           |     | × 🗉 🗆     | uipk :                                     |
|-----------|---------|-----------|-----|-----------|--------------------------------------------|
| •         |         | 莱通列表      |     | 1044      | searchView : com.kingdee.eas.hr.emp.app.   |
| 员工信息      | 信息分类    | 操作        | 师政府 | 868F 25G5 | 期序列: saveTime desc, person.numb            |
| 作改后       | 秋岛      | 提交时间      | 清过  |           |                                            |
| 不清过       | 理由      | HROrgUnit |     |           | ◇ 分贝栏                                      |
|           |         |           |     |           | 電圧型方法数2 20<br>显示条数列表: [20, 50, 100]        |
|           |         |           |     |           | > 导航网                                      |
|           |         |           |     |           | 显示导航时:                                     |
|           |         |           |     |           | 左射右列表: 是                                   |
|           |         |           |     |           | 左附可拖機: 是                                   |
|           |         |           |     |           | 导航网和数url                                   |
|           |         |           |     |           | navDomain : [('OrgID','=','\$UserAdminRare |
|           |         |           |     |           | 导航网参数设 是                                   |
|           |         |           |     |           | 他会下級組织: 是                                  |
|           |         |           |     |           | 显示制作组织: 元<br>显示编示: 是                       |
|           |         |           |     |           |                                            |
| 導航樹主要有以下統 | 幾個功能配置: |           |     |           |                                            |

左樹右列表:
 左樹右清單是下面這種展示方式:
 2005年11天版白人& 等于量义

| 请输入行政组织名称 Q               | 员工编码             | 姓名      | 职位     | 合同编号 |
|---------------------------|------------------|---------|--------|------|
| ▼ 环球集团                    | <u>Joshu</u>     | Joshu   | 集团总裁   |      |
| 环球集团本部 ▶ 使团人力资源部          | <u>yg2016003</u> | 梁颖霄     | 本部人事专员 |      |
| <ul> <li>集団财务部</li> </ul> | <u>yg2016004</u> | 简菘谦     | 本部人事专员 |      |
| ▶ 环球机械集团                  | <u>yg2016005</u> | 葛财竹     | 本部人事专员 |      |
| ▶ 环球日化集团                  | ming2016         | Stotus: | 本部人争专员 |      |
| 环球旅游公司<br>环球投资公司          | yq2016006        | 区羿洋     | 集团人力资  |      |
| MARKER -                  | <u>yg2016007</u> | 胡焙売     | 集团人力资  |      |
|                           | <u>yg2016009</u> | 梁利房     | 集团CFO财 |      |

● 關閉左樹右列表後,是下面這種展示方式:

#### 🕈 / 劳动合同

| 新签 ~   | 续签~ | 变更 ~ | 终止 >      | 解除     |
|--------|-----|------|-----------|--------|
| 过滤条件:未 | 签合同 | ~    | 高级过滤: 用工关 | 系占人头 等 |

| 环球集团 ~    |      |         |      |    |
|-----------|------|---------|------|----|
| 环球集团本部    |      |         |      |    |
| 集团人力资源部   | +    | 职位      | 合同编号 | 劳动 |
| 集团财务部     | •    | 集团总裁    |      |    |
| 环球机械集团    | •    | 本部人事专员  |      |    |
| 环球日化集团    | •    | 本部人事专员  |      |    |
| 环球旅游公司    | ►    | 本部人事专员  |      |    |
| 环球投资公司    | •    | 本部人事专员  |      |    |
| Mary      | Mary | 集团人力资源… |      |    |
| yg2016006 | 区羿洋  | 集团人力资源… |      |    |

● 左樹可拖拽:

左樹可拖拽是下方圖示可對左右兩邊的內容進行展開和隱藏:

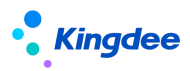

| -   |        |
|-----|--------|
|     |        |
| 100 | 고귀승리   |
|     | 204000 |
|     |        |

| 新签 > 续签                                    | ~ | 变 | 更 ~              | 终止 >     | 解除 ~      | 合同追溯 | 套打     | 更多 >    |
|--------------------------------------------|---|---|------------------|----------|-----------|------|--------|---------|
| 过滤条件: 未签合同                                 |   |   | ▼                | 败过滤:用工关系 | 系占人头 等于 是 | ×    |        | 精确搜索 🕥  |
| 请输入行政组织名称                                  | Q |   | 员工编码             | 姓名       | 职位        | 合同编号 | 劳动合同主体 | 甲方单位代表人 |
| ▼ 环球集团                                     |   |   | <u>Joshu</u>     | Joshu    | 集团总裁      |      |        |         |
| 环球集团本部                                     |   |   | yg2016003        | 梁颖霄      | 本部人事专员    |      |        |         |
| <ul> <li>集团人力资源部</li> <li>集団时名部</li> </ul> |   |   | <u>yg2016004</u> | 简菘谦      | 本部人事专员    |      |        |         |
| <ul> <li>朱凶则劳命</li> <li>环球机械集团</li> </ul>  |   |   | <u>yg2016005</u> | 葛财竹      | 本部人事专员    |      |        |         |
| ▶ 环球日化集团                                   |   |   | <u>ming2016</u>  | 张无忌      | 本部人事专员    |      |        |         |
| ▶ 环球旅游公司                                   |   |   | <u>Mary</u>      | Mary     | 集团人力资     |      |        |         |
| ▶ 环球投资公司                                   |   |   | <u>yg2016006</u> | 区羿洋      | 集团人力资     |      |        |         |
|                                            |   | 9 | <u>yg2016007</u> | 胡焙克      | 集团人力资     |      |        |         |
|                                            |   |   | <u>yg2016009</u> | 梁利房      | 集团CFO财    |      |        |         |
|                                            |   |   | <u>yg2016011</u> | 冯根蔚      | 集团CFO财    |      |        |         |
|                                            |   |   | <u>yg2016012</u> | 陈基灼      | 集团CFO财    |      |        |         |
|                                            |   |   | <u>yg2016013</u> | 梁裔行      | 集团CFO财    |      |        |         |

導航樹參數設置:包含下級組織,顯示封存組織,顯示提示
 參數設置後頁面展示效果:

|                    | 姓名    | 职位  |
|--------------------|-------|-----|
|                    | Joshu | 集团) |
| 每本下现明明 合雄 *        | 梁颖霄   | 本部  |
|                    | 简菘谦   | 本部。 |
| ● 显示已封存组织          | 葛财竹   | 本部  |
| ● 显示提示             | 张无忌   | 本部、 |
|                    | Mary  | 集团, |
| 确定 关闭              | 区羿洋   | 集团, |
| ▶ 环球投资公司 yg2016007 | 胡焙克   | 集团。 |

## 4 分頁欄設置

選中清單(普通清單或者動態清單)元件,可載入到分頁欄設置,可設置每頁顯示條數和顯示條 數清單資訊:

| o               | neurgar/招<br>電源版本 |         |                 |                                             |  |  |  |  |  |  |
|-----------------|-------------------|---------|-----------------|---------------------------------------------|--|--|--|--|--|--|
| 页工编码            | 姓名                | 职位      | (数)计 预定<br>合同编号 | 每页显示条数: 20<br>显示条数列表: [20, 50, 100, 150]    |  |  |  |  |  |  |
| 劳动合同主体          | 甲方華位代表人           | 合同期限类型  | 计划合问题限(年)       | ≫ 导航时                                       |  |  |  |  |  |  |
| 进约会             | 1889318447        | 试用顺开检扫删 | 试用则结束日期         | 显示导航树: 是                                    |  |  |  |  |  |  |
| 开始日期            | 计划结束日期 米          | 签订日期    | 的版目期            | 左附右列表: 是                                    |  |  |  |  |  |  |
| 实际结束日期          | 实际合同期限(年)         | 劳动合同    | 合同id            | 左阿可拖拽: <del>建</del><br>导航时取载url             |  |  |  |  |  |  |
| 员工id            | 合同状态              | 合同状态    | 合同签订组织          | 过速配置:                                       |  |  |  |  |  |  |
| adminOrgUnit.id | hrOrgUnitid       | 自定文字段1  | 自定文字段2          | navDomain : [('id','=','\$UserAdminRangeFil |  |  |  |  |  |  |
|                 |                   |         |                 | - 守航时参数设 是<br>包含下级组织: 百                     |  |  |  |  |  |  |

配置後頁面展示如下:

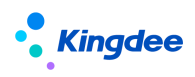

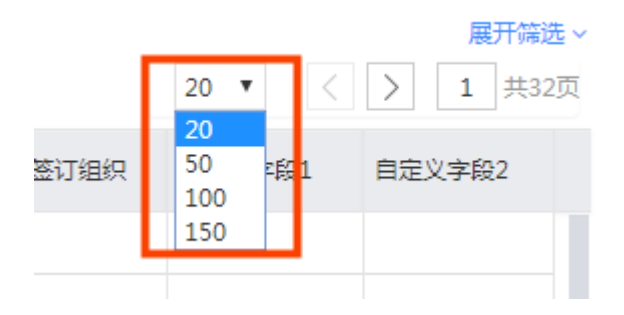

## 5 附件常見設置

附件一般是添加在表單類型的視圖裡面的,在基礎元件裡面添加附件元件並設置屬性:

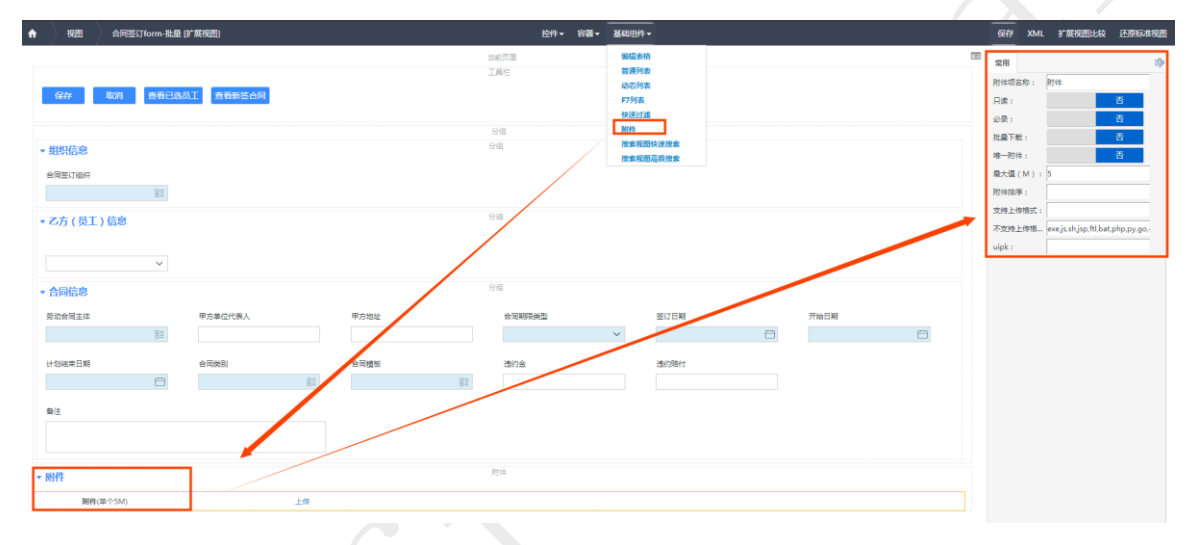

| 附件屬性包含唯讀、 | 必錄、 | 批量下載、 | 唯一附件等, | 其中批量下 | 載功能頁面展示如「 | 下: |
|-----------|-----|-------|--------|-------|-----------|----|
|           |     |       |        |       |           |    |

| ▼ 附件 ⑦<br>全部下転 副件 单个上传文件不振过5M |          |     |            |    |
|-------------------------------|----------|-----|------------|----|
| 操作列                           | 文件名      | 提作人 | 操作时间       | 酱注 |
|                               | 汇报样式-txt | 赵福涛 | 2022-05-13 |    |
|                               | 英文2.png  | 赵福涛 | 2022-05-13 |    |
| 全部下载 网件 单个上传文件不超过5M           |          |     |            |    |
| 操作列                           | 文件名      | 操作人 | 操作时间       | 餐注 |
|                               | 簸体1.png  | 赵福涛 | 2022-05-13 |    |
|                               |          |     |            |    |

唯一附件功能是上傳一個附件後,再次上傳其他附件的話會將上一個附件覆蓋:

| 金部下载 网件 单个上传文件不超过5M |         |     |            |    |
|---------------------|---------|-----|------------|----|
| 摄作列                 | 文件名     | 摄作人 | 摄作时间       | 香注 |
| ٤                   | 繁体1.png | 赵福涛 | 2022-05-13 |    |

### 另外,在視圖配置頁面配置視圖時,附件元件還可以通過 添加附件項:

| ▼ 附件     |    | 附件 | × 🗮 |
|----------|----|----|-----|
| 附件(单个5M) | 上传 |    |     |
| 附件(单个5M) | 上侍 |    |     |
| 附件(单个5M) | 上传 |    |     |

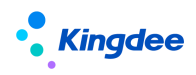

## 6 添加空白欄位

在表單中可以添加空白欄位,還可以設置空白欄位所占的列數

| 夜間 並先伸展測试表单 (扩展視問) | 於件• 容器• 基础组件• (27 X)                          | AL 扩展视器比较 |
|--------------------|-----------------------------------------------|-----------|
| a<br>I             | 次本 図用 2010 101 101 101 101 101 101 101 101 10 | ф         |
| 提交工作编              | ■7057 思想在4月前: 5<br>日期<br>■17                  |           |
| * 组织信息             | - 1918<br>- 下込根<br>五方板                        |           |
| 业务组织<br>8=         | NII<br>SASR                                   |           |
| - 单振信息             |                                               |           |
| 牧苹子能hyp            |                                               |           |
| 基础资料f7 字符串1 字符串2   | 和你就能 图察规能 日期                                  |           |
| 81                 |                                               |           |

## 7 側邊欄配置

### 7.1 右側邊欄已存在,添加欄位

對於已經存在側邊欄的頁面,直接點擊圖示添加側邊欄並配置屬性即可:

| 右侧边栏 🔰 🗮 | 常用       |          | • |
|----------|----------|----------|---|
|          | * uipk : |          |   |
| 职位列表     | 类型:      | 请选择 [默认] |   |
| 员工列表     | *标题:     | 侧边栏      |   |
| 行政组织编制   |          |          |   |
| 业务关系列表   |          |          |   |
| 侧边栏      |          |          |   |
| 侧边栏      |          |          |   |
|          |          |          |   |

### 7.2 左側邊欄已存在,添加欄位

對於已經存在左側邊欄的頁面,直接點擊圖示添加側邊看並配置屬性即可

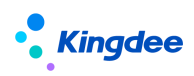

| $\bullet$ )                     | RES 👌                                        | 四口總顯表 (1)和名語)                                          | 腔件。                          | 容器・ | 基础组件▼ | 保存                           | XML | 扩展视图比较                              | 还原标准权           | <b>8</b> |
|---------------------------------|----------------------------------------------|--------------------------------------------------------|------------------------------|-----|-------|------------------------------|-----|-------------------------------------|-----------------|----------|
| 员工<br>联系<br>用工                  | 左則边巨 :<br>信息<br>方式<br>关系                     | S(person/rlo.personName/))<br>Siteenson/rlo.aronName/) | 当前页面<br>工具性<br>分相<br>html页面片 | 泉   |       | 常用<br>*uipk :<br>类型:<br>*标题: |     | com.kingdee.eas.b<br>诸远痒 [默认]<br>別试 | asedata.pe<br>¥ |          |
| 职业<br>职业<br>任职<br>员工<br>借<br>社会 | 信息<br>信息扩展<br>历史<br>歌等<br>变动记录<br>经历<br>工作经历 | \$[[personkhispositionReplaceName()]                   | html页罩                       | 12  |       |                              |     |                                     |                 |          |

## 三、視圖配置規則介紹

## 1 控制項、容器、基礎元件拖拽規則

視圖配置遵循以下拖拽規則:

1、不能拖拽的有:工具列、側邊欄、父容器不是工具列的普通按鈕和功能表按鈕,除此之外, 所有的控制項、容器、基礎元件都可以拖拽

| ● 上具                                        | 列个可拖拽:                                                            |                   |                                          |
|---------------------------------------------|-------------------------------------------------------------------|-------------------|------------------------------------------|
| ♠ 祝居 教育                                     | 短(可能が基础資料本中) B*兼務面) 拉州・ 府语・ 基础因相・                                 | RTF XML           | 扩展视图比较 还原标准视图                            |
|                                             | HADDA<br>IBE X+H                                                  |                   | ¢                                        |
| 保存 取消                                       | #17 #17日志 単田 単用 単本 素数分配時況 分散                                      |                   |                                          |
|                                             |                                                                   |                   |                                          |
| <ul> <li>▼基本信息</li> <li>/ロ・1 \ 自</li> </ul> |                                                                   |                   |                                          |
| ● 側邊                                        | · 懶个 刂 抢 拽 :                                                      |                   |                                          |
| n                                           | a電気 (2 減後間) (2 減後) - 2 減・ 単位性・ 2 減・ 単位性・                          | 保存                | XML 扩展视图比较 还是                            |
|                                             | 加約页面                                                              | 二 (2月)            | 高级                                       |
| 员工信息                                        | IRE                                                               | 名称:               | 员工编辑新                                    |
| 联系方式                                        | 911                                                               | 视图类型              | : 表单[默认]                                 |
| 用工关系                                        | html凤贝校<br>\$([personInfo.personName)])                           | ·模型:              | com.kingdee.eas.baseda                   |
| 职业信息                                        | ntmouserse<br>S(personinfo.orgName)()<br>S(personinfo.orgName)()  | URI :             | com.kingdee.eas.baseda                   |
| 职业信息扩展                                      | htmCIEIHA                                                         | UIPK :            | com.kingdee.eas.baseda                   |
| 任职历史                                        |                                                                   | 安盦:<br>handler    | appCode=employee                         |
| 駅屋駅等                                        |                                                                   | jsClass :         |                                          |
| () しまた、「「「「」」の「「」」の「「」」の「」をついていていた。         |                                                                   | ✓ 文件引             | 用路径                                      |
| 社会工作经历                                      |                                                                   | css文件引            | 用諸径:                                     |
| 教育经历                                        |                                                                   | \${appPa<br>commo | ath]/\$(appCode]/web/css/shr/en<br>n.css |
| 项目经历                                        |                                                                   |                   |                                          |
| 社会关系                                        |                                                                   |                   |                                          |
| 语言能力                                        |                                                                   |                   |                                          |
| 技能信息                                        |                                                                   | js文件引J            | 电路径:                                     |
| 职(执)业资格                                     |                                                                   |                   |                                          |
| 取称信息                                        |                                                                   |                   |                                          |
| 14/0103R                                    |                                                                   |                   |                                          |
| 培训课程                                        |                                                                   |                   |                                          |
| 劳动合同信息                                      |                                                                   |                   |                                          |
| • <b>小</b> 亦                                | 现了目了目前的並通控知知我能主控纽 机脚数修缮百声的控纽了可提制                                  | ÷                 |                                          |
| • 又谷                                        | 一番个定上具外的音通按虹和功能农按虹,如嘁筋維護貝面的按虹个可把推                                 | 戈                 |                                          |
|                                             |                                                                   |                   |                                          |
| 🕈 / 职务                                      |                                                                   |                   |                                          |
|                                             |                                                                   |                   |                                          |
|                                             |                                                                   |                   |                                          |
| 可维护                                         | 可使用 🔰 📑 已勾选(0)                                                    |                   |                                          |
|                                             |                                                                   |                   |                                          |
| 创建                                          | 删除 自用 禁用 分配 ~ 与入导 、 く 引入EAS 、 、 、 、 、 、 、 、 、 、 、 、 、 、 、 、 、 、 、 |                   |                                          |
| 过滤条件:                                       | <b>状态</b>                                                         |                   |                                          |

視圖中的按鈕不可左右上下進行拖拽:

精确搜索 🕥

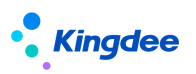

| 可维护<br>可使用<br>已勾选(0) |    |    |    |      |        |         |  |
|----------------------|----|----|----|------|--------|---------|--|
| 创建                   | 删除 | 启用 | 禁用 | 分配 🗸 | 导入导出 🗸 | 引入EAS职务 |  |
| 过滤条件                 | :  |    |    |      |        |         |  |

2、容器、基礎元件可以在頁面範圍內拖拽

| 快速過濾、 | 分組和普通清單可在該頁面內上下進行拖動 |
|-------|---------------------|
|-------|---------------------|

| ✿ 视图 劳动合同1                           | 首建视图-我量 (扩展视图)    |                  | 控約                      | • 容韻• 基4 | 踢組件 ▼  | Q17         | хм | IL 扩展视图比较                        | 还原标准视图   | 过神方室 |
|--------------------------------------|-------------------|------------------|-------------------------|----------|--------|-------------|----|----------------------------------|----------|------|
| eliz esti                            | ■蓋 > 歳益 > 夏更 > 寛道 | と、「解除」、「合同迫演」 副務 | 当約页面<br>工具栏<br>社会同 会打 · | Es V     |        |             |    | 常用     高級       公共方案:        显示: | <u>문</u> | •    |
| 过途条件:<br>合同签订组织:<br>用工关系状态:<br>合同类型: | 文本<br>80mg        |                  | 81                      |          |        | × (11) (11) |    |                                  |          |      |
| ▼ 分組                                 |                   |                  | 分垣                      |          |        |             | ٦  |                                  |          |      |
| 人思D                                  | 姓名                | 员工编码             | 進祝                      |          | 工作编卷ID | 限位ID        |    |                                  |          |      |
|                                      |                   |                  | 普通列表                    |          |        | 设计 预范       | П  |                                  |          |      |
| <u>ج</u> تو                          | 编码                | 姓名               |                         | 职位       |        | 合同编号        |    |                                  |          |      |
| 劳动合同                                 | 同主体               | 甲方单位代表人          |                         | 合同期限类型   | 143    | 防合同期限(年)    |    |                                  |          |      |
| 违约                                   | 2全<br>(1)         | 违约赔付             |                         | 试用期开始日期  | i      | 式用题结束日期     |    |                                  |          |      |
| 开始日                                  | 日期                | 计划结束日期           |                         | 签订日期     |        | 解放日期        |    |                                  |          |      |
| \$2764 <u>8</u> 3                    | 東日期               | 实际合同期限(年)        |                         | 劳动合同     |        | 合阿id        |    |                                  |          |      |
| 页                                    | id                | 合同状态             |                         | 合同状态     |        | 合同签订组织      |    |                                  |          |      |
| adminOr                              | gUnit.id          | hrOrgUnit.id     |                         |          |        |             |    |                                  |          |      |

3、容器、基礎元件的子控制項,只能在該容器、基礎組件範圍內拖拽 如普通清單裡面的欄位只能在該控制項裡面進行拖動,不能拖動到上面的分組中

| • 分组    |              |              | 分組      |                |      |
|---------|--------------|--------------|---------|----------------|------|
| 人员ID    | 姓名           | 员工编码         | ilin -  | 工作信号ID 职位ID    |      |
|         |              |              | 普遇列表    |                |      |
| 81      | em           | 14-57        | 80.44   | <b>本同企</b> 早   | 设计预范 |
|         | nio<br>n+4 X | 対白           |         | で開始日本          |      |
| 24/101  | <b></b> 可主体  | 甲乃単位代表人      | 百門開際失至  | 1733日1月4898(平) |      |
| 連約      | 1金           | 违约赔付         | 试用期开始日期 | 试用期结束日期        |      |
| 开始      | 目期           | 计划结束日期       | 签订日期    | 解除日期           |      |
| 实际结     | 東日期          | 实际合同期限(年)    | 劳动合同    | 合同id           |      |
| 員       | īd           | 合同状态         | 合同状态    | 合同签订组织         |      |
| adminOr | gUnit.id     | hrOrgUnit.id |         |                |      |

拖拽時選中欄位,在當前元件或者容器內上下左右進行拖拽:

|      |        | 普通列表 | 设计 预克  |
|------|--------|------|--------|
| 编码   | 名称     | 职务族  | 职务类    |
| 职务子类 | 最低职层   | 最高职层 | 最低职等   |
| 最高职等 | 创建业务组织 | ID   | 共享策略   |
| 系统预置 | 状态     | 创建日期 | 最近修改日期 |

## 2 控制項、容器、基礎元件添加規則

 工具列中只能添加普通按鈕和功能表按鈕、功能表按鈕和 html 頁面片段:
 工具列中的按鈕只能通過右上角的兩個小控制項進行添加, "+" 控制項添加普通按鈕,另外 一個添加功能表按鈕

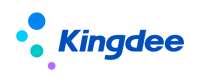

| ń        | 视图             | 教育类型(可维护基础资料表单)[扩展视图] |                                         | 控件                        | · 容器 -     |                                       |         |   | 保存  |
|----------|----------------|-----------------------|-----------------------------------------|---------------------------|------------|---------------------------------------|---------|---|-----|
|          | 保存             | 取消 修订 修订日志 启用         | ● 二 二 二 二 二 二 二 二 二 二 二 二 二 二 二 二 二 二 二 | 当前页面<br>工具栏<br>配情况 分配 按钮  | 菜单 🗸       |                                       |         |   | ×±≡ |
| 1-       | • 甘桃信息<br>41 元 |                       | <b>会限活地(注</b> 考                         | <sup>9#</sup><br>Σ・ト→1 ┲┲ |            | - 88 2& 1                             | <b></b> |   |     |
| n        | umi 🛱          | 国月段可以通短               | 谷奋冰加(注意                                 | ∃・ntmi 貝祖                 | 只庇         | 三用资人                                  | 、貝添加)   | • |     |
| <b>↑</b> | 视图             | 入职连续新增[扩展视图]          |                                         | 控                         | 件• 容器<br>工 | <ul> <li>基础组件 →</li> <li>具</li> </ul> |         |   |     |
|          |                |                       |                                         | 工具栏                       | 分<br>ht    | 组<br>ml页面片段                           |         |   |     |

2、分組欄位元內可添加控制項下的所有小控制項,以及容器下的 html 片段和基礎元件中的編輯 表格和普通清單

| ↑ 視图 教育美型(可维持     | 户基础资料表单) [扩展视图] |                                            | 控件→ 容器→ 基础组                                 | 件- |       |
|-------------------|-----------------|--------------------------------------------|---------------------------------------------|----|-------|
| 《春 取消 修订<br>▼其他信息 | 7 修订日志 劇用 類用    | 비())<br>王杲曰<br><b>奈和 V 査査分配病況 分配</b><br>分祖 | 文本<br>大文本<br>通用F7<br>日期<br>盼区<br>下拉框<br>复选框 |    |       |
| 创建人               | 创建日期            | 最近修改人 最近修改                                 | 数值                                          | 时区 | 数值    |
| 83                | UTC 📋           | 8E UTC                                     | Ē                                           |    |       |
|                   |                 | html页面片段                                   |                                             |    |       |
|                   |                 | 编辑表格                                       |                                             |    | 设计 预购 |
|                   |                 | 普通列表                                       |                                             |    |       |
|                   |                 |                                            |                                             |    | 设计 预览 |
| <b>文本</b>         | <del>大文本</del>  | 通用F7                                       | 81                                          |    |       |

- 3、html 片段不能添加任何控制項,只能輸入 html 內容,不能輸入 freemarker 指令
- 4、動態清單、F7 清單、搜索視圖高級搜索和搜索視圖快速搜索只能添加到對應的檢視類型中, 不能添加時,頁面會彈出提示

| • | ) <b>8</b> | RABI | assessMethod form (扩展视图)   | 19件。 | 容器・ | 基础组件。 | <u><u></u><u></u><u></u><u></u><u></u><u></u><u></u><u></u><u></u><u></u><u></u><u></u><u></u><u></u><u></u><u></u><u></u><u></u><u></u></u> | хм                    | 11. 扩展视图比较 | 还原标准视图   |
|---|------------|------|----------------------------|------|-----|-------|----------------------------------------------------------------------------------------------------|-----------------------|------------|----------|
|   | 〕预         | 警惑   | 态列表 基础组体只能添加到 动态列表 类型的视图中! |      |     |       |                                                                                                    |                       |            | $\times$ |
|   | 审核         | Ŕ.   |                            |      |     |       | 4位:1<br>収置英                                                                                                    | <u>10</u> :<br>AxC/00 | 表单 [武认]    |          |
|   |            |      |                            |      |     |       | 20日本                                                                                                    | H NUL                 | : AE       |          |

5、快速過濾、側邊欄只能添加對應的子項:

這三個控制項內部的資料只能通過右上角的兩個圖示進行添加,通過控制項,容器和基礎元件添加的都會添加到當前頁面的最下麵(工具列除外)

| ♠ ) №                 |          | 员工真职 (扩展视图)                      |          |             |        |                                | 拉件。 | 容器 - 基本       | 88/89/ <b>1 -</b> |          | 保存 | XML | 扩展视图比较 | 还原 | 示化视器              | *19 <b>1</b> 20 | 过滤方室 | 页面设置方室 |
|-----------------------|----------|----------------------------------|----------|-------------|--------|--------------------------------|-----|---------------|-------------------|----------|----|-----|--------|----|-------------------|-----------------|------|--------|
| 新增                    | In       | 「協商駅 > 直幕                        | 黑名单 翻除员工 | 周职证据导入 奏打   | 更多 ~   | 当的页面<br>工具栏                    |     |               |                   |          |    |     |        |    | 常用<br>公共方案<br>显示: | 高级<br>1 :       | 是    | *      |
| 过速条件<br>业务组织:<br>内部管理 | :<br>11: | 校3<br>校3                         | αφ<br>Φφ |             |        | 02                             |     |               |                   |          |    |     | ×      | כ  |                   |                 |      |        |
| /illow                | empHR    | person.id<br>IORelationHis.useDe | fault    | empOrgRelat | ion.ld | 8日<br>加速 <b>行時</b><br>html页面片段 | ad  | minOrgUnit.id |                   | hr0rg.id |    |     |        |    |                   |                 |      |        |

6、如果不符合添加規則,都會被添加到頁面最下面(工具列除外,工具列會被添加到頁面最上面)。

## 四、其他功能介紹

## 1 擴展視圖比較

擴展視圖默認比較最新兩次視圖變動,也可以選擇其他時間視圖進行比對,比對結果會展示在 xml 檔中:

| 文本比较                                                                                                    |                             |                                                                                                    | 比較 源代研                                                                                                    | ā 确定                  |
|----------------------------------------------------------------------------------------------------|-----------------------------|----------------------------------------------------------------------------------------------------|----------------------------------------------------------------------------------------------------|-----------------------|
| 20201020101059.xml                                                                                                    |                             | 20201020101125.xml                                                                                                    |                                                                                                    |                       |
| -field annum "photoas" values of the second second seco | nReason.F7*<br>),区马不以0开头,藏主 | Hold same "picture" "picture" "picture" "Intelligitation biological Product Progen PT Hold - "APERPS /s-<br>field same "picture" picture Program (PT Hold PT Hold PT HOLD PT HOLD PT H | 50/#502<br>1020102011125.xml<br>1020102010159.xml<br>2020102010045.xml<br>20201020100736.xml<br>20201021010736.xml | ]                     |
| <pre>sheld name="birthday"label="13至日刻" /&gt; <field label="电子邮件" name="email"></field></pre>                                                                                                    |                             | <held label="現乎印刷" name="birthday"></held><br><field label="現乎創件" name="email"></field>                                                                                                    |                                                                                                    |                       |
|                                                                                                    | df acs                      |                                                                                                    | 7 4 <sup>P</sup> *                                                                                                 |                       |
| unaren eren ezan marine ara Brazan ber muer Brannan meneran an                                                                                                    | lover 1087 /2               |                                                                                                    | inverse 308                                                                                                    | E /P                  |
| uniference conservation and contain Anton and "Affair cately your and " /a                                                                                                    | agers - anno                | en "margeteen" en en en en en en en en en en en en en                                                                                                    | -Opro                                                                                                    | -arrat -arrange       |
| ever SEE />                                                                                                    | effect mente                | <ul> <li>Consistant Data VeenBarrow, "1940/2900" Jacks, "DPD158/M050180" / https://doi.org/10.1011/16</li> </ul>                                                                                                    | ellela<br>ellela                                                                                                   | antes atvena          |
| to yourSamper "BKD2900" abeir B/SNT#BBDB" />                                                                                                    | sfield mente                | s. "elCardineDate" yearRanges. "1960.2900" labels." EANSANDERDAT />                                                                                                    | ens                                                                                                    | I marries fielGardEm  |
| a invite and the la                                                                                                    | 4 Three - 40 mg             | a 'cCarcheoraa' arar = \$\Director />                                                                                                    | < <sup>25</sup> 61                                                                                                 | i nemeri CorciAc      |
| wine                                                                                                    | 4180 mm                     | - "Conclusione" where BERTERNER />                                                                                                    | entre e                                                                                                    | -errel- COrtise       |
| ; company 2 catalogyper polonent sener (and allerations catalogy black (2000) Mill                                                                                                    | ACTIVATE DIRECTOR           | n generalen Peris delen inder seren inder nere inser dat ber inder inder inder inder inder inder inder inder in                                                                                                    | <: etc.                                                                                                    | internal contractor   |
| and the first many manufactures of Section 2001 (2017) France sector sector secto                                                                                                    | Start name                  | Characterization of the second second s                                                                                                    | at it is a start                                                                                                   | i manage a graiteren  |
| THE STATE HIRDRATING THE STATE WITH THE PUBLIC ATTACHMENT AND AND AND AND AND AND AND AND AND AND                                                                                                    | ching money                 | - SAMPLE VETE AND STRATTED TO THE TWO PERCENTS AND STRATES AND STRATES AND S                                                                                                    | any T Sterry                                                                                                    |                       |
|                                                                                                    | detallynes of is            | har- 个人传说 />                                                                                                    | ciatal your                                                                                                    | TT WOW - AL           |
|                                                                                                    |                             |                                                                                                    |                                                                                                    |                       |
|                                                                                                    |                             | a "and a second and a second a second a second a second a second a second a second a second a second a second a                                                                                                    |                                                                                                    |                       |
|                                                                                                    |                             |                                                                                                    |                                                                                                    |                       |
|                                                                                                    | Children R.                 | Conyonal-Indexeases from /s                                                                                                    | 697.8                                                                                                    | German Curkinger      |
|                                                                                                    | Children in .               | i onyone-ine-ine-ine-ine-ine-ine-ine-ine-ine-i                                                                                                    | i -famir                                                                                                    | n.<br>Koment onlydnes |

### 2 還原標準視圖

每個視圖都有一個標準視圖,點擊還原標準視圖,即可恢復原始標準視圖配置,且無法再恢復之 前視圖修改的內容,只能再重新配置,針對擴展視圖配置錯誤且無法調整好,可通過此功能一鍵 還原標準視圖。

|                              | 涂新增 () 尾视 | 周              |                                                         | 控件- 容器- 基础图4                                              |                        |              |    | 保存 XML 扩展视图比较 还原标准视图                                         |
|------------------------------|-----------|----------------|---------------------------------------------------------|-----------------------------------------------------------|------------------------|--------------|----|--------------------------------------------------------------|
| <ul> <li>→ 入职员工信息</li> </ul> |           |                |                                                         |                                                           |                        |              |    | <ul> <li>第用</li> <li>約件項系称</li> <li>約件</li> </ul>            |
| 员工编码                         |           | 姓名             | 鼻份证号码<br>身份证,护照至少输入一项                                   | 护服号码                                                      | ) IRIRO                | 入IPIR時<br>8目 | 81 | 977: 合<br>必录: 古<br>秋島下戦: 克                                   |
|                              |           | 入IP第(1)<br>8世  | 入肥公司<br>8日                                              | 入肥肥量<br>8目                                                | \.R.R€                 | 参加工作日期<br>8日 |    | 唯一附件:<br>最大值(M): 5                                           |
| 入职日期                         |           | 试用明(月)         | 受动操作                                                    | 操作确认                                                      | ×                      | RIY400       | 81 | 附件加承:<br>支持上师格式:<br>不支持上传格<br>exejs.shjsp.ftl,bat_php.py.go. |
| 性别                           |           | 手机号码 ⑦         | 出生日期                                                    |                                                           |                        | 血型<br>8日     |    | uipk :                                                       |
| 織田                           |           | 身份证有效期开始<br>〇〇 | <b>身份证有效期结束</b>                                         | 还原标准视图会将扩展视图的数据<br>标准视图的数据,点击【确定】<br>11<br>即生效,不需要再做【保存】操 | 居全部还原为<br>安钮后就会立<br>E! |              |    |                                                              |
| 连续新闻                         |           |                | 是當時人原目期的難人還必要力5<br>———————————————————————————————————— |                                                           | i                      |              |    |                                                              |
|                              |           |                |                                                         |                                                           |                        |              |    |                                                              |

## 3 欄位配置

欄位配置只會出現在含有動態清單的頁面,如員工資訊維護對應的視圖配置頁面,點擊視圖頁面的欄位配置,創建一個新的欄位展示方案並啟用:

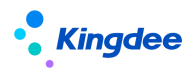

| 保存                    | XML                                                                | 扩展视图比较                                                                                                    | 还原标准视图 | 字段配置 | 过滤方案 | 页面设置方案 |
|-----------------------|--------------------------------------------------------------------|----------------------------------------------------------------------------------------------------|--------|------|------|--------|
| 會 / 字段配置 / 1111<br>瞬間 |                                                                    |                                                                                                    |        |      |      |        |
| 高称<br>1111            |                                                                    | 状态<br>風雨                                                                                                    | 是派內里   |      |      |        |
| 300<br>9              | 化配置<br>1日年<br>■ 図 页工基本信息<br>■ 図 页工基本信息<br>■ 図 页工人事业务信仰<br>■ 回 駅系方式 | <ul> <li>▶ 员工都本值号</li> <li>▶ 员工人事业外组织</li> <li>&gt; 职业保密</li> </ul>                                                                |        |      |      |        |
|                       | <ul> <li>         ・         ・         ・</li></ul>                  | <ul> <li>) 反工作研究時報</li> <li>&gt;&gt; 反工作工作系</li> <li>&gt;&gt; 取业型電子が属</li> <li>&gt;&gt; 反工作研究先</li> <li>&gt;&gt; 单行页面样的</li> </ul> |        |      |      |        |
|                       | <ul> <li>■ 11世上作経历</li> <li>■ 項目協历</li> <li>■ 教育经历</li> </ul>      | <ul> <li>▶ 多行页签样例</li> <li>▶ 员工信号完整实百分比</li> </ul>                                                                                 |        |      |      |        |

方案啟動後對高級過濾的資訊集展示和清單頁面設置方案的清單欄位配置都有影響,高級過濾資 訊集展示如下:

| 局工は合信息号入 × 其它交动 × 打印局工運所 号出 × 批量期件 × 支持工具 × 直看应聘信息 ×        |         |                 |
|-------------------------------------------------------------|---------|-----------------|
| 设置高级过滤条件                                                    | ×       |                 |
| 过速条件:在职员工 🗸 居限过途,用工关系占人头等                                   |         |                 |
| 並务組织: 金郎 研稿曲面 5 T1 用工火系の人头 82 ♥子 ♥ 是 ♥ ● 条件逻辑: ● 温尼所有条件(并且) |         |                 |
| 中の回いを回います         ●の回いを回います         ● 須足任意条件(成者)            |         |                 |
| 内部管理员工: 是 否 全处型承诺目 电压文波磁                                    |         |                 |
| HIX4846 ) D (I = 4 = 4 = 4 = 4 = 4 = 4 = 4 = 4 = 4 =        |         |                 |
| 入照日期: ・ ・ ・ ・ ・ ・ ・ ・ ・ ・ ・ ・ ・ ・ ・ ・ ・ ・ ・                 | -       |                 |
| 単行量示: 量 音 ▶ 页工时留料等                                          |         |                 |
| ▶ 成工用工夫系<br>約00过逾: 用工夫系占人头 等于 品 > 取业性野が展                    |         | e t             |
| ▶ 周正母形会                                                     | 司人方便    | <u></u>         |
| ▶ 與行災益抑約                                                    | 3170394 | 181777394 28128 |
| >yg2016012 時間的 ▶ 多行贤监察的                                     | -01     | 环球集团            |
| □ yg2016013 梁相行 ▶ 页工信息用整度百分化                                | -01     | 环球集团            |
| □ yg2016014 夏克动                                             | -01     | 环球集团            |
| yg2016015         論時中         商会         关闭                 | -01     | 环球集团            |
| □ 192016016 期程集 · · · · · · · · · · · · · · · · · · ·       |         | 环球集团            |

#### 頁面設置方案資訊集展示如下:

| ↑ 员工信息维护       |                  |                   |                |            |        |      |                |          |            |                         |
|----------------|------------------|-------------------|----------------|------------|--------|------|----------------|----------|------------|-------------------------|
| 员工其它信息导入 > 其它或 | (动) > 打印品工展历     | - PS44            | T D at D       |            |        |      |                |          |            |                         |
|                |                  |                   | 页面             | 设置方案       |        |      |                |          | ×          |                         |
| 过滤条件:在职员工      | ▼ 高級过途 用工关系占人头 等 |                   |                |            |        |      |                |          | -          | 展开端选 ~                  |
|                |                  | 方案:在职员工(系统)X 預業职员 | 【(系X 意职员工(系统)X | 待分配员工(系… X | 新增方案   |      |                |          |            | (1-20)/618 〈 〉 1 共31页 🕑 |
| 员工编码           | 姓名               | 列表字段设置 字段升降序设置    |                |            |        |      |                |          | 日期         | 人事业务组织                  |
| Ioshu          | Joshu            | 列表字段选择            | 列表字段设置         |            |        |      |                |          | 6-06-01    | 环球集团                    |
| ming20160901   | <b>张无录</b>       | Q. 定位             |                | 定位         |        |      | 1              | L T J    | 6-09-01    | 环球集团                    |
| yg2016003      | 泉板雪              | ▶ □ 员工基本信息        | 席号 字段系统        | 名称 显示名称    | 列寇     | 表头对齐 | 表体对齐           | 操作       | 6-01-01    | 环球集团                    |
| yg2016004      | 简菘谦              |                   | 1 51           | 115        | CN 100 |      |                |          | 6-01-01    | 环球集团                    |
| yg2016005      | 意财竹              |                   | 2 姓:           | 姓名         | CN 100 | 222  | <b>E</b> E E   | <b>D</b> | 6-01-01    | 环球集团                    |
| Mary Mary      | Mary             |                   | 3 所用:          | (司)        | CN 100 |      |                |          | 1-08-23    | 环球集团                    |
| yg2016006      | 区羿洋              | ► □ R业信息扩展        | 4 所用           | ND CN      | CN 100 |      |                |          | 6-02-01    | 环球集团                    |
| yg2016007      | 胡烺亮              | ▶ □ 员工任职历史        | 5 (E808)       | (名称) 职位    | CN 100 | 222  |                | •        | 6-02-01    | 环球集团                    |
| yg2016009      | 梁利房              | ▶ ■ 单行页签样例        | 6 用工关3         | 状态         | CN 100 |      |                |          | 6-02-01    | 环球集团                    |
| yg2016011      | 冯桹蔚              | ▶ ○ 多行页签样例        | 7 入职           | 1301       | CN 100 |      |                |          | 6-02-01    | 环球集团                    |
| yg2016012      | 陈基约              | ▶ □员工信息完整度百分比     |                |            |        |      | 方体则数量。         | 2 ^      | 6-02-01    | 环球编团                    |
| yg2016013      | 深胞行              |                   |                |            |        |      | 00040/390ABE - | ~ ~      | 6-03-01    | 环球集团                    |
| yg2016014      | 莫兜绘              | 方案名称: 在职员工        | CN 🛃 设为默认      | 方案         | 引入方案   | (Rt  | Ŧ              | 应用       | 6-03-01    | 环球集团                    |
| yg2016015      | 梁延中              |                   |                |            |        |      |                |          | 6-03-01    | 环球集团                    |
| yg2016016      | 或同奏              | 环球集团              | 预算管理部          | 集团预算经理     |        | 正式员工 |                |          | 2016-03-01 | 环球機团                    |

在使用欄位配置方案時,與幾點要注意:

- 只能啟用一套欄位配置方案,如果已經存在一個啟用方案,在設置另外一個方案為啟用狀態時,會將原啟用狀態的方案設置為禁用;
- 欄位配置頁面的方案全部為禁用時,系統會自動使用預設的系統方案,該方案在欄位配置頁 面不做顯示;
- 3、欄位配置主要是影響使用到資訊集的頁面配置,大家在配置時要注意顧全這兩個頁面,不能

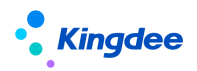

只考慮一個頁面的使用

## 4 過濾方案設置

過濾方案是配置高級過濾方案的,包含在有動態清單或者普通清單的視圖頁面中

|                  | 入职 [扩展视距]            |                  | 控件 + 容器 + 基础组件 +        | 保存 XML 扩展视型比较 | 还原标准视图 字段配置 过滤方案 页面设置方案                                                         |
|------------------|----------------------|------------------|-------------------------|---------------|---------------------------------------------------------------------------------|
|                  |                      |                  | 当約四面<br>工具相             |               | 党用         高级         ゆ           文持多选:         品                               |
| 新項 副除            | □越入职 ♥ 工作流入职 ♥ 3     | 泉田分配 ◇ 1491 更多 ◇ |                         |               | 显示序号: 否<br>公开方案: 是                                                              |
| 过速条件:            |                      |                  |                         | × 🗆 🛙         | ¥ man                                                                           |
| 业务组织:<br>内部管理员工: | 校準項<br>校準項           |                  |                         | ×             | searchView : shr.emp.affair.dynamicList.see<br>即序引 : adminOrgUnit.sortCode.admi |
| 用工关系状态:          |                      | 81               |                         |               | ♥ 分页栏                                                                           |
| 入职日期:            | ~ ·                  | ₩ ₩              |                         |               | 显示条数列表: [20, 50, 100, 200]                                                      |
| P                | person.id            | company.id       | 动态列表<br>adminOrgUnit.id | hr0ra.id      | ※ 局航时                                                                           |
| empHRORel        | lationHis.useDefault |                  |                         |               | 显示导航机: <del>是</del><br>左阴右列表: <del>是</del>                                      |
|                  |                      | 1                | html页面片段                |               | 左树可拖撓: <u> </u>                                                                 |
|                  |                      |                  |                         |               | 过续配置:                                                                           |
| 點擊過濾             | 意方案,創建-              | 一個高級過濾方第         | 案並啟用                    |               |                                                                                 |
| 合 / 过速方案 / 创建    |                      |                  |                         |               |                                                                                 |
| (R#F ROH         |                      |                  |                         |               |                                                                                 |
|                  |                      |                  |                         |               |                                                                                 |
| 方変名称<br>test     | 类型<br>CN 系统          | 液                | 是否內置                    | 秋态            | 是否默认                                                                            |

| T1 员工编码 | 81 有内容 🗸   | <ul> <li>● 第二日</li> <li>● 第二日</li> <li>● 第二日</li> <li>● 第二日</li> <li>● 第二日</li> <li>● 第二日</li> </ul> | :<br>容张件(并且)<br>额保件(或者) |
|---------|------------|----------------------------------------------------------------------------------------------------|-------------------------|
| T2 性别   | 811 等于 💙 男 | ◎ ●                                                                                                  | 艺辑                      |
| T3 手机号码 | 81 有内容 🗸   | C T1 and T                                                                                           | 2 and T3                |
|         |            | 漆加条件+ or                                                                                             | and ( )                 |

在員工資訊維護頁面可查看到配置的過濾方案,可以看到該過濾方案是系統級的,表示不可刪除, 不可修改,不需要的話,到過濾方案設置頁面禁用即可:

| 🕈 / 员工信息组 | 住护         |              |                |       |             |             |        |
|-----------|------------|--------------|----------------|-------|-------------|-------------|--------|
| 员工其它信     | 息导入 > 其它变  | 动 > 打印       | 员工履历 导出        | t ~ 批 | /星附件 ~ 支持工具 | ◇ 直看应聘信息 >  |        |
| 过速条件:五    |            | <b>主</b> 纲计语 | 田丁学家上人处 做于 目 \ | 7     |             |             |        |
| 业务组织:     | 在职员工(系统默认) | ▼            | 环球机            | 械集团   | 环球日化集团      | 环球旅游公司      | 环球投资公司 |
| 行政组织:     | 待分配员工(系统)  |              |                |       | 8≣          | ✓ 包含下级组织 全部 | ✔ ?    |
| 内部管理员     | 预离职员工系统    |              | 否              |       |             |             |        |
| 用工关系状态    | 离职员工 系统    |              |                |       | 8=          |             |        |
| 入职日期:     | test 黑統    | ~            |                | ₿至    |             |             |        |
| 单行显示:     | :          | 是            | 否              |       |             |             |        |
| 高级过滤:     | 用工关系       | 《占人头 等于 是    |                |       |             |             |        |

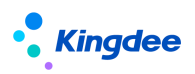

| 會 / 员工信息维护 员工其它信息导入 | ◇ 其它或功 ◇ 打印品工業55 特出 ◇ 配量期件 ◇ 支防工具 ◇<br>▲ 新加速の ● 第二 ◆ 第二 ● ◆ 本語用件 ◇ 支防工具 ◇                        |     |
|---------------------|--------------------------------------------------------------------------------------------------|-----|
| 过滤条件:<br>业务组织:      | 一方部管理内工场上、         現場に加金         取用所有方面         再目         1000000000000000000000000000000000000 |     |
| 行政粗织:               | 81 🗹 8476400 21 🖓                                                                                |     |
| 内部管理员工:<br>用工关系状态:  | 8:<br>8:                                                                                         |     |
| 入职日期:               |                                                                                                  |     |
| 高级过速:               | 正 51<br>高工時期 第四章 井島<br>総領 第二章 井島<br>手利時期 第四篇                                                     | e i |

在使用過濾方案配置時,有幾點要注意:

 預設出廠的預置方案如下,內置狀態為是的方案時不允許刪除的,只能禁用;自訂配置的方 案,內置狀態為否,可刪除;

| ŧ | / 过滤方室      |          |        |       |       |                            |
|---|-------------|----------|--------|-------|-------|----------------------------|
|   | 创建 删除 応用 就用 | 设为默认方室复制 |        |       |       |                            |
| 过 | 龙条件:        |          | 精确搜索 🗊 | Q. 82 |       | 展开强度~<br>(1-4)/4 < > 1 共1页 |
|   | 方實為称        | 秋市       | 是否默认   | 是否内置  | 英型    | 创建时间                       |
|   | test        | 启用       | ÷      | 5     | 斯统政   | 2020-10-22 10:12           |
|   | 当天入聖        | 启用       | 显      |       | 系统级   | 2018-06-05 16:20           |
|   | 在职员工        | 启用       | 否      | 墨     | 系统级   | 2018-06-05 16:20           |
|   | E X DAGO    | 0.00     | 8      |       | E46/D | 2018-05-05 16-20           |

2、狀態為啟用,方案是默認的方案不能被禁用,所有的方案必須保證有一套為啟用狀態

## 5 頁面設置方案

在動態清單的視圖頁面,頂部功能表列最右側有一個頁面設置方案,動態清單的視圖預設顯示頁面設置方案,普通清單默認是未啟用的,所以在普通清單的視圖中不顯示頁面設置方案

| • ) | 10,23  | 员工信息维护 (扩展视题)              |                    | 拉件-             | 容器 - 基础组件 -   | 保存       | XML 扩展视图比较 | 还原标准视图 字目                                 | 日本 111111111111111111111111111111111111                  | 际设置方言      |
|-----|--------|----------------------------|--------------------|-----------------|---------------|----------|------------|-------------------------------------------|----------------------------------------------------------|------------|
|     |        |                            |                    | 当前页面<br>工具栏     |               |          |            | 常用 高級                                     |                                                          | •          |
|     | (Hill) | 员工其它信息导入 > 其它变动 >          | 打印员工履历 号出 > 批量期件 > | 支持工具 > 查看应聘信息 > | 目が            |          |            | 名称:<br>(2图典型:                             | 员工信息维护<br>动态列表                                           |            |
|     |        |                            |                    |                 |               |          | /          | 是否标准视图                                    | : 是                                                      |            |
| 过油  | 馀件:    |                            |                    |                 |               |          | × 🗆 🗆      | *模型:                                      | 001                                                      |            |
| 449 | H组织:   | 枚举项                        |                    |                 |               |          |            | URI :                                     | com.kingdee.eas.basedat                                  | tape       |
| 行政  | 如此:    |                            |                    | 81              |               |          |            | ULPK :<br>支量 :                            | appCode=employee                                         | ita.pe     |
| 内音  | 管理员工   | 枚屈顺                        |                    |                 |               |          |            | handler :                                 | com.kingdee.eas.hr.emp.                                  | web.       |
|     |        |                            |                    |                 |               |          | >          | jsClass :                                 | shr.emp.EmployeeDynLis                                   | st         |
| 用コ  | 关系状态   |                            |                    | 8=              |               |          |            | ✓ 文件引用器                                   | æ                                                        |            |
| 八日  | 日期:    | ~                          | ⊟ ¥                | <b>—</b>        |               |          |            | css文件引用器                                  | 睡:                                                       |            |
| WE  | 這示:    | 牧華噴                        |                    |                 |               |          |            | \$(appPath)/c<br>ort.css<br>\$(appPath)/! | orgnization/web/css/orgBas<br>\$(appCode)/web/css/shr/en | seS<br>mp/ |
|     |        |                            |                    | 动态列表            |               |          |            | employeeba                                | tenAttaenment.css                                        |            |
|     |        | person.id                  | empOrgRelation.id  | adr             | minOrgUnit.id | hr0rg.id |            |                                           |                                                          |            |
|     | en     | pHRORelationHis.useDefault |                    |                 |               |          |            |                                           |                                                          |            |
|     |        |                            |                    | html页面片段        |               |          |            |                                           | *                                                        |            |

點擊頁面設置方案創建一個方案並啟用:

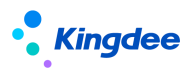

| GRAP BUTT |    |     |                |      |              |          |    |     |              |       |                           |      |
|-----------|----|-----|----------------|------|--------------|----------|----|-----|--------------|-------|---------------------------|------|
| 唐名称       |    | 英型  |                | 最否内算 |              |          |    | 状态  |              |       |                           | 最否默认 |
| est       | CN | 系统级 |                |      |              |          |    |     |              |       |                           |      |
|           |    |     | 列表字段设置 字段升降序设计 | e l  |              |          |    |     |              |       |                           |      |
|           |    |     | 列表字段选择         | 列表字目 | 9.Q <b>2</b> |          |    |     |              |       |                           |      |
|           |    |     | Q, 定位          | a    | 定位           |          |    |     |              | 11    | 11 7 4                    |      |
|           |    |     | ▶ ☑ 员工基本信息     | 摩    | 号 字段系统名称     | 显示名称     |    | 列宽  | 表头对齐         | 袁体对齐  | 理作                        |      |
|           |    |     | ▶ 团员工人事业务组织    |      | 1 test1019   | test1019 | CN | 100 |              | E E E |                           |      |
|           |    |     |                |      | 2 员工编码       | 员工编码     | CN | 100 |              |       |                           |      |
|           |    |     |                |      | 3 姓名         | 姓名       | CN | 100 | E I I        | EEE   | Ē                         |      |
|           |    |     | ▶ □员工用工关系      |      | 4 身份证号码      | 身份证号码    | CN | 100 | <b>E</b> = E | 112   | 1                         |      |
|           |    |     | ▶ □任职资格信息      |      | 5 护照号码       | 护照号码     | CN | 100 |              |       | 1                         |      |
|           |    |     | ▶ □员工变动记录      |      | 6 11ERI      | 性别       | CN | 100 | E I I        |       | 1                         |      |
|           |    |     | ▶ □社会工作经历      | 8    | 7 出生日期       | 出生日期     | CN | 100 |              |       |                           |      |
|           |    |     | ▶ □项目经历        |      |              |          |    |     |              | 运结列数量 | :4 0                      |      |
|           |    |     |                |      |              |          |    |     |              |       | Contraction of the second |      |

回到員工資訊維護頁面,查看設置的方案,可以看到設置的方案是系統級的,也是不能修改不能 刪除的,不需要顯示的話到頁面設置方案禁用即可:

| 合 / 员工信息维护   |                  |                      |                  |                                                                                                    |        |       |              |              |          |         |                                      |
|--------------|------------------|----------------------|------------------|----------------------------------------------------------------------------------------------------|--------|-------|--------------|--------------|----------|---------|--------------------------------------|
| 员工其它信息导入 ~   | 其它变动 > 打印员工履历    |                      |                  | 101                                                                                                    |        |       |              |              |          |         |                                      |
|              |                  | 页面设置方案 ×             |                  |                                                                                                    |        |       |              |              | ×        |         |                                      |
| 过速条件: 在职员工   | ♥ 高级过途 用工关系占人头 等 | 方案: 在职员工(系统) × 数篇职员工 | (系 X) 東职员工(系统    | x 待分配员工(系 X                                                                                                    | test ( | 系统) X | 新增方          | 寞            |          |         | 羅开稿选→<br>(1-20)/618 〈 <b>〉 1</b> 共31 |
| 员工编码         | 姓名               | 列表字段设置 字段升降序设置       |                  |                                                                                                    |        |       |              |              |          | 日期      | 人事业务组织                               |
| 🗆 Joshu      | Joshu            | 列表字段选择               | 列表字段设置           |                                                                                                    |        |       |              |              | -        | 6-06-01 | 环球集团                                 |
| ming20160901 | 张无忌              | Q. 定位                |                  | 潮位                                                                                                    |        |       |              | 11           | 11 T ±   | 6-09-01 | 环球集团                                 |
| yg2016003    | 梁統齊              | ▶ ☑ 员工基本填息           | 序号 字郎            | 系统名称 显示名称                                                                                                    | 4      | 列宽    | 表头对齐         | 表体对齐         | 操作       | 6-01-01 | 环球集团                                 |
| yg2016004    | 简菘谦              | ▶ ■ 员工人赛业务组织         | 1 te             | st1019 test1019                                                                                                    | CN     | 100   | <b>E E E</b> | <b>E</b> = = | m        | 6-01-01 | 环球集团                                 |
| yg2016005    | 藏泉村竹             | ▶ □ 获泉方式             | 2 🖉              | 工编码 员工编码                                                                                                    | CN     | 100   | <b>E E E</b> | <b>T T T</b> | m        | 6-01-01 | 环球集团                                 |
| Mary         | Mary             |                      | 3                | 姓名 姓名                                                                                                    | CN     | 100   | <b>T T T</b> |              | 1        | 1-08-23 | 环球集团                                 |
| yg2016006    | 区羿洋              |                      | 4 <del>9</del> 4 | B) (1983) (1983) (1 | CN     | 100   | ===          | <b>E</b> E E | <b>D</b> | 6-02-01 | 环球集团                                 |
| yg2016007    | 胡焙売              |                      | 5 9              | 照号码 护照号码                                                                                                    | CN     | 100   | <b>E E E</b> |              | m        | 6-02-01 | 环球集团                                 |
| yg2016009    | 迎利房              | ▶ □ 员工交动记录           | 6                | 性别性别                                                                                                    | CN     | 100   | <b>T T T</b> |              |          | 6-02-01 | 环球集团                                 |
| уд2016011    | 冯恨斯              | ▶ □ 社会工作经历           | 7 5              | 生日期 出生日期                                                                                                    | CN     | 100   |              |              | m        | 6-02-01 | 环球集团                                 |
| yg2016012    | 除墓约              | ▶ □ 项目经历             |                  |                                                                                                    |        |       |              | -            |          | 6-02-01 | 环球集团                                 |
| yg2016013    | 梁裔行              | N 目 #1首47 区          |                  |                                                                                                    |        |       |              | 初始列数艘        | :4 💟     | 6-03-01 | 环球集团                                 |
| yg2016014    | 莫克龄              | 方案名称: test           | CN 1979          | 铁认方案                                                                                                    |        | 引入方案  | (C)          | ¥            | 应用       | 6-03-01 | 环球集团                                 |
| m vn2016015  | 空译曲              |                      |                  |                                                                                                    |        |       |              |              |          | 6-03-01 | 环球集团                                 |

如果需要在普通清單中打開頁面設置方案的話,選中普通列表的框框,到高級選項中將頁面設置 改為 "是",就會出現頁面設置方案,保存後,對應的頁面即可使用

| <b>₩ 1928</b>  | 行政组织推护临t目"展视图]     |                    | 控件・             | 容器▼ 基础组件▼    |            | 保存 XML    | 扩展视图比较              | 还原标准规                     | 图 过端方案      | 页面设置方案 |
|----------------|--------------------|--------------------|-----------------|--------------|------------|-----------|---------------------|---------------------------|-------------|--------|
| 0170           |                    |                    | 当前页面<br>工具柱     |              |            |           | <del>ب</del><br>بتر | :用 高級<br>面设置:             | Æ           |        |
| 15545<br>过速条件: | 3475 BOOK 3009 V   |                    |                 |              |            | × 🗉       | 首<br>元<br>記         | 列进入详情:<br>度等比维放:<br>务诰合计: | 是<br>是<br>2 | Ŧ      |
| 状态:<br>行政组织类型: | 枚單项                | 81                 |                 |              |            |           | 祥                   | : 91<br>式:<br>步计算总条       | nd          | 香      |
| o              |                    | ht<br>I            | tml页面片段<br>普通列表 |              |            | ×<br>設計 翌 |                     | 的风音计:                     |             | Ħ      |
|                | 行政组织编码<br>上级行政组织编码 | 行政组织名称<br>上级行政组织名称 |                 | 行政组织类型<br>状态 | 交演职位<br>id |           |                     |                           |             |        |

## 6 css 文件和 jss 文件引用

選中當前頁面,可載入到 css 和 js 檔的引用路徑配置,使用者在使用時,可以自己添加:

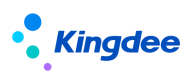

| ★ 3888 > λ | 职连续新增 (扩展视 | 图             |                 | 拉件-    | 容器- 基础组件 | •        |    |                            |           | 保存 XML                                                                                     | . 扩展视题比较 还原标准视频                                        |
|------------|------------|---------------|-----------------|--------|----------|----------|----|----------------------------|-----------|--------------------------------------------------------------------------------------------|--------------------------------------------------------|
|            |            |               |                 | 当前页面   |          |          |    |                            |           | 第二<br>第一<br>第一<br>第一<br>第<br>第<br>第<br>第<br>第<br>第<br>第<br>第<br>第<br>第<br>第<br>第<br>第<br>第 |                                                        |
|            |            |               |                 | 工具栏    |          |          |    |                            |           | 名称:                                                                                        | 入职连续新增                                                 |
| 读卡         |            |               |                 |        |          |          |    |                            |           | 初图典型:                                                                                      | 表单 [数以] · · · ·                                        |
|            |            |               |                 |        |          |          |    |                            |           | 是否标准视图:                                                                                    | 是                                                      |
| ▼ 组织信息     |            |               |                 | 分组     |          |          |    |                            |           | *模型:                                                                                       | com.kingdee.eas.hr.emp.app.                            |
| 人事业务组织     |            | 用工单位          |                 |        |          |          |    |                            |           | URI :                                                                                      | com.kingdee.shr.batchAffair.e                          |
|            | 80         |               |                 |        |          |          |    |                            |           | UIPK :                                                                                     | com.kingdee.shr.batchAffair.e                          |
| → 入限员工信息   |            |               |                 | 分组     |          |          |    |                            |           | 死無:                                                                                        | appCode=empBatchAffair                                 |
|            |            |               |                 |        |          |          |    |                            |           | inclare :                                                                                  | khr hatchåffair EmoBatchEnro                           |
| 肉上编码       |            | 妊             | 中间省             | 8      |          | 226      |    | 身份建号的<br>自动法 10回至小时3-1回    |           | Jocuss I                                                                                   |                                                        |
|            |            |               |                 |        |          |          |    | FRAME V DAMAGE AND COMPANY |           | ▼ 文件引用時                                                                                    | 2                                                      |
| 护服号码 ②     |            | 入职职位          | 入职职务            | 组织     |          | 入职制门     |    | 入职公司                       |           | css文件引用語合                                                                                  | ž:                                                     |
|            |            | 81            | 8               | 1      |          |          | 81 |                            | 81        | ommon.css                                                                                  | npioyee/web/css/snr/emp/c                              |
| 入职职层       |            | 入肥肥等          | 參加工作日期          | 入职日期   |          | 试用期(月)   |    | 安动爆作                       |           | hAffair/empBa                                                                              | achMessage.css                                         |
|            | 8≣         | 81            | E               | Э      |          |          |    |                            | 8=        |                                                                                            |                                                        |
|            |            |               |                 |        |          |          |    |                            |           |                                                                                            |                                                        |
| 变动类型       | 0.5        | 变动原因          | 用工关系状态          | 性用     |          | 国际区号     |    | 手机带码                       |           |                                                                                            |                                                        |
|            | 0=         | 0=            | 0:              | =      | Ŷ        |          |    |                            |           | js文件引用路径                                                                                   | :                                                      |
| 出生日期       |            | 电子邮件 ②        | 民族              | 編贯     |          | 身份证有效期开始 |    | 身份证有效明疑止                   |           | \${appPath}/er<br>oyee_i18n_\${c                                                           | nployee/web/js/i18n/empl<br>ontextLanguage).js         |
|            | <b></b>    |               | 8               | 1      |          |          |    |                            | <b>**</b> | hAffair/empBa                                                                              | appLode)/web/js/shr/batc<br>atchMaintainBaseEditOld.js |
| 春份证长期有效    |            | <b>海</b> 份证依据 | 春份证效分机关         | 8.0    |          | 屋相       |    |                            |           | dUtils.js                                                                                  | yee/web/js/shr/emp/idCar                               |
|            |            |               |                 |        |          |          |    |                            |           | FieldCacheUti                                                                              | (s.js<br>ann Code) (such (is (chats                    |
|            |            |               |                 |        |          |          |    |                            |           | hAffair/emp8                                                                               | atchEnrollConsecutiveAdd                               |
| 连续新增       |            |               | 是否将入职日期的默认值设置为空 | 预计转正日期 |          | 个人性质     |    |                            |           |                                                                                            |                                                        |

添加 css 引用文件時要注意:必須以'.css'結尾,多個 css 檔引用路徑必須換行添加 js 引用文件時要注意:必須以'.js'結尾,多個 css 檔引用路徑必須換行

### 7 標準視圖與擴展視圖切換

視圖分為標準視圖和擴展視圖,客戶和實施人員的環境上的視圖均為擴展視圖,且只能對擴展視圖進行修改,目前我們還提供一個工具進行標準視圖和擴展視圖之間的切換,位址: <u>http://IP:port/shr/dynamic.do?uipk=tools.dev</u>,使用時換成自己環境的 ip 和埠號,要使用 administrator 用戶登錄,如下圖所示:

| ← → C ③ 172.17.1.150:6888/shi | dynamic.do?uipk=tools.dev |
|-------------------------------|---------------------------|
| 保存                            |                           |
| 产品模式                          |                           |
| 产品模式                          |                           |
| 开发者模式                         |                           |

選擇產品模式,視圖是擴展視圖,選擇開發者模式,視圖是標準視圖 產品模式下,打開一個視圖,顯示視圖是擴展視圖如下圖:

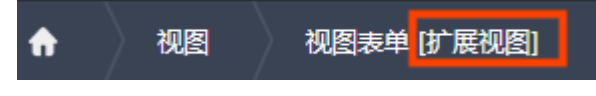

開發者模式下,顯示視圖是標準視圖如下圖:

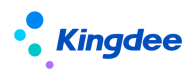

### ▲ 视图 视图表单 [标准视图]

標準視圖下,我們可以發現預置出廠的欄位也可以進行刪除和修改,在這種模式下,進行的修改 是不可逆的。

| ★ 祝田 祝田末单 (标准祝田)                                 | 控件 + 容器 + 基础组作 |                    |              | 保存 XN | AL 扩展视图比较 |
|--------------------------------------------------|----------------|--------------------|--------------|-------|-----------|
|                                                  | 当前交面           |                    | 党用 亮级        |       | 1         |
|                                                  | LAC            |                    | * name :     | tree  |           |
| SECONDERVISION STRUCTURE FERRIES LEADING SUBJECT | -              |                    | 标題:          | 院型分类  |           |
| X<br>名称 印图研究                                     | 12月2日 日本により2月  | 構型                 | 20 来:<br>只读: | 72    | 百         |
| ~ ·                                              | 81             |                    | 隐藏:          |       | 香         |
|                                                  | 1 IDM          | *5                 | 字段类型:        | 通用F7  | *         |
| UNI                                              | UPK .          | 34.88 是自创建基础质料相关规型 | tipsP3RF :   |       |           |
| Cell®                                            |                |                    |              |       |           |
|                                                  |                |                    |              |       |           |

綜上,用戶和實施在使用視圖時,不要隨意將視圖模式改為開發者模式,請在有開發協助的情況 下使用。

## 8 擴展視圖升級

擴展視圖進行升級功能使用到的情況是客戶在視圖上做了二次修改,當金蝶更新了標準視圖的一些內容後,不能直接拿標準視圖去覆蓋客戶已經改動過的二開視圖,所以要將標準視圖中某些必須要更新的內容加到客戶的二開視圖中,所以才有了擴展視圖升級這個功能。 在視圖頁面找到擴展視圖升級按鈕:

| ↑ / 税間                                          |                                                                                                    |       |                                            |        |              |              |
|-------------------------------------------------|----------------------------------------------------------------------------------------------------|-------|--------------------------------------------|--------|--------------|--------------|
|                                                 | <b>7</b> 4                                                                                                    |       |                                            |        |              |              |
| River party of a Discrete, substrational and a  | Real Provide Provide P |       |                                            |        |              |              |
| 讨论条件,                                           | 9日四本<br>日入田本                                                                                                    |       |                                            |        |              | ETTANS.      |
| 2000分∀ · 2                                      | 計算時間中心                                                                                                    |       |                                            |        |              | AND I WHEN I |
|                                                 | 视图升级日志                                                                                                    |       | Q. 191                                     |        | (1-50)/4,668 | 3 〈 〉 1 共94页 |
| UIPK                                            | 名称                                                                                                    | 视图关型  | 模型                                         | 1      | 宗律规图 叔       | 圈分类          |
| com.kingdee.eas.hr.train.app.AssessMethod.form  | assessMethod form                                                                                                    | 农单    | com.kingdee.eas.hr.train.app.AssessMethod  |        | 8. 17        | 同管理          |
| com.kingdee.eas.hr.train.app.AssessMethod.list  | assessMethod list                                                                                                    | 列表    | comkingdee.eas.hr.train.app.AssessMethod   | 1      | £ 19         | ENI管理        |
| com.kingdee.shr.base.syssetting.app.UIView.form | 视图表单                                                                                                    | 表单    | com.kingdee.shr.base.syssetting.app.UIView | 1      | <u>е</u> Я   | 没干台          |
| com.kingdee.shr.base.syssetting.app.UIView.list | 视圈列表                                                                                                    | 列表    | com.kingdee.shr.base.syssetting.app.UIView | 1      | а. Я         | 没干台          |
| com.kingdee.eas.basedata.hraux.app.Folk.form    | 民族(可维护基础资料表单)                                                                                                    | 液单    | com.kingdee.eas.basedata.hraux.app.Folk    | 1      | 5 D          | 工管理          |
| com.kingdee.eas.basedata.hraux.app.Folk.list    | 民族(可维护基础资料列表)                                                                                                    | 列汞    | com.kingdee.eas.basedata.hraux.app.Folk    | 1      | A SI         | li(R管理       |
| 雨安元開切円進门月級<br><b>扩展视图升级</b>                     | 3,升级扩展视图<br>级                                                                                                    | 图前请您先 | 导出视图脚本备份                                   | ×<br>后 |              |              |
|                                                 |                                                                                                    | 确定    | 取消                                         |        |              |              |

視圖升級結果如下,包含了本次升級個數,升級內容以及升級結果和升級的時間等:

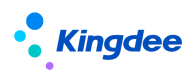

| <ul> <li>A / 500     <li>(012 800+ 5000)\$5000     <li>(012 800+ 5000)\$5000</li> </li></li></ul> | 升级完成,实际完成8个扩展视图升级,建 | 议前往查看升级结果,以枯 | 19月1日日前日午前日日日日日日日日日日日日日日日日日日日日日日日日日日日日日日日日 |           |                                 |
|---------------------------------------------------------------------------------------------------|---------------------|--------------|--------------------------------------------|-----------|---------------------------------|
| 記述原件:<br>视面分类 ∨                                                                                   | 精神探索 🗇              |              | Q 198                                      | (1-50)/4, | <b>展开端透 ~</b><br>668 < > 1 共94页 |
| UIPK                                                                                              | 88                  | 视图类型         | <b>秋</b> 型                                 | 标准规图      | 视型分类                            |
| comkingdee.eas.basedata.hraux.app.Wed.form                                                        | 婚姻状况(可维护基础资料表单)     | 表单           | com.kingdee.eas.basedata.hraux.app.Wed     | <b>a</b>  | 组织管理                            |

合/視園 /扩展視園升级日志 作気に展現剤

| は波泉什: 福秋宝東 □20 _ 0 回 _ 0 回音 |           |                                                                                                    |      |      | 展开饰选 ~<br>(1-8)/8 < > 1 共1页 |
|-----------------------------|-----------|----------------------------------------------------------------------------------------------------|------|------|-----------------------------|
| UIPK                        | 名称        | 升级内容                                                                                                    | 失败内容 | 升级状态 | 升级时间                        |
| hampansune.imployerContact  | 员工履历-劳动会同 | 学校社会ContractFintParty、選加了理想は中税品を計画の"true" bizFitterFie.<br>学校ContractFintParty、選加了理想は中税品を計画の"true" bizFitterFields=-<br>選加了Field版、name提为contractionでType<br>選加了Field版、name提为Contractionit<br>選加了Field版、name提升Contractionit |      | 完整   | 2020-10-20 11:08            |
|                             |           | 学校entrys.personid, 理加了催世inNumberField="false"<br>学校entrys.oldAdminOrgid, 理加了運程inNumberField="false"<br>学校entrys.oldPositionid, 理加了履任inNumberField="false"<br>学校entrys.oldFinpType.id, 理加了履任inNumberField="false"           |      |      |                             |

一次升級後還可以進行多次升級,每次升級後都會記錄升級時間和升級結果,如果需要撤銷,進 入視圖升級日誌,勾選需要撤銷的批次進行撤銷即可:

| 🕈 / ষ          | 會/ 视园 / 扩展视频升级日志                                  |            |      |                                                                                                    |                                                          |                                                                                                    |  |  |
|----------------|---------------------------------------------------|------------|------|----------------------------------------------------------------------------------------------------|----------------------------------------------------------|----------------------------------------------------------------------------------------------------|--|--|
| 5.327 (RHOR    |                                                   |            |      |                                                                                                    |                                                          |                                                                                                    |  |  |
| 記述条件: 昭純年末 □ □ |                                                   |            |      |                                                                                                    |                                                          | 展开領語 ~<br>(1-10)/10 < > 1 共1页                                                                                |  |  |
| . u            | IPK                                               | 名称         | 升级内容 | 天败内容                                                                                                    | 升级状态                                                     | 升级时间                                                                                                    |  |  |
| 2              | un kingdee.ass.br.emp.app.PersonPosition.form     | 员工职业情息form |      | 還如feld很快要, name型为joinGroupYean, 后单积固并在多个交节点/m<br>潮放feld现现责, name图为joinCompanyYean, 后单积固并在多个交节点//<br>潮放feld现现责, name图为newWorkTime, 后单视图并在多个交节点/mai<br>潮放feld现现责, name图为exWorkTime, 后单规图并在多个交节点/mai                                                                                                    | 失败                                                       | 2020-10-20 11:09                                                                                             |  |  |
| <b>5</b> 53    | nn klegaten ann hannelata person agus Person farm | AI98       |      | 第二時に対象点、exeme若力には1xxxx、5年間高井在キャンモニの(main)の、<br>第二時に対象点、exeme若力におさない、5年間高井在キャンモニの(main)、<br>第二時に対象点、exeme若力になった。5年間高井在キャンモニの(main)、<br>第二時に対象点、exeme若力になった。5年間高井在キャンモニの(main)へ<br>第二時には多点、exeme若力になった。5年間高井在キャンモニの(main)へ<br>第二時には多点、exeme若力をなった。5年間高井在キャンモニの(main)、<br>第二時には多点、exeme若力をなった。5年間高井在キャンモニの(main)、<br>第二時には多点、exeme若力をなった。5年間高井在キャンモニの(main)、<br>第二時には55克、exeme若力をなった。5年間高井在キャンモニの(main)、<br>第二時には55克、exeme若力をなった。5年間高井在キャンモニの(main)、<br>第二時には55克、exeme若力をなった。5年間高井在キャンモニの(main)、<br>第二時には55克、exeme若力をなった。5年間高井在キャンモニの(main)、<br>第二時には55克、exeme若力をなった。5年間には55日であった。5年間には55日であった。5年間には55日であった。5年間には55日であった。5年間には55日であった。5年間には55日であった。5年間には55日であった。5年目には55日であった。5年間には55日であった。5年目には55日であった。5年目には55日であった。5年間には55日であった。5年目には55日であった。5年目には55日であった。5年間には55日であった。5年間には55日であった。5年目には55日であった。5年間には55日であった。5年間には55日であった。5年日であった。5年 | <b>失败</b><br>王多个父节点/main/<br>唐在多个父节点/main<br>男名个父节点/main | 2020-10-20 11:09<br>Fondy form (group , 等手的):0<br>ain/body form (group , 等手的):0<br>doub form (group , 等于的):0 |  |  |

#### 另外,還可單獨指定視圖進行升級

| 合 / 祝田                                                | 升级中成 实际中成1个扩展调整升级 建 | 22前分离寄升级结果 1214 |                                                  |      |      |  |  |  |
|-------------------------------------------------------|---------------------|-----------------|--------------------------------------------------|------|------|--|--|--|
|                                                       |                     |                 |                                                  |      |      |  |  |  |
| EJ成祭件: [ 宇宙視惑 意×<br>風励分类 →                            |                     |                 |                                                  |      |      |  |  |  |
| UIPK                                                  | 名称                  | 视图英型            | 模型                                               | 标准规图 | 视圈分类 |  |  |  |
| comkingdee.eas.hr.train.app.AssessMethod.form         | assessMethod form   | 表单              | com.kingdee.eas.hr.train.app.AssessMethod        | 是    | 培训管理 |  |  |  |
| comkingdee.eas.basedata.person.app.Person.form        | 员工编辑                | 表单              | com.kingdee.eas.basedata.person.app.Person       | 是    | 员工管理 |  |  |  |
| com.kingdee.eas.basedata.hraux.app.TagObjectType.form | 标签对象类型form          | 表单              | com.kingdee.eas.basedata.hraux.app.TagObjectType | 是    | 组织管理 |  |  |  |
| comkingdee.eas.hr.emp.app.PersonPosition.form         | 员工职业信息form          | 表单              | com.kingdee.eas.hr.emp.app.PersonPosition        | 是    | 员工管理 |  |  |  |
| shr.org.Position_move                                 | 职位移动                | ·李承             | com.kingdee.eas.basedata.org.app.Position        | 是    | 组织管理 |  |  |  |